# IMARK SR-SRX100 Solar Regulator Operators Manual

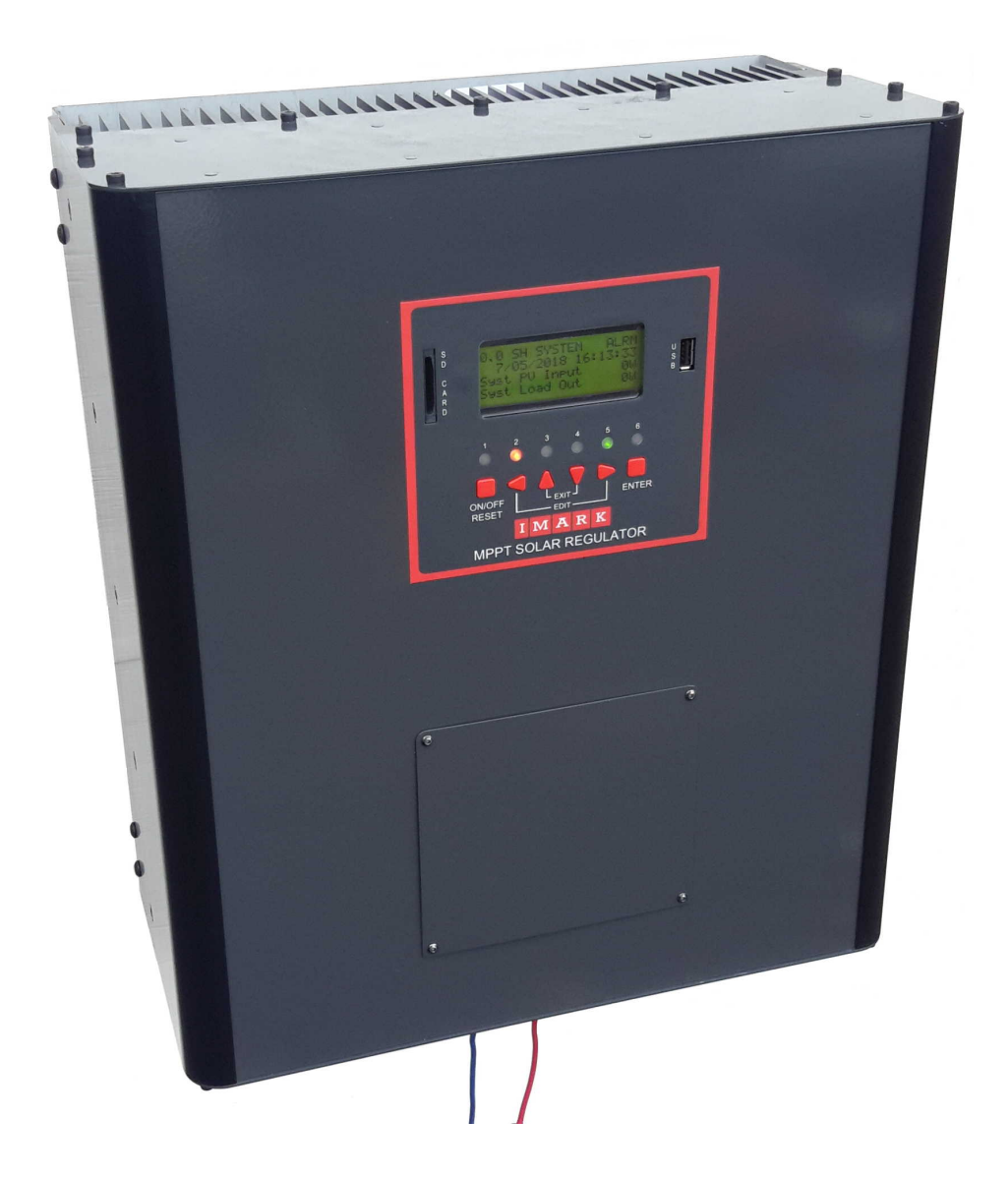

IMARK

| SECTION | CONTENTS                                                             | Page # |
|---------|----------------------------------------------------------------------|--------|
|         | Revision List                                                        | 2      |
|         | Inclusions                                                           | 2      |
|         | This Document                                                        | 2      |
|         | Graphics Descriptions                                                | 3      |
|         | Warnings                                                             | 4      |
| 1.0     | Introduction                                                         | 5      |
| 2.0     | System Overview                                                      | 8      |
| 3.0     | SRX Solar Regulators Description                                     | 11     |
| 4.0     | Installation And Maintenance 18                                      |        |
| 5.0     | SR Regulator Commissioning                                           | 29     |
| 6.0     | SRX Regulator Commissioning 37                                       |        |
| 7.0     | Menu Details                                                         | 48     |
| 8.0     | External Interfacing To Imark Solar Regulators                       | 60     |
| 9.0     | Imark Site Explorer                                                  | 71     |
| 10.0    | Specifications                                                       | 90     |
|         | Addendums                                                            | 91     |
|         | Suggested Solar Regulator Installation & Interface Wiring Schematics |        |
|         | Parts Lists                                                          |        |

| REVISION LIST |                                                                  |           |                   |  |
|---------------|------------------------------------------------------------------|-----------|-------------------|--|
| Date          | Details                                                          | Rev.<br># | Authorised<br>By: |  |
| 01/04/2016    | Initial Release                                                  | 0         | OS                |  |
| 15/12/2018    | Updated, Load Output polarity, Internal battery CB's 1 OS        |           |                   |  |
| 1/11/2019     | 24V version of SRX100-48, Electronic Shunt                       | 2         | OS                |  |
| 10/4/2020     | Minor corrections throughout manual. Battery Connection Pic 3 OS |           |                   |  |
| 1/3/2022      | Changes to cover various construction updates inc Rack Mtg       | 4         | OS                |  |
| 1/12/2022     | Earthing details added                                           | 6         | OS                |  |
|               |                                                                  |           |                   |  |
|               |                                                                  |           |                   |  |

#### INCLUSIONS

The following items are included in the standard package:

- 1 piece SR100 or SRX100 or SR100R or SRX100R Solar Regulator
- 1 piece Wall Mounting Bracket (Wall Mtg Models) or Equipment Slide Kit (Rack Mounting Models)
- 1 piece Battery Temperature Sensor
- 1 set Mounting Screws
- 1 Operators Manual (on SD Card) including Parts List and Installation files

#### THIS DOCUMENT

This manual has been deliberately written using non-technical terms to provide readers with a simple understanding of how the IMARK SRX Series MPPT Solar Regulators operate. This manual provides sufficient detail to enable technically trained people the ability to install and correctly commission these units.

This manual is supplied in soft copy format on SD Card and includes the following documents as separate files:

| DESCRIPTION                                             | File Name    | Revision |
|---------------------------------------------------------|--------------|----------|
| This Manual                                             | 757192.pdf   | 4        |
| Typical SR Series Installation with multiple PV Strings | 80481xCC.pdf | 0        |
| Parts Lists                                             | Various      | 0        |
| Wiring Diagrams                                         | Various      |          |

The following graphics are used throughout this manual to alert users and installers to potential safety hazards or to indicate that this manual should be referred to for the correct instructions.

|         | WARNING                                                                                                    |
|---------|----------------------------------------------------------------------------------------------------|
|         | This symbol is used to indicate that there is the potential risk of electrocution unless the equipment is not fully isolated from all |
|         | power sources.                                                                                                    |
| WARNING | Extreme care should be needed in these cases.                                                                                         |

| $\sim$      | REFER TO MANUAL                                                        |
|-------------|------------------------------------------------------------------------|
| •           | This symbol indicates that the user or installer should refer to the   |
|             | specific section in this manual where specific information relating to |
|             | user operations or settings are required for correct operation.        |
| INFORMATION |                                                                        |

| ≥(8)€ | TIP                                                                                                    |
|-------|----------------------------------------------------------------------------------------------------|
|       | This TIP symbol indicates that the information provided in this box is<br>only a helpful hint that may assist the user during operation, or the<br>installer during installation. |
| TIP   |                                                                                                    |

|         | CAUTION<br>The Caution symbol is used where there is no danger to personal<br>safety, BUT, an incorrect setting may cause damage to this<br>equipment, or some other equipment working in conjunction with<br>this equipment. |
|---------|----------------------------------------------------------------------------------------------------|
| CAUTION |                                                                                                    |
|         |                                                                                                    |

| NOTE | NOTE<br>his Note symbol is used to remind installers or users that recording<br>he settings may provide a good record or future reference point<br>hould it become necessary to revisit the site. |
|------|----------------------------------------------------------------------------------------------------|
|------|----------------------------------------------------------------------------------------------------|

IMARK

# WARNINGS

#### WARNING

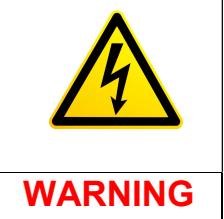

The voltages used by these Solar Regulators range from 48Vdc up to 500Vdc. These are **LETHAL VOLTAGES**. For your safety, **ALWAYS** isolate this regulator from **ALL** power sources before making any connections or removing any covers. These higher power levels are sufficient to cause electrocution (**DEATH**), and therefore **should only be serviced by competent appropriately qualified technicians**.

- During installation, ALWAYS connect the Regulator to the battery bank before connecting the PV solar panels. ALWAYS disconnect or open the PV solar panel circuits, before disconnecting the solar regulator from the battery bank.
- If multiple regulators are used to charge a common battery bank, ALWAYS ensure that ALL solar regulators are connected to the battery bank BEFORE making any other connections. When disconnecting, ALWAYS disconnect ALL solar panels BEFORE disconnecting the battery bank.
- These Solar Regulators are designed for indoor installation, or in fully enclosed cabinets. They must not be installed at locations where they may be exposed to rain or moisture, or in locations exposed to direct sunlight.
- Multiple solar regulators can be used to charge a common battery bank. However, the PV input to each solar regulator MUST be completely independent from all other PV inputs.
- Always use appropriately sized cables for the installation.
- Always ensure that all terminations are tight to avoid temperature hot spots caused by loose connections.
- Always ensure that the regulator is correctly grounded using the ground terminal on the bottom of the unit.
- **<u>ALWAYS</u>** complete the battery settings before connecting the PV Input or Load Output.
- <u>ALWAYS</u> set the battery charging parameters in accordance with the battery manufacturer's requirements.
- Blocking diodes MUST be installed whenever multiple PV Input Strings are applied to any one of the regulator's PV Inputs.
- Always use insulated tools when working with electrical circuits, and remove any personal jewelry that may cause a short circuit or injury hazard.
- The PV Input capacitors may store more than 100 Joules of energy. <u>NEVER</u> touch any internal component without firstly ensuring that all capacitors are fully discharged.
- The battery bank must comprise of the same make, type, and age batteries.
- Always extinguish any naked flames when working near batteries.
- Special precautions MUST be taken when these regulators are used with INDUCTIVE LOADS. Please refer to the WARNINGS pages under 4.0 Installation.

This product has been designed and manufactured in Australia by:

#### Imark Communications Pty. Ltd.

Unit 2, 75 Mark Street,

# NORTH MELBOURNE, VIC. 3051. AUSTRALIA

Telephone # +61) 3 93295433 Website: <u>www.imark.com.au</u> Facsimile # +61) 3 9328 4431 Email: sales@imark.com.au

IMARK

# 1.0 INTRODUCTION

Thank you for choosing an **IMARK SRX100 Series Solar Regulator**. We trust it will perform to your expectations. We, at Imark, value feedback from our customers and would appreciate any feed-back or suggestions that may lead to Imark having a better product. Such input, good or bad, will help us improve and design better products.

The **IMARK SRX100 series of Solar Regulators** have been designed and manufactured in Australia to meet worldwide market needs. They include the following features:

- Deluxe models with LCD Display & Internet Capability
- All models rated for 100 Amperes based on the battery charge voltage
- Maximum 500 Voc PV Input permits connection of up to 3,000 Watts (48V models) or 4,000 (120V models) of PV per PV input.
- Dual independent Maximum Power Point Tracking (MPPT) powerboards satisfy East & West PV Panel orientation requirements
- Interleaved Pulse Width Modulation (PWM) on all models greatly reduces EMI noise
- High Efficiency (~95%)
- Inbuilt Transient Surge Protection on the solar input
- Efficient Convection Cooling with fans that operate at elevated heatsink temperatures
- Over Voltage Protection to protect the battery bank from over charging
- Over Temperature Protection to protect the Solar Regulator from over heating
- Battery Temperature Sensor to protect the Battery Bank from over charging, and to cease or reduce charging based on battery temperature
- Low Battery Voltage Load Disconnect to protect the battery bank from over-discharging
- Generator starting function with second Delayed Output Signal to control transfer switches
- Remote Alarm Output signal on 16 way interface connector
- Remote Signal Output terminal for control of external devices such as generators, lights, or pumps
- Rugged Compact Design (only 420mm x 315mm x 175mm excluding protrusions & model dependent)
- LED's simply indicate operating status or alarm status at all times on all models
- LED's & Illuminated 4x20 alphanumeric LCD to display the current working status of SRX100 models
- High quality PV connectors enable easy PV Connection
- SD Card Slot and USB Port enables product lifetime storage of historical data
- Easy operational monitoring or setting changes using the IMARK Site Explorer on web browsers over the Internet or with direct laptop connection
- 4RU 19" Rack Mounting arrangement or Wall mounting versions
- Remote LCD Display can program or monitor up to 4 SR/SRX100 regulators in the one system
- 10 Amp Load output to operate external fans or other local DC equipment
- Maximum settings flexibility
- Inbuilt 50mV/100A Electronic Shunt Output for connection to 3<sup>rd</sup> party equipment.
- The SRX100-48 48V model can operate with a 24V battery after setting changes.

The Imark SRX100 regulators are enclosed in a metal housing with a substantial aluminium heatsink at the rear of the unit. A Mounting Plate is provided (with wall mounting units) to enable easy & secure installation of the units in the chosen location. Rack Mounting units are supplied with equipment slides in lieu of a wall mounting bracket. Plug and Socket connectors are provided for the PV Inputs allowing the PV cables to be simply plugged into the appropriate polarised connector. Connections are included for two or four PV input strings (model dependent), but only one string per input is permitted on each of the PV inputs unless blocking diodes are employed.

The battery connections on Wall Mounting units, require the removal of the small cover plate on the front for access to the battery + and – terminals, and require a technically competent tradesman to do this part of the installation. Rack mounting units are supplied with external battery terminals (on the terminal Panel), and require the mating cable connectors to be terminated and inserted into the correct polarised terminal.

The 4RU 19" Rack Mounting models use the same extruded heatsink and electronic circuitry as the wall mounting models, and have the same features and identical electrical performance to the wall mounting models. All SRX100 regulators are supplied with two fans to exhaust internally generated heat thus reducing the internal operating temperature.

#### Two Power Channels

It should be noted that the regulator has two independent MPPT power channels which is ideal for installations with an east facing roof and a west facing roof.

Accordingly, each power channel has its own CANBus Identity, and thus each channel reports it performance individually. Accordingly, the LCD displays only the performance data for the appropriate power channel. It is necessary to select the appropriate power channel through Screen 0.1 to view the performance data of individual power channels. Please refer to section 2.2 where the construction of the regulator is described in more detail.

#### **Available Models**

The following model configurations are available:

| Imark   | Model #     | Details                                                          |
|---------|-------------|------------------------------------------------------------------|
| Stock # |             |                                                                  |
| 804810  | SR100-48    | Solar Regulator, 100 Amp for 24 or 48Vdc operation, dual Maximum |
|         |             | Power Point Tracking, Wall Mounting, and DIP Switch programming. |
| 804811  | SR100-48R   | Solar Regulator, 100 Amp for 120Vdc operation, dual Maximum      |
|         |             | Power Point Tracking, 19" Rack Mounting, DIP Switch programming. |
| 804812  | SRX100-48   | Solar Regulator, 100 Amp for 48Vdc operation, dual-phase PWM &   |
|         |             | Maximum Power Point Tracking, LCD Display, Wall Mounting         |
| 804813  | SRX100-48R  | Solar Regulator, 100 Amp for 48Vdc operation, dual-phase PWM &   |
|         |             | Maximum Power Point Tracking, LCD Display, 19" Rack Mounting     |
|         |             |                                                                  |
| 804815  | SR100-120   | Solar Regulator, 100 Amp for 120Vdc operation, dual-phase PWM &  |
|         |             | Maximum Power Point Tracking, Wall Mounting                      |
| 804816  | SR100-120R  | Solar Regulator, 100 Amp for 120Vdc operation, dual-phase PWM &  |
|         |             | Maximum Power Point Tracking, 19" Rack Mounting                  |
| 804817  | SRX100-120  | Solar Regulator, 100 Amp for 120Vdc operation, dual-phase PWM &  |
|         |             | Maximum Power Point Tracking, LCD Display, Wall Mounting         |
| 804818  | SRX100-120R | Solar Regulator, 100 Amp for 120Vdc operation, dual-phase PWM &  |
|         |             | Maximum Power Point Tracking, LCD Display, 19" Rack Mounting     |
|         |             |                                                                  |
|         |             |                                                                  |
|         |             |                                                                  |
|         |             |                                                                  |
|         |             |                                                                  |
|         |             |                                                                  |

# Available Options

The following accessories are available as options at extra cost:

- Remote LCD Display Unit
- SD Cards
- Ambient or Battery Temperature Sensors
- CANBus cables & connectors
- CANBUS Termination Resistors
- Blocking Diodes
- Installation Accessories

# Standards

The Imark SRX100 Regulators comply with the following standards:

| Title:             | Standard #                          |
|--------------------|-------------------------------------|
| IT Emission Limits | AS/NZS CISPR11:2004 Group 1 Class B |
| Electrical Safety  | IEC62109 Part 1                     |

AS = Australian, NZS = New Zealand

# 2.0 SYSTEM OVERVIEW

This section describes a typical installation using Imark SR or SRX series Solar Regulators. It includes a system block diagram and explains how the Imark Solar Regulator interfaces with other equipment to form an off-grid solar system. The purpose of the various parts of the system are described briefly. A more detailed description of the Imark SRX regulators is provided in Section 3 of this manual, while detailed installation instructions and a full description of the user interface are described in following sections.

# 2.1 Overview

The Imark SR Series Solar Regulators are part of a family of solar regulators based on one design platform and using many common components. The models described in this manual are with 100 Amp charge capability, and for either 24, 48, or 120 battery banks only. These models are available in Wall mounting or 19" Rack mounting configurations. Each model is supplied with six LEDs that provide operational status as well as diagnostic information. A full featured back-lighted LCD display is also included with the SRX models and allows entry of settings via the keypad, as well as providing performance data and diagnostic information. Multiple units in a system can communicate with each other via CANBus while SD Card and USB ports are provided for long term storage of performance data. These regulators have numerous built-in protection features to ensure trouble free operation, and have an electrical efficiency of  $\geq$  95% at full load. These regulators are designed to operate in temperatures from 0° to 50°C with a storage temperature of -30°C up to 70°C and with a non-condensing humidity of up to 95%.

Imark SR Regulators will accept a maximum PV input voltage of up to 500Voc, and require a minimum PV input voltage of approx. twice the battery voltage up to 500Voc maximum. As these regulators have modern sophisticated capabilities, they require programming and installation by suitably qualified tradespeople.

These regulators also have a separate Low Amperage LOAD output, which provides a battery voltage output (up to 10 Amps) to run external equipment, such as fans or other site equipment. Conditions can be applied to this load output based on time, temperature, and/or battery State of Charge (SOC).

All Imark SR/SRX Regulators are provided with a remote battery temperature sense facility to ensure optimum charging of the battery at all temperatures, and to stop charging in the event that the battery bank becomes overheated and/or overcharged. An optional 2<sup>nd</sup> temperature sensor is available for users wishing to monitor the ambient temperature for control of the Load Output, or remote output control for fans, heaters, or airconditioners.

A Remote Output Signal terminal, which can have conditions enabled, based on Battery State Of Charge, Ambient Temperature, Time, or Cycle Period, allows customisation to control external equipment. A separate Generator Control signal terminal (using similar controls) is provided on the 16 way interface connector.

The IMARK Site Explorer is standard with every SRX unit and allows users to monitor the system operation, download historical performance data, or make setting changes easily using their standard web browser. This can be achieved by direct laptop connection or by using the internet.

Various security features are included to prevent unauthorised access, and to prevent malicious or inadvertent tampering with the operational settings.

The optional Remote Control Unit includes the LED's as well as the 4 x 20 LCD module and permits remote display of settings, operating parameters, and for programming the settings or for viewing any alarms, warnings, or shutdown messages.

# 2.2 Block Diagram

The following diagram shows the general functions of the SRX60, describes the various elements of the system, and the function of each part of the system.

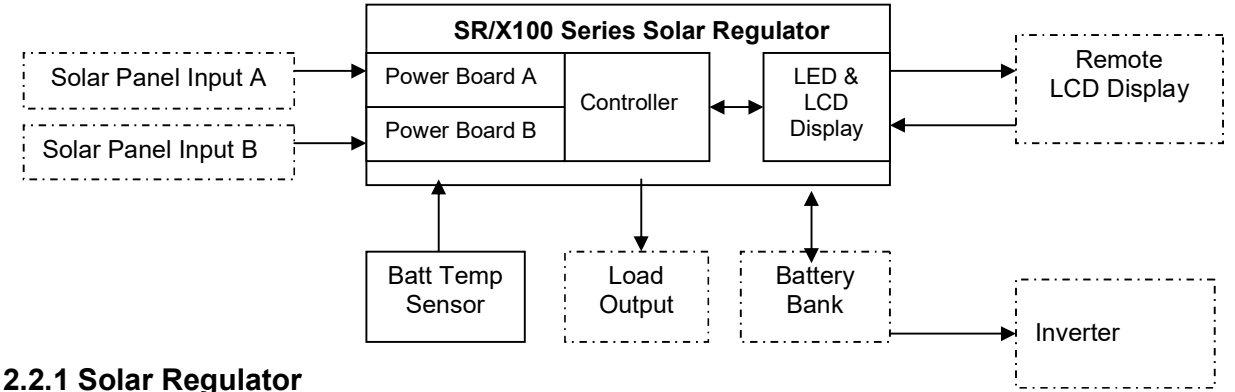

# The Solar Regulator is the 'heart' of any off-grid solar system. The regulator uses the solar panel input power to charge the battery bank, and controls the provision of power from the battery to the Load Terminals. It employs a Maximum Power Point Tracker to obtain the maximum power from the available sunlight. The Imark SRX regulators will automatically select the most appropriate charging mode (based on the installation settings) to provide optimum battery performance and battery longevity. The LCD display panel is installed on all SRX Regulators. The regulator section of the Solar Regulator operates completely independently from the LCD Display Panel and may be operational with or without the LCD Display Panel being operational.

# 2.2.2 Solar Panel Input

The solar panels (technically known as Photovoltaic Panels) provide the power, derived from sunlight, to the Solar Regulator. The number of Solar panels can vary and should be arranged in one or more strings of multiple panels provided the PV Voltage is within the PV operating window. Where multiple strings are employed and connected to the one PV Input, each string must be fitted with blocking diodes to avoid circulating currents and to achieve maximum efficiency, even if the panels have by-pass diodes installed (as the bypass diodes perform another function).

Further, the maximum string voltage ( $V_{oc}$ ), of any string, must NEVER exceed the maximum  $500V_{oc}$  rating of the Solar Regulator.

# 2.2.3 Battery Bank

The Battery Bank provides an energy storage medium and is sized to suit the installation. During the daytime, when there is plenty of solar input, the regulator will charge the battery, while also supplying any load requirement from the LOAD terminals. At night, when there is no sunlight, the regulator will supply the load power needs from the battery. If the site is equipped with an Inverter, the Inverter will also draw power directly from the battery. During this period, the battery will become discharged. The depth of discharge will depend on the battery state of charge at sunset, the amount of power being drawn from the battery, and the size of the battery. It is normal practice with standalone off-grid systems, to size the system for 5 days of cloud cover, and for a maximum allowable battery depth of discharge ('DOD') of 50%. Where Grid-Power, or a generator, is available as the back-up, the battery sizing will most probably be less.

When operating with sunlight, the regulator will charge the battery in accordance with the different battery charge modes, namely; Bulk, Absorption, Equalise, & Float modes.

#### 2.2.4 Load Output

The Load Output supplies DC power to the DC equipment on site, and the voltage supplied to the Load Output terminals is at the nominal battery voltage.

Various conditions can be applied to the Load Output to disconnect the load output and prevent damage to the battery bank, or to activate lights, fans, and electrical equipment. These conditions can be based on Time, Battery State of Charge (SOC), Ambient Temperature, Battery Voltage, or Time Period (days).

#### 2.2.5 Battery Temperature Sensor

A Battery Temperature Sensor is provided with each Regulator to monitor the battery temperature so that temperature compensation can be employed by the Regulator to correctly charge the battery bank. The temperature sensor should be mounted on a battery terminal post using the 'Lug' terminal. It is normal to install this sensor approximately in the centre of the battery bank. The battery temperature sensor is supplied with 5 metres of cable, which can be shortened or extended if required by the location. Please bear in mind that some batteries do not require temperature compensation. In these cases, the temperature compensation should be set to  $0mV/^{\circ}C/Cell$ .

#### 2.2.6 LED or LCD Display

All SRX models are supplied with 6 LED's and a 4x20 character backlighted LCD display for programming and display of operating parameters, and SD Card and USB ports for data storage. The IMARK Site Explorer app resides in the LCD software and permits direct connection to a laptop or PC, as well as remote system monitoring over the Internet. Full details covering programming and operation of the Internal LCD unit is provided in Section 6 of this manual.

**Note:** An SD Card or USB device with a storage capacity of 2GB will store the lifetime performance data of one regulator. Larger capacity SD Cards may be installed, but are not necessary. Some larger capacity SD Cards or USB devices may not operate in the regulator.

#### 2.2.7 Remote LCD Display (Optional)

A Remote LCD Display unit is available as an option and can be installed in a system with up to four SR or SRX regulators. The RLCD unit can be mounted up to 100 metres from the regulators, and includes similar features to the Internal LCD unit.

# 3.0 SOLAR REGULATOR

This section describes in detail the purpose and operating parameters of the IMARK SRX Regulators. This information will help users better understand how and why the regulator operates as it does, and will also provide technical people with background information that may be helpful when installing these regulators.

# 3.1 Maximum Power Point Tracking (MPPT)

All SR & SRX Series regulators use MPPT algorithms where the MPPT constantly recalculates the maximum power point over the whole operating range of the input from the solar panels, determines the maximum power point voltage, and operates at the voltage that produces the maximum PV power input from the available Solar Input. The use of two MPPT algorithms permits two PV panel mounting orientations (e.g. East & West) without compromising performance. This arrangement also allows a different PV string arrangement to be used on each powerboard.

MPPT Mode requires the solar input power produced by the Solar Panels to be presented to the Solar Regulator's PV input. The regulator uses the solar input power to charge the battery and to supply the load, with the load receiving first priority and the surplus power being used to charge the battery.

# 3.2 Battery Management

The battery management function manages the battery charging parameters. It provides a charging regime that includes the various charge modes, namely: bulk, absorption, equalisation, and float, plus the night mode (storage mode). The battery management system also controls the low battery voltage load disconnect function, over current protection, and provides the ability to set different operating parameters for different battery types and sizes. Over current protection is provided to prevent damage to the battery and/or the regulator in the event that too much battery current is drawn. Further, the battery charge current can be set to prevent charging the battery at a rate higher than the battery manufacturers' recommended maximum charge rate.

#### 3.3 Modes of Operation & Charging

There are several modes of operation which depend on the load, the available source of power, and the battery condition. Mode selection (except standby mode) is made automatically by the regulator based on the settings entered by the technician during installation, and the state of the PV input, Battery, & Load Voltages. Battery Charging occurs in most modes. Brief descriptions of all modes are described as follows:

- Night Mode: Night mode occurs when there is no solar input, and therefore the batteries are not being charged. The Load output power requirement is supplied from the battery bank. When the solar panels start producing power and the solar input voltage exceeds approximately twice the battery voltage, the regulator switches to the appropriate Charge mode (normally Bulk Charge mode at the start of the day).
- Bulk Charge: During Bulk Charge, the battery voltage level will rise steadily as the battery is being charged. The Bulk charge mode continues until the battery voltage reaches the set Absorption Charge voltage setting (around 57.6Vdc, or 144.0Vdc) at which time the charge mode will change to Absorption mode. The SRX100 operates in MPPT during Bulk Charge mode.

- Absorption Charge: Absorption Charge mode commences immediately the battery voltage reaches the Absorption Charge Voltage setting (except when Equalisation Charge occurs). The Absorption Charge mode will maintain charge to the battery bank at the Absorption Charge Voltage setting for the set Absorption Charge Time period, to ensure that the battery is fully charged. When the Absorption Charge period is reached, this charging mode ceases, and the charging mode reverts to Float Charge mode.
- Float Charge: Float Charge mode will hold the battery bank voltage at the Float Voltage setting, to maintain full battery capacity, by charging the battery at an appropriate current, further providing there is sufficient solar input power. The charging mode will remain in Float Charge mode for as long as there is uninterrupted solar input power available. Should/when the Solar Input Power ceases, the regulator assumes that the sun has set, and changes to Night mode.
- Equalisation Charge: Equalisation Charge mode can be enabled during programming at installation, and will occur automatically after the set time period (# of days) has elapsed. When Equalisation Charge mode is activated (by valid regulator settings), it overrides the normal Absorption Charge cycle and allows the Bulk Charge mode to continue until the Equalisation Voltage is reached. Equalisation Charge mode will then charge the battery at the set Equalisation Voltage for the set Equalisation Time period. After the battery voltage has been held at the Equalisation Voltage for the Equalisation Time, the charge mode will change to Float Charge mode. The Equalisation Charge mode is used to equalise the cell voltages and may be used to prevent stratification of the battery electrolyte.

Note: Equalisation Charge is not required with some battery types.

Standby Mode: The Standby Mode is enabled by pressing the ON/OFF switch on the front panel (for about 5 seconds). In Standby Mode, the regulator is effectively turned OFF, although the microprocessor continues to operate normally (just like switching the TV off at home using the Remote). In these cases, the regulator's LCD display will show 'OFF'.

# 3.4 Battery Temperature Compensation

Imark SRX regulators include Battery Temperature Compensation which needs to be set (in accordance with the battery manufacturer's requirements) during installation. Battery Temperature Compensation will reduce the battery charging voltage inversely proportional to the battery temperature, to prevent the battery from being overcharged when at elevated temperatures. Battery Temperature Compensation will be disabled at temperatures below 25°C on all models. Battery Temperature Compensation is 0mv/°C/Cell at 25°C. If the battery temperature sensor is NOT fitted, or, if the battery temperature is less than 25°C, the regulator will assume the battery temperature is 25°C, and will operate with the programmed Battery Settings, and NOT reduce the battery charging voltages at higher temperatures.

#### 3.5 Internal Temperature Sensor

The temperature of the regulator heatsink is continuously monitored and if the regulator's heatsink temperature exceeds  $60^{\circ}$ C, the maximum Regulator output power is reduced progressively. The regulator will cease operating if the heatsink temperature reaches  $80^{\circ}$ C. The maximum Regulator output will remain limited until the temperature reduces to less than  $60^{\circ}$ C. These regulators are designed to operate within an ambient temperature range from  $0^{\circ}$ C up to  $50^{\circ}$ C. This internal temperature sensor is also used to activate the ventilation fans and switches the fans on when the heatsink temperature exceeds  $45^{\circ}$ C, and off below  $45^{\circ}$ C.

#### 3.6 Low Battery Voltage Load Disconnect Function

The load disconnect function is accomplished by disconnecting the Load Output thereby not drawing any DC power from the battery whenever the battery voltage falls below the set voltage. This is set during installation and is to protect the battery bank from over-discharge and damage. The normal battery charging routine continues whenever solar input is present irrespective of whether the Load Output is connected or not.

Hysteresis is required to prevent the load from being reconnected until the battery voltage rises to the re-connect voltage set point i.e. when it is somewhat charged, or has recovered from a heavy discharge. The Load Output will automatically be re-connected when the battery voltage recovers to a suitable level (usually set about 1.0 Vdc above the Low Battery Voltage Load Disconnect voltage.

Even when the load is dis-connected, the regulator will continue charging until the battery voltage reaches the re-connect set point, at which time, the load will be reconnected. The battery management circuit has an automatic reset so that if the battery becomes fully discharged, a fresh battery can be connected and the output will operate correctly without the need to reset the regulator. On SRX models, the Low Battery Voltage Load Release is adjustable from 0.0V-63V on 48V models, or 0.0V-160.0V on 120V models.

**NOTE:** These settings have NO control over the power being drawn from the battery by an inverter or other equipment connected directly to the battery.

If the Low Battery Voltage Disconnect setting is the same as the Low Battery Voltage Reconnect setting, this function will be disabled.

#### 3.7 Battery, Load, & Solar Connections

Four polarised MC4 type plugs & sockets (8 on 120V models) are included on the terminal panel for the PV Input. As the Battery Cables are much heavier, these cables are input via the large gland nuts on the Terminal Panel, and are connected directly to the "+" and "-" battery terminals internally on the pcb assembly. A small access panel is provided on the front of the regulator allowing the installer access to the required terminals. A 4 way Plug & Socket connector is provided on the terminal panel for the Load connection. Always ensure that the cables are correctly polarised, fully inserted, and that the cable securing screws are tight when making these connections.

#### 3.8 Load Conditions (SRX Models)

Conditions can be applied to the load terminals which can be used to apply further controls to the load output for use with fans, DC Lights, or similar equipment that only needs to run for defined periods, or at set times. Activation can be based on Time of Day, and/or Battery SOC, and/or Ambient Temperature conditions. A frequency or cycle period (in days) can also be set if required.

#### **3.9 Protection Devices**

All SR and SRX Series regulators are fitted with transient protection devices on the Solar Inputs to protect the unit from incidental lightning strikes and/or voltage spikes. TVS diodes are internally fitted on the Battery and Load terminals to reduce the possibility of regulator damage being caused by voltage spikes on the Battery and Load terminals. Numerous software controlled protection features are also included to protect the regulator and/or system against over-current, over-voltage, under-voltage, and over-temperature conditions.

#### 3.10 LED Status Indicators

All Regulators are fitted with six LED's to indicate the Battery State of Charge, the operating status or error status of the regulator. A table describing the status indicated by the LED's is provided in Section 5 of this manual.

#### 3.11 Control & Display

One micro-controller is used by the SRX Solar Regulators to manage the solar input, battery charging, load output, the remote signal output, CANBus communications with other regulators, and the LED's. An additional micro-controller is used to manage the 4x20 LCD display, communicate via CANBus with regulators in the system, and includes the IMARK Site Explorer software to provide the Internet capability.

All LED indications displayed on SRX Regulators will also be displayed on any Remote LCD Control Unit (if installed in the system).

#### 3.12 LCD Display & Control Unit (SRX Models)

The LCD Display & Control Unit is installed on the front panel of the regulator and is provided to monitor and display the performance of the regulator, or to program the Regulator with the user settings. The LCD Display & Control Unit has limited control over the regulator and plays no part in the maximum power point tracking, or the battery, or the load management of the system. The LCD Display Controller will NOT stop the regulator from operating correctly, even if the internal LCD Display section fails for any reason.

The Internal LCD Display unit includes a 4 x 20 alpha-numeric character display to show operating parameters and can be used to program the Regulator. A buzzer is included within the LCD Display Unit to announce keystroke operation when using the LCD Display. The buzzer will also sound to indicate a ground fault on models equipped with Ground Fault Indication (GFI) function.

Whenever a key is pressed, all LED's on the LCD Control Panel are turned off, except the LED above the 'pressed' key. All LED's return to their normal display condition two seconds after the most recent key-press.

Also note that the LCD Display and Remote Controller units get their power through the battery terminals, and are always active when the battery is connected.

| <b>IMARK SR/SRX</b> | 100 SOLAR | REGULATORS |
|---------------------|-----------|------------|
|---------------------|-----------|------------|

IMARK

# 3.13 LCD Control Keys.

The Remote LCD Control Unit has six keys for programming, as follows:

| UP<br>DOWN<br>LEFT<br>RIGHT                  | ▲<br>▼<br>● | For navigating the menu and to exit the programming mode<br>For navigating the menu and to exit the programming mode<br>For navigating the menu and to enter the programming mode<br>For navigating the menu and to enter the programming mode |
|----------------------------------------------|-------------|----------------------------------------------------------------------------------------------------|
| ENTER<br>LEFT & RIGHT<br>UP & DOWN<br>ON/OFF |             | To select and store the indicated setting<br>To enter the programming mode (pressed simultaneously)<br>To Exit the programming mode (pressed simultaneously)<br>To switch the regulator between Normal & Standby modes.                        |

These keys also operate in the same manner on the Remote LCD Control.

# 3.14 Remote LCD Control Unit (Optional)

An optional Remote LCD Control Unit can be installed to monitor the performance of the regulator/s remotely, or to program the Regulator/s with the user settings. The Remote LCD Control Unit includes 6 LED's as well as the 4 x 20 alpha-numeric character display to show operating parameters of the connected Regulator/s.

All indicators available on an internal LCD unit are replicated on the Remote LCD Control Unit. A buzzer is also included on the Remote LCD Display Unit to announce keystroke operation when using the LCD Display.

The RCU may be installed up to 100 Metres from the Regulator using a CANBus cable to connect to the installed regulator. However, the Remote Control Unit MUST be connected to a regulator using the CAN 1 connector to obtain voltage from the battery to operate.

**Note:** The Remote LCD Unit has an extra connector on the terminal board. This connector, however, is not yet functional, as it has only been included to cater for future features.

# 3.15 Terminal Panel

The Terminal panel is located at the bottom of the wall mounting unit, or at the rear of the unit on 19" Rack Mounting units. The following connectors are located on the terminal panels:

- Two MC4 plugs & Two MC4 sockets for easy connection of the Solar Inputs on 48V units.
  Four MC4 plugs & Four MC4 sockets for easy connection of the Solar Inputs on 120V units.
- One 4-way 10 Amp connector for the +/- Load Output power.
- One 16-way 1A plug & socket connector for all I/O interface connections. eg. Ambient Temperature Sensor, Battery Temperature Sensor, Remote ON/OFF function, Alarm output, Relay Signal output, Generator Start Signal output, and electronic Shunt Output.
- Two 4-way plug & socket connectors for CANBus interface.
- One RJ45 8-way socket for Ethernet connection.
- One Fuse Holder Socket used for the GFI Link
- Two Gland nuts to accept two 50mm<sup>2</sup> battery cables. Note: The Battery Cables on wall mounting units MUST be terminated internally as described in clause 3.7 previously. Rack Mounting units use a Plug & Socket arrangement for the battery cables. The plug must be terminated as described in addendum # 5.

Note 1: Battery voltage (for the Remote Control Unit) is only provided on the CAN 1 connector.

# 3.16 Generator Starting Capability

The 16-way interface connector on the Terminal Panel has two signal terminals for starting generators. One signal output (P13) is used to start the generator, while the second signal output (P14) (with delayed activation) can be used to activate an external device (such as a contactor or change-over switch). This allows generators to be started with no load and then activate an external transfer switch when the delay period elapses. This is a signal terminal only and **cannot** be used to power external equipment.

#### 3.17 Ambient Temperature Sensor Input (Optional) Pin #5 & Pin #6

The 16-way interface connector on the Terminal Panel includes connection terminals to which the external Ambient Temperature Sensor can be connected. This sensor may be used with the Load and/or Remote functions.

#### 3.18 Remote Shutdown (ON/OFF) Pin #9

The 16-way interface connector on the Terminal panel includes a terminal that can be used by external control equipment to Shut-Down the regulator if required. Its signal return path is through Pin #10 (IGND).

#### 3.19 Alarm Output Signal Pin #11

The 16-way interface connector on the Terminal panel includes an Alarm Output Signal terminal that can be used by external control equipment to advise of an Alarm condition if required. Its signal return path is through Pin #10 (IGND).

#### 3.20 Remote Signal Output Pin #12

The 16-way interface connector on the Terminal Panel includes a Remote Signal Output terminal to allow the regulator to activate external devices, such as a generator, air-conditioner, heater, light, etc, if required.

Activation can be based on Time of Day, and/or Battery SOC, and/or Ambient Temperature conditions. A frequency or cycle period (in days) can also be set if required. Its signal return path is through Pin #10 (IGND).

# 3.21 Ethernet Connector and Cables (SRX Models)

A standard Ethernet cable (usually Blue colour) can be used to connect the Solar Regulator through the RJ45 connector (P2) on the terminal panel to the Internet through an Ethernet Switch or Router.

In cases where the user wants to make a direct connection to a computer, either a standard Ethernet cable (usually blue colour), or an Ethernet Data Crossover cable (usually yellow colour) can be used. These cables are readily available from IT accessory stores.

# 3.22 SD Card Holder Slot (SRX Models)

The SRX regulators are fitted with a SD Card Holder on the front panel of the regulator. A 2GB SD Card will have sufficient capacity to store the performance data (on a 30-minute basis) for more than the expected lifetime of the product. Data Logging to the SD Card MUST be enabled in Screens 8.1 & 8.2.

All performance data (for about 14 days) is stored in the **regulator's** EEPROM, and is retrieved from the regulator's EEPROM on a 30 minute basis and stored on the SD Card. Therefore, any data retrieved from the SD Card will only be historical data applying to a prior time period, and may be 30 minutes old. It is possible to retrieve the historical data from the SD card at any time via the Ethernet port, or via the Internet.

**Note:** Users should always bear in mind that the SD Card must be installed into the SD CardHolder, and enabled in screen 8.1 with Data Logging enabled in screen 8.2 if/when users wish to record the historical performance data or events of the regulator. The software used for the LCD panel may not support all SD Cards or SD Cards with more than 2GB of storage capability.

# 3.23 USB Terminal (SRX Models)

The SRX regulators are fitted with a USB port on the front panel of the regulator. This port operates in the same way as the SD Card port and can be used to store the performance and events data. Only one of the SD port or the USB port can be used per regulator. Note: Downloading the data via the Internet may take some hours. This depends on the amount of data to be downloaded, and the speed of the connection. (A connection path using 3G may be quite slow).

# 3.24 Terminal Panel (Remote LCD Display unit ONLY)

The Terminal Panel on the Remote LCD Display unit is fitted with the following connectors:

- Two 4-way plug & socket connectors for the CANBus interface with the Local LCD Display unit on the regulator, and for external provision of V+ & V- to power the Remote LCD Display unit.
- One RJ45 8-way socket for Ethernet connection.
- One DB9 9-way connector for RS232/485 Communications with external devices. (future option).
- One 3-way 1A plug & socket connector for RS485 communications with external devices.

Note: The CAN1 connector on the SRX Regulator MUST be connected to the CAN1 connector on the Remote LCD Unit to be Powered Up.

# 3.25 CAN2/RS232/485 (Remote LCD Display unit ONLY) (Future Option)

Local access to the regulator using a PC is NOT available via the RS232/485 terminals on the Remote Control Unit ONLY. RS232 data can only be transmitted over short distances, say 5 metres, while RS485 data can be transmitted over distances of up to 1Km.

**Note:** The CAN2, RS232, & RS485 capability is only available as a special order at extra cost.

#### 3.26 Adjustments

All Regulators are tested and adjusted for correct operation during production at the factory. However, battery manufacturers do specify different charging settings. Accordingly, all installations will require the installer to check all settings to ensure that they match the specific settings specified by the battery manufacturer. This can be done on site using the LCD Display & keys, or by using the remote access using the Imark Site Explorer software. In all cases, this must be done prior to, or during the commissioning the regulator.

#### 3.27 Password Protection (SRX Models only)

Password protection is provided with SRX models, and provides three control levels, two of which may be password protected. The 'Public' control level does not allow any changes, while the 'User' control level allows the user to change settings that are unlikely to damage the regulator or system should inappropriate settings be entered. The 'Technician' control level is provided for use by technically qualified persons who will be responsible for the correct operation of the system. The 'User' level controls are used to display voltages, power consumption, and to change routinely used settings, such as day &/or time, and generator or air-conditioner running conditions. However, the 'User' control level does not allow the user to alter any settings that may affect the correct operation of the Regulator. Any person can view all screens.

#### 3.28 Ground Fault Indicator

All SRX100 models have an inbuilt Ground Fault Indicator (GFI).

This GFI Circuit will detect if a Short Circuit is detected between the Earth and either the PV positive or the PV negative circuit. Should a Ground Fault occur, the SRX100 will immediately cease producing PV power and return to Night mode. The SRX100 will also display a GFI fault via the LED's, in LCD Screen 6.B and Screen 7.C, and simultaneously provide a GFI signal output on pins P10 & P11 on the 16 way Interface connector on the Terminal Panel. It should be noted that only 1 GFI circuit should be enabled at any particular site.

The GFI Function can be disabled on SRX100 models via Screen 1.7, and by removing the W1 GFI Link (that is located on the LHS powerboard near the terminal board).

On Rack Mounting models, this GFI Link is also available on the external part of the terminal panel. Removing this Green mini-fuse is the same as removing the GFI link on the powerboard and does not any access to the internal parts of the SRX100 regulator.

Further, Radio sites (where the negative circuit is usually earthed) may require special consideration, as will sites that use a Positive Earth wiring arrangement.

Please contact your supplier should you need further information relating to these types of installations.

# **4.0 INSTALLATION**

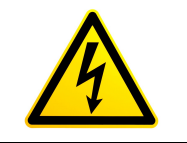

# WARNING

# DC Voltages up to 500Vdc may be present in this product. These voltages can be LETHAL.

# If you value YOUR LIFE ...... ALWAYS isolate all input and output connections before removing any covers from the unit.

Read this manual before commencing the installation, as this manual contains important safety, operational, and installation instructions. In particular, ALWAYS heed the safety instructions.

- When the Photovoltaic array is exposed to light, it supplies a dc voltage to the PCE.
- These Solar Regulators are designed for indoor installation, or for installation in enclosed cabinets. They must not be installed at locations where they may be exposed to rain or moisture, or in locations exposed to direct sunlight.
- There are no user serviceable parts inside the Imark SRX series regulators. Internal access is only required at installation by the installation technician. Otherwise, it is not necessary to remove any covers, and all covers should be left installed for safety reasons.
- Any fuses, blocking diodes, or circuit breakers (required to comply with local Electrical Standards) are to be installed externally to the Imark regulator.
- Always ensure that all power sources to the regulator are NOT connected before commencing installation.
- Always use appropriately sized cables for the installation.
- Always ensure that all terminations are tight to avoid temperature hot spots caused by loose connections.
- Always ensure that the regulator is correctly grounded using the ground terminal on the bottom of the unit.
- Blocking diodes SHOULD be installed whenever more than one solar string per input is employed.
- Multiple regulators **CANNOT** be installed using a common PV Input.
- All Negative terminals are COMMON
- Always use insulated tools when working with electrical circuits and remove any conductive jewellery from your person.
- The battery bank must comprise of the same make, type, and age batteries.
- Always extinguish any naked flames when working near batteries.
- **ALWAYS** make the correct battery charge settings before connecting the PV Input.
- Always CONNECT the battery supply FIRST, and always DISCONNECT the battery supply LAST.
- When multiple regulators are being installed as a system, always connect ALL battery supply inputs and switch all regulators ON, **before** applying any solar input.
- Reverse polarising the Battery Terminals WILL DAMAGE the regulator and is NOT covered by warranty.
- Connecting the PV Input to the battery terminals may damage the regulator and possibly damage the batteries (if connected).
- **<u>NEVER</u>** touch any internal component without firstly ensuring that all capacitors are fully discharged.

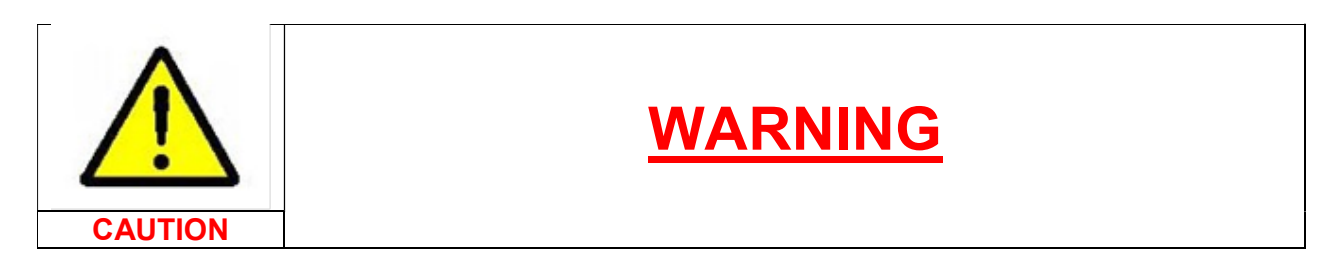

#### INDUCTIVE LOADS

Inductive Loads can impose transient voltage spikes or disturbances on the DC power source equipment. It is possible for these voltage disturbances to reverse the polarity on the DC supply lines and even damage the supply equipment (such as this regulator).

The IMARK Regulators include some protection on both the battery connections and the Load connections to reduce the possibility of damage to the regulator.

However, this protection is only designed to protect against small voltage disturbances. The magnitude of a voltage disturbance depends on the equipment being connected to the regulator and is something that is beyond the control of IMARK.

Equipment that imposes inductive loads are electric motors, some inverters, some lights, long cable runs, fans etc. If you are connecting any type of inductive load to the IMARK regulators, a diode should be installed near the inductive load, with correct orientation as shown in this diagram.

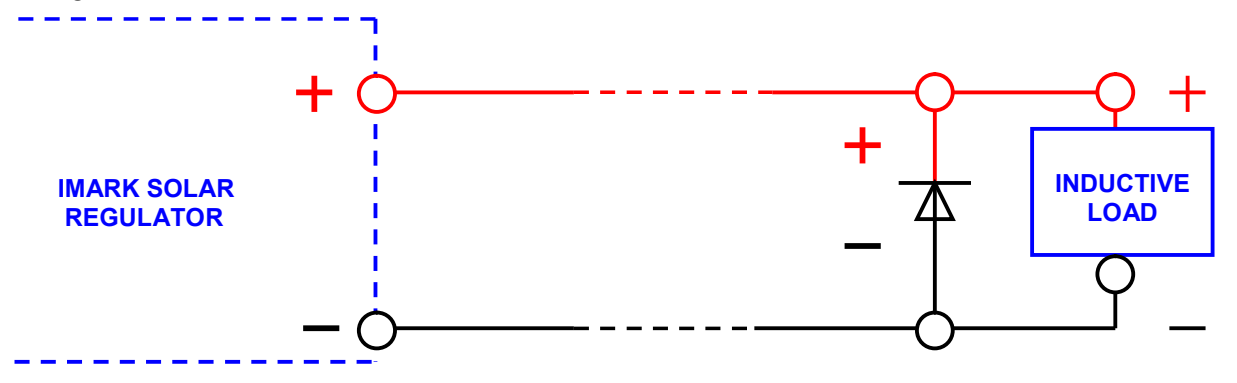

The diode must be:

- A power diode
- Rated at 80Volts (48V units) or 200Volts (120V Units) or greater
- Rated 25% greater than the amperage rating of the regulator.
- e.g. SR100 & SRX100 = greater than 125 Amps min
- Be able to dissipate the heat generated by the load. This may require the diode to be installed on a heatsink.

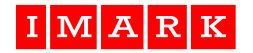

#### CONNECTING INVERTERS

Inverters should **NEVER** be connected **directly** to **ANY** terminals of the regulator. If it is necessary to connect an inverter, it **MUST** be connected **directly** to the battery bank. Any voltage disturbance created by an inverter should directly travel to the battery before the regulator. (i.e. the regulator and the inverter are separately connected to the battery terminals)

The electrical distance for the voltage disturbance between the inverter and the battery **MUST** be shorter than the distance between the inverter and the regulator.

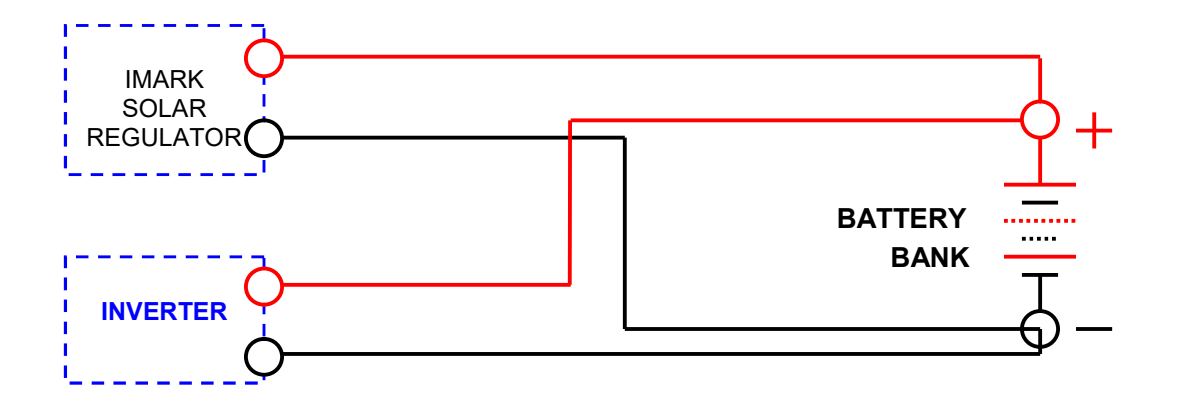

NOTE: Protection devices not shown.

#### PARALLEL REGULATORS

IMARK regulators can be connected in parallel to charge a common battery bank. **HOWEVER,** IMARK regulators **CANNOT** be connected in parallel to a common load. Furthermore, input from PV panels **CANNOT** be connected in parallel to multiple regulators. IMARK regulators **DO NOT** have any load sharing capability.

IMARK SR/SRX regulators MUST be connected directly to the battery bank without any intermediate terminations (other than a dedicated Solar Regulator Circuit Breaker).

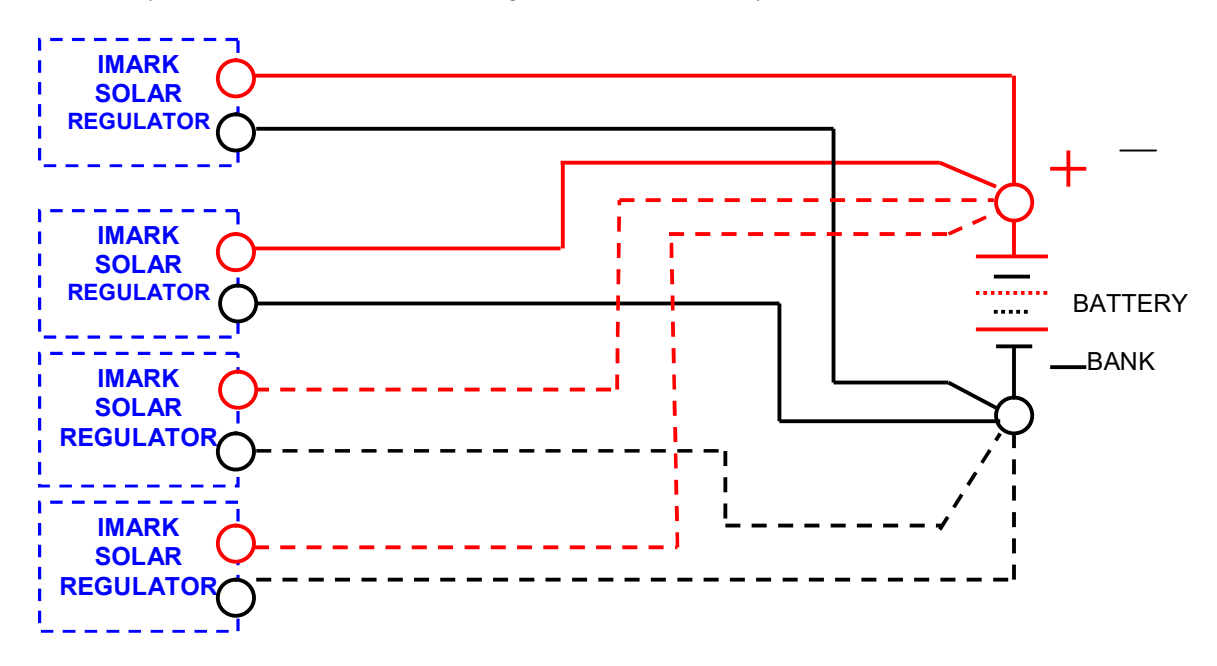

**NOTE:** Protection devices not shown.

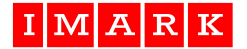

#### **INSTALLATION WITH INVERTERS & CURRENT SHUNTS**

Where a **current shunt** is being installed in the battery cable to measure the amount of power being either supplied to, or taken from the battery, the **current shunt** should be installed after the battery cables have been "commoned", and in a position close to the battery terminal.

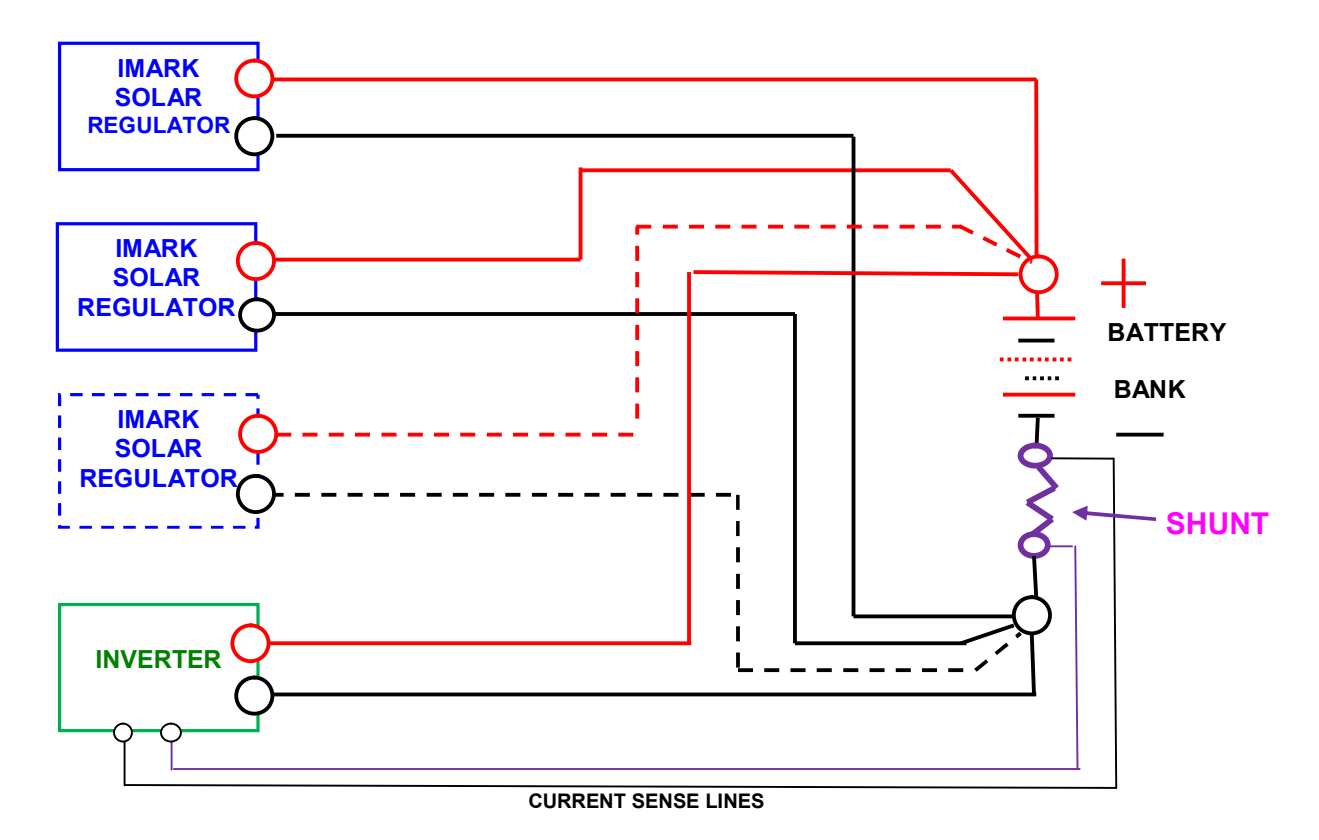

**NOTE 1:** Protection devices not shown.

**NOTE 2:** Also Note that current SR100 & SRX100 models include an electronic Shunt Output on the 16 way interface terminal.

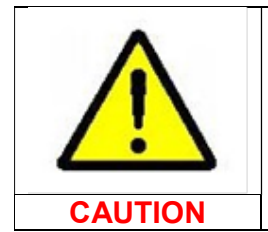

# WARNING

# BATTERIES or STORAGE DEVICES WITH INTERNAL CIRCUIT BREAKERS

Batteries with internal protection Circuit Breakers (and/or other internal protection systems) may have the internal battery connections to external equipment (such as this solar regulator) opened by the BMS. This event may occur when the PV Input is present, and, (without the battery being connected), may cause the external equipment to become unstable, and could result in damage to the external equipment.

Accordingly, whenever such storage devices are used, the BMS **MUST** close the connection between terminals P9 & P10 on the 16 way connector (P4) on SRX100 models immediately the BMS opens the Internal Battery Circuit Breaker. This action will reduce the risk of damage to the SRX100 Solar Regulator, other attached equipment, and switch the regulator OFF. The SRX100 will re-start and resume operation when the connection between P9 & P10 (above) is OPENED.

Damage caused to any equipment by failing to follow these instructions is NOT covered by warranty.

#### Maintainance

The Imark SR and SRX Regulators do NOT require any regular maintenance or periodic replacement of any components.

| i           | <b>REFER TO MANUAL</b><br>The PV Panels and the Battery/s may require periodic maintenance. As<br>these vary from installation to installation, you should refer to the<br>respective manufacturer's instructions. |
|-------------|----------------------------------------------------------------------------------------------------|
| INFORMATION |                                                                                                    |

#### Cleaning

The Imark SR and SRX Regulators should be kept clean and free of any dust, or grime buildup.

Use a clean soft rag, or soft bristle brush to remove any dust, grime, or moisture from the external parts of the regulator periodically.

And, while you "are at it", check that all covers are correctly located, and that there are no loose or damaged cables present. Remember that high voltage may be present on some cables, so any remedial action should be done by a competent suitably qualified technician.

# 4.1 Regulator Location

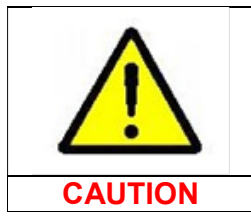

#### WARNING

If this equipment is not installed, or is used in a manner not specified in this manual, the protection provided by the equipment may be impaired, and not covered by any warranty.

Select a location for the regulator that is NOT exposed to direct sunlight, and NOT exposed to rain or moisture. A flat area of at least 500mm x 400mm is required, with 300mm of air space both above and below the regulator to provide sufficient clearance around the unit to allow free airflow, and entry for the cables.

The regulators are supplied with a panel mounting bracket which allows installers to position the mounting bracket in the desired location, and then when ready, locate the regulator on the mounting plate and secure with the supplied screws. Use at least 4 screws to fix the mounting bracket to the wall, and 4 screws to secure the regulator to the mounting bracket. These screws should be tightened to 2.5nM of torque.

Where more than one regulator is being installed as a system, always allow at least 100mm between units for free air circulation.

# **PV** Installation

The PV array is to be installed as a floating system with the PV frames connected to earth. An external overcurrent or disconnection device MUST be installed on all PV Inputs.

IMARK

#### Battery Bank Sizing

The size and voltage of the battery bank is to be determined by the site insolation, site loads, and days of autonomy required. The SRX100-48 model supports 48V battery banks, while the SRX100-120 supports 120V battery banks.

The SRX100 Solar Regulators can be programmed to support the following battery types: Flooded, Gel, AGM, Li-On, LiFePO4, Super Capacitor, and Custom.

It is the installer's responsibility to ensure that the battery charging settings meet the battery manufacturers charging requirements, and that the system is correctly sized.

# 4.2 Cabling

Always use adequately sized cables. Cable sizes should be increased in high temperature areas. The recommended cable sizes for the various connections are detailed in the cabling table below.

As this product is installed in a PV installation, the battery and PV connections are Over-Voltage Category II.

| Designation  | Purpose                                             | Cable  | Size    | Cable Amp |
|--------------|-----------------------------------------------------|--------|---------|-----------|
|              |                                                     | Colour | mm²     | Rating    |
| PV1+         | Connect the Solar Input positive + to this terminal | Red    | 4 - 6   | 25        |
| PV1-         | Connect the Solar Input negative – to this terminal | Blue   | 4 - 6   | 25        |
| PV2+         | Connect the Solar Input positive + to this terminal | Red    | 4 - 6   | 25        |
| PV2-         | Connect the Solar Input negative – to this terminal | Blue   | 4 - 6   | 25        |
| PV3+         | Connect the Solar Input positive + to this terminal | Red    | 4 - 6   | 25        |
| PV3-         | Connect the Solar Input negative – to this terminal | Blue   | 4 - 6   | 25        |
| PV4+         | Connect the Solar Input positive + to this terminal | Red    | 4 - 6   | 25        |
| PV4-         | Connect the Solar Input negative – to this terminal | Blue   | 4 - 6   | 25        |
| Bat +        | Connect to the Battery Positive terminal            | Red    | 35 - 70 | 150       |
| Bat -        | Connect to the Battery Negative terminal            | Black  | 35 - 70 | 150       |
| Load Out 1 + | Connect the Load Positive + to this terminal        | Orange | 2.5     | 15        |
| Load Out 1 - | Connect the Load negative - to this terminal        | Blue   | 2.5     | 15        |
| Load Out 2 + | Connect the Load Positive + to this terminal        | Orange | 2.5     | 15        |
| Load Out 2 - | Connect the Load negative - to this terminal        | Blue   | 2.5     | 15        |

Always check that all cables have the correct polarity before applying any power, and that all cable terminations are both secure and tight.

#### Note #1:

Load Terminals #1 and #3 have positive polarity while Load terminals #2 and #4 are negative polarity. Accordingly, two DC Load outputs are available. One Load Output is supplied on Pins #1 and #2, while the second Load Output is supplied on Pins #3 and #4. These terminals are internally connected in parallel. Each pair of terminals is rated at 10 Amps at the battery voltage. However, ONLY 10 amps of current is available (shared) over the two Load Outputs. Thus, if one Load Output is drawing of 8 Amps, then the second Load Output will ONLY have 2 Amps of current available at the same time.

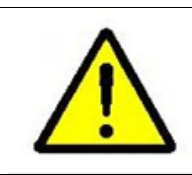

# CAUTION: Be very careful!

Always have the battery isolated from the regulator as well as having the PV Input to the regulator isolated when connecting these cables.

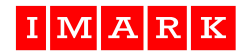

#### Wall Mounting Regulator

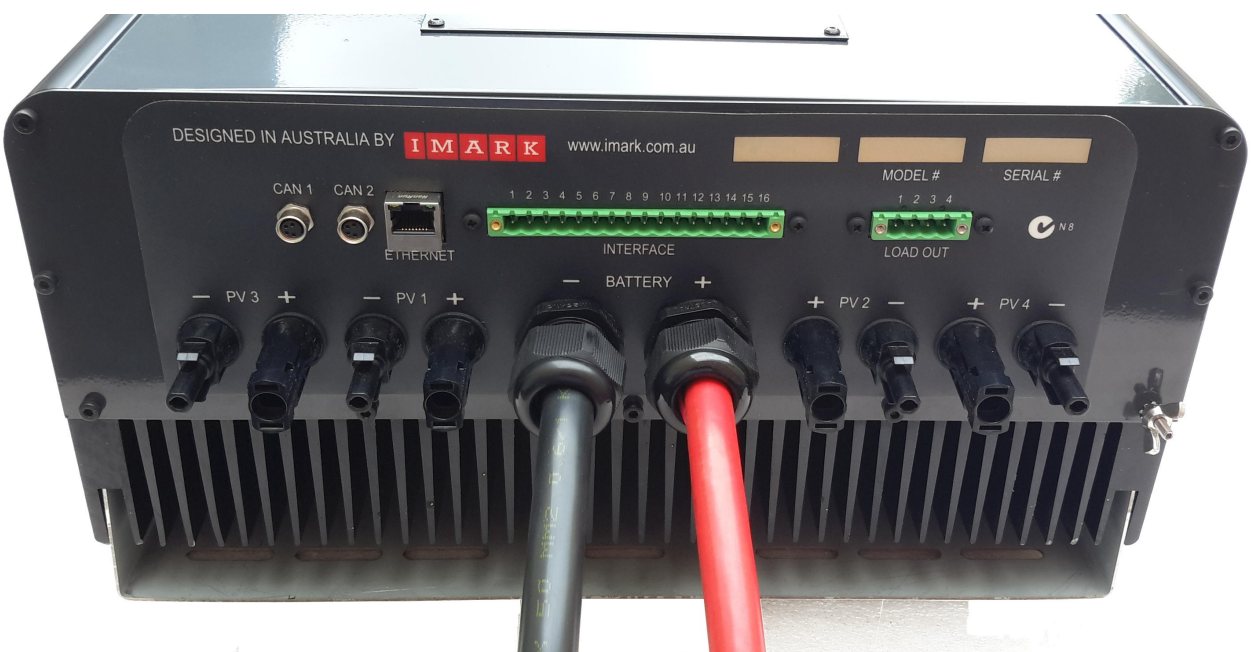

120V Wall Mounting Regulator shown

#### **Battery Connection**

Connection of the battery is made through the two large gland nuts on the bottom plate, with the battery cables being internally connected to the Batt + and the Batt – terminals between the two internal power board assemblies as shown in the following graphic.

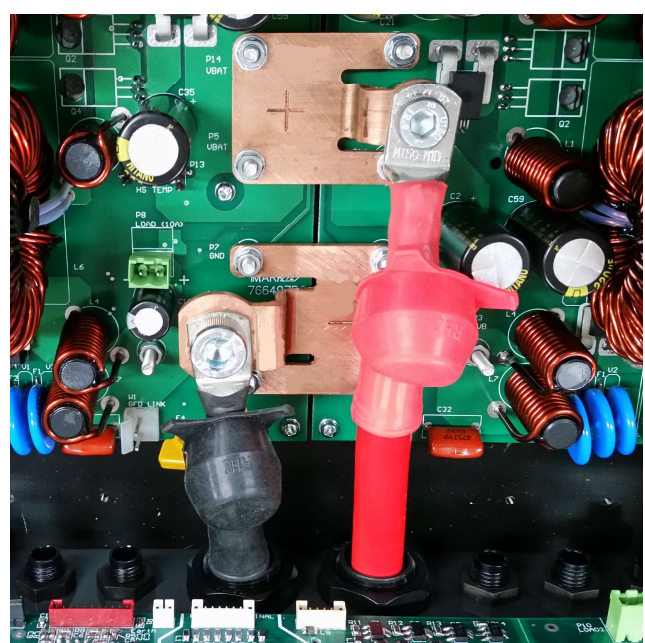

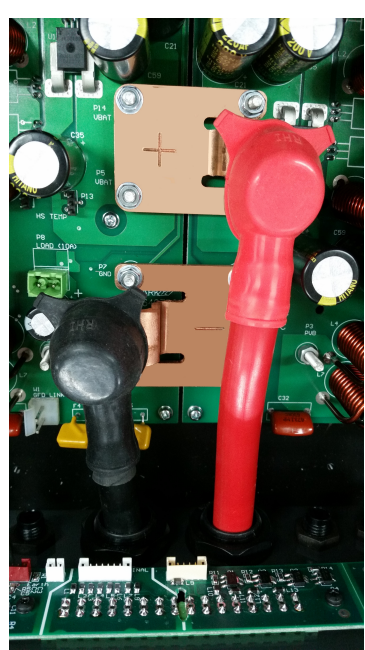

Note: Cover & some cables removed for clarity.

Use the 8mm cable lug on the + cable (red), and the 10mm cable lug on the – cable (black). Always ensure that the bolts that secure the battery cable lugs to the pcb connection terminals within the regulator are tightened securely to 6Nm of torque.

ALWAYS fit the supplied terminal protector over the terminal connections.

Note: As the current flowing through these connections may be up to 100 Amps, a small resistance, say 100mOhms, will cause these terminals to overheat. In this example,  $I^2R$  will produce 1kW of heat at the terminals, which can easily damage the pcb and components.

# 19" Rack Mounting Regulator

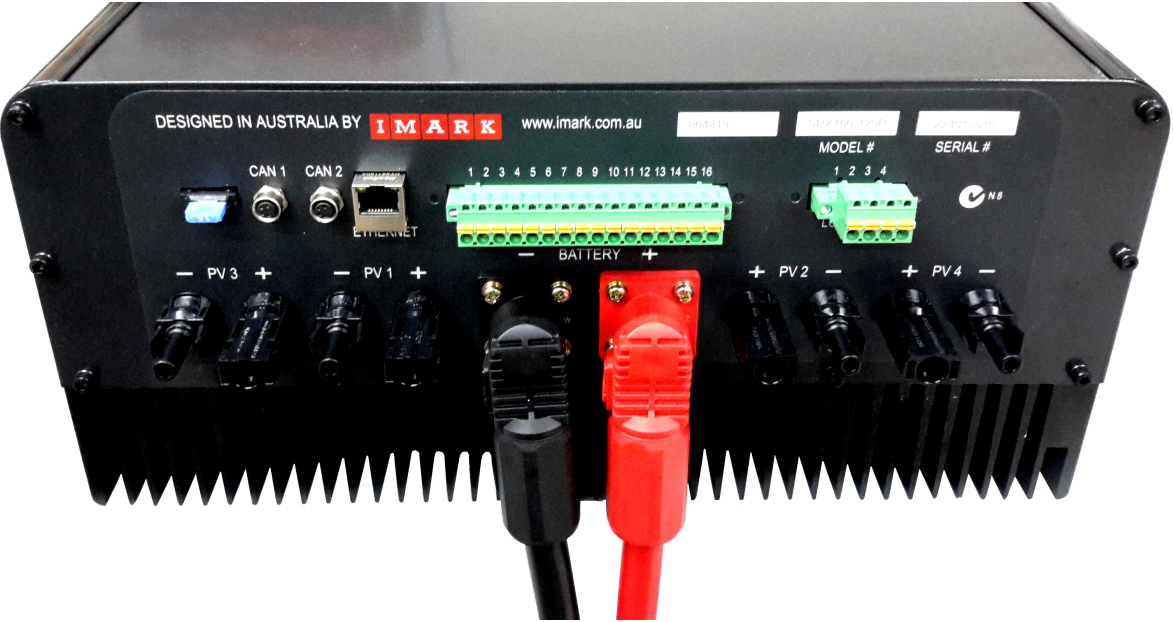

#### **Battery Connection**

The Terminal Panel on the Rack Mounting models include a positive (red) and a negative (black) terminal on the external side of the terminal panel with all internal battery connections already made. These connectors are designed to be used with 50mm cable. It is NOT necessary for the installer to make any internal connections.

The SRX100R models are supplied with two mating plugs that require the installer to terminate on the respective battery cables. Instructions on how to terminate these connectors to the cables is shown in Addendum 6 at the end of this manual.

Note: The Positive and the Negative terminals are differently polarized thus making it impossible to reverse polarize the battery connection (unless the connector is terminated to the incorrect cable).

When connecting the terminated cable to the regulator, always ensure that the cables are positioned correctly before pressing the cable plug into the "home" position. A "click" sound will be heard when the plug is pushed fully into the "home" position.

Press the locking tab and wriggle and pull the plug away from the Terminal Plate to remove the cable plug.

ALWAYS remember to check that these cables are correctly terminated and pressed into position. Failure to have the cable plug fully and correctly inserted can create a "Hot Spot" which can create a lot of heat and cause major damage to the regulator. Remember, 100mOhms resistance at 100 Amps of charge current will create 1kW of heat. Power =  $I^2 x R$ (or 100 amps x 100 Amps x 0.1 Ohms = 1,000 watts).

#### **Equipment Slides**

Rack Mounting models are supplied with equipment slides to permit easy installation into 19" equipment cabinets. The slide rails are designed to be mounted between the front and rear rack rails as shown to the right in the wire frame drawing.

The mating slides are fitted to the sides of the SRX100 before shipping.

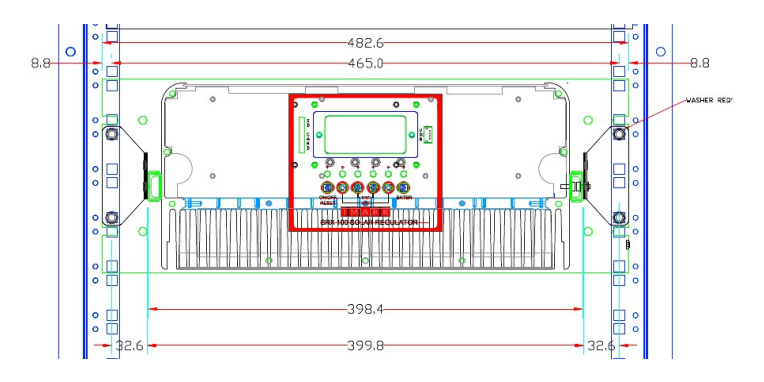

| P4 16 Way I/O Connector |             |                                         |        |                     |  |  |  |  |  |  |
|-------------------------|-------------|-----------------------------------------|--------|---------------------|--|--|--|--|--|--|
| Position                | Designation | Purpose                                 | Colour | Size                |  |  |  |  |  |  |
| 1                       | SHUNT A+    | Shunt Output + Regulator side 50mV/100A |        | 0.75mm <sup>2</sup> |  |  |  |  |  |  |
| 2                       | SHUNT B-    | Shunt Output -, Battery side            |        | 0.75mm <sup>2</sup> |  |  |  |  |  |  |
| 3                       | TBATF+      | Battery Temperature Sensor Input        |        | 0.75mm <sup>2</sup> |  |  |  |  |  |  |
| 4                       | TBATF-      | * Battery Temperature Sensor Input Neg  |        | 0.75mm <sup>2</sup> |  |  |  |  |  |  |
| 5                       | TAMBF+      | Ambient Temperature Sensor Input        |        | 0.75mm <sup>2</sup> |  |  |  |  |  |  |
| 6                       | TAMBF-      | * Ambient Temperature Sensor Input Neg  |        | 0.75mm <sup>2</sup> |  |  |  |  |  |  |
| 7                       | nSROFF      | Full Shut-Down (Hardware Shut-down)     |        | 0.75mm <sup>2</sup> |  |  |  |  |  |  |
| 8                       | GND         | Ground Return                           |        | 0.75mm <sup>2</sup> |  |  |  |  |  |  |
| 9                       | IREM ON     | Isolated Remote ON/OFF (wrt IGND)       |        | 0.75mm <sup>2</sup> |  |  |  |  |  |  |
| 10                      | IGND        | Isolated Ground Return                  |        | 0.75mm <sup>2</sup> |  |  |  |  |  |  |
| 11                      | IALARM      | Alarm Output Signal Terminal            |        | 0.75mm <sup>2</sup> |  |  |  |  |  |  |
| 12                      | IREMOTE     | Remote Output Signal Terminal           |        | 0.75mm <sup>2</sup> |  |  |  |  |  |  |
| 13                      | IGENSTR     | Generator Start Signal Terminal         |        | 0.75mm <sup>2</sup> |  |  |  |  |  |  |
| 14                      | IDLYSRT     | Delayed Start Signal Terminal           |        | 0.75mm <sup>2</sup> |  |  |  |  |  |  |
| 15                      |             | Future Use                              |        | 0.75mm <sup>2</sup> |  |  |  |  |  |  |
| 16                      |             | Future Use                              |        | 0.75mm <sup>2</sup> |  |  |  |  |  |  |

\*The striped wire on the temperature sensors is the negative wire and should be connected to the TBATF-, or the TAMBF- terminals.

#### Shunt Connection

The Shunt Outputs on Pins 1 & 2 provide an electronically generated shunt simulation. These Shunt Outputs represent the Current flowing between the SRX100 and the Battery ONLY. The SRX100 has no means of measuring the current being drawn from the battery by other equipment (such as an inverter). It will usually be a positive (charge) reading, but can also be a negative reading, such as when external equipment is connected to the Load Terminal at times when there is NO PV input (night time). This output is calibrated at 50mV/100Amp. Thus, if the current into the battery is 40 Amps, the reading between these two terminals will be 20mV.

Note: If the connection is reversed, the reading will indicate that the regulator is drawing power (Discharging) from the battery (instead of indicating a Charge current).

| Position | Designation | Purpose            | Cable<br>Colour | Cable<br>Size      | Maximum<br>Current |
|----------|-------------|--------------------|-----------------|--------------------|--------------------|
| 1        | Load +      | DC Output Positive | Red             | 2.5mm <sup>2</sup> | 10 Amps            |
| 2        | Load -      | DC Output Negative | Blue or Black   | 2.5mm <sup>2</sup> | shared over        |
| 3        | Load +      | DC Output Positive | Red             | 2.5mm <sup>2</sup> | at battery         |
| 4        | Load -      | DC Output Negative | Blue or Black   | 2.5mm <sup>2</sup> | voltage            |

#### Note:

#### The combined maximum current available from this 4 way connector is 10 Amps.

Load Terminals #1 and #3 have positive polarity while Load terminals #2 and #4 are negative polarity. Accordingly, two DC Load outputs are available. One Load Output is supplied on Pins #1 and #2, while the second Load Output is supplied on Pins #3 and #4. These terminals are internally connected in parallel. Each pair of terminals is rated at 10 Amps at the battery voltage. However, ONLY 10 amps of current is available (shared) over the two Load Outputs. Thus, if one Load Output is drawing of 8 Amps, then the second Load Output will ONLY have 2 Amps of current available at the same time.

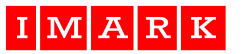

# 4.3 Interface Connections

The SRX regulators provide several interfacing capabilities depending on the particular installation. Access to operational information is available via:

- Remote access (up to 100 metres) using the Remote LCD Control Unit
- Directly connected computer using a standard Ethernet cable and the Ethernet port
- Remote access using Ethernet via a Local Area Network
- Remote access anywhere in the world using Ethernet over the Internet

#### 4.4 Terminal Connector Functions

The purpose or function of the I/O terminals (Connector P4) of the solar regulator is common to all SRX100 models (Refer to para. 4.2) and is described as follows:

| Position | Designation | Purpose                                           |
|----------|-------------|---------------------------------------------------|
| 1        | SHUNT A+    | Shunt Output +, Regulator Side, 50mV/100A         |
| 2        | SHUNT B-    | Shunt Output -, Battery Side                      |
| 3        | TBATF+      | Battery Temperature Sensor Input *                |
| 4        | TBATF-      |                                                   |
| 5        | TAMBF+      | Ambient Temperature Sensor Input *                |
| 6        | TAMBF-      |                                                   |
| 7        | nSROFF      | Full Shut-Down (Hardware Shutdown) (wrt GND)      |
| 8        | GND         | Ground Return                                     |
| 9        | IREM ON     | Isolated Remote ON/OFF (wrt IGND)                 |
| 10       | IGND        | Isolated Ground Return                            |
| 11       | IALARM      | Isolated Alarm Output Signal Terminal (wrt IGND)  |
| 12       | IREMOTE     | Isolated Remote Output Signal Terminal (wrt IGND) |
| 13       | IGENSTR     | Isolated Generator Start Signal (wrt IGND)        |
| 14       | IDLYSTR     | Isolated Delay Start Signal (wrt IGND)            |
| 15       |             | Future Use                                        |
| 16       |             | Future Use                                        |

\*The temperature sensor Cable has a white outer sheath with two inner Cables. The WHITE inner cable is the Negative and MUST be connected to the TBATF- terminal, while the RED inner cable is the Positive and MUST be connected to the TBATF+ terminal. Likewise for the Ambient Temperature Inputs.

# 4.5 CAN1 and CAN2 (P6 & P8)

Communications between multiple Solar Regulators installed as a system is achieved using the CANBus Data Protocol. CANBus uses a 'daisy chain' architecture where extra regulators are just added to the last one. This architecture requires that a Termination Resistor be fitted at the 'end of the chain'. All Imark SRX regulators are shipped with this termination resistor and link mounted on the Terminal pcb assembly. Single regulator installations do not require any changes at installation.

However, when multiple regulators are installed as a system, it is ONLY the last regulator in the 'daisy chain' that requires the termination resistor to be in-circuit. Therefore, where multiple Imark SRX Solar Regulators, or if a Remote Control Unit is installed in a system, it is necessary to remove the internal link (W1) from the terminal pcb (above the CAN2 Connector) assembly on all Solar Regulators (EXCEPT the last regulator in the chain).

Where all W1 links are open, a Termination Resistor plug can be fitted externally on the unused CAN2 connector on the last solar regulator. This Termination Resistor plug (Imark stock # 773991) is available as an option from your supplier or from Imark Communications Pty. Ltd.

Further, in cases where the Remote Control Unit is installed, the Remote Control Unit MUST be connected to the CAN1 connector.

#### 4.6 Multiple Regulator Systems

The Regulators have the capability to be 'stacked' using a master and slave configuration to provide higher power outputs when required by larger systems. CANBus is used for communication between multiple regulators.

In a 'stacked' installation, individual regulators can be set to charge different voltage battery banks, and provide that battery voltage to the load terminals. Further, different Solar Inputs can be applied individually to individual solar regulators inputs, even if all regulators are charging a common battery bank.

**Note:** Each PV Input on every regulator must have a completely independent Solar input, and each regulator MUST be correctly programmed.

IMARK SR/SRX100-48 and SR/SRX100-120 regulators employ two power-boards internally. The SRX100-48 model has two inputs and accordingly, two individual strings can be input without the use of blocking diodes. In the case of the SRX100-120 regulators (which each have 4 PV Inputs), 4 blocking diodes are installed internally. Where multiple Solar input strings are connected to individual regulators, blocking diodes MUST be fitted to each Solar Input string. While it is possible to install blocking diodes at the solar input to each regulator, it is recommended that the blocking diodes be installed on each solar Input string near the solar panels as this will improve the efficiency of the complete installation.

Up to 4 x SR100 or SRX100 regulators can be 'stacked' in a working system with the identities numbered '1' to '8'. As each SRX Unit includes two power-boards (A & B), identities are allocated as follows, and should be programmed according to the following table:

|                 | Regulator #1 |    | Regula | ator #2 | Regula | ator #3 | Regulator #4 |    |
|-----------------|--------------|----|--------|---------|--------|---------|--------------|----|
| Power Board     | 1A           | 1B | 2A     | 2B      | 3A     | 3B      | 4A           | 4B |
| CANBus Identity | 1            | 2  | 3      | 4       | 5      | 6       | 7            | 8  |
| (Board A or B)  |              |    |        |         |        |         |              |    |
| LCD Identity    | 1            |    | 3      |         | 5      |         |              | 7  |
| Remote LCD      | -            |    | -      |         | -      |         | -            |    |

The procedure for setting the CANBus identities of multiple regulators is described in section 5 (clause 5.2) for SR100 models and in section 7 (Menu Screen 1.6) for SRX100 models, of this document.

**Note:** Programming two regulators with the same identity number will confuse the internal microprocessor, and may cause incorrect performance data to be displayed on the LCD Screen, and in the data downloads. Further, the LED Indicator lights may display erroneous information or may not even be illuminated.

# 4.7 CANBus Cables

CANBus cables can be ordered from your supplier or from Imark pre-assembled to your length (Up to 125 Metres). Alternatively, competent technicians can make cables to suit the installation. The following table shows the required Imark parts and the wiring instructions:

| CAN1 Connector | Cable Details | Colour | Signal        | CAN2 Connector |
|----------------|---------------|--------|---------------|----------------|
| #728133.04     | #794308       |        |               | #728133.04     |
| Pin #1         |               | Red    | V+            | Pin #1         |
| Pin #2         |               | Black  | V- or CAN_GND | Pin #2         |
| Pin #3         |               | White  | CAN_H         | Pin #3         |
| Pin #4         |               | Blue   | CAN_L         | Pin #4         |

#### 4.8 Earthing

The Regulator must be earthed to the site ground terminal.

The SRX100 has an EARTH TERMINAL located on the Terminal panel which is fitted with an interlocking washer, and Wing Nut (as shown below). A green (or Green/Yellow) earth cable must be connected to this terminal and run to a common site earth point. This is required for safety purposes, as well as to enable correct operation of the Ground Fault Indicator.

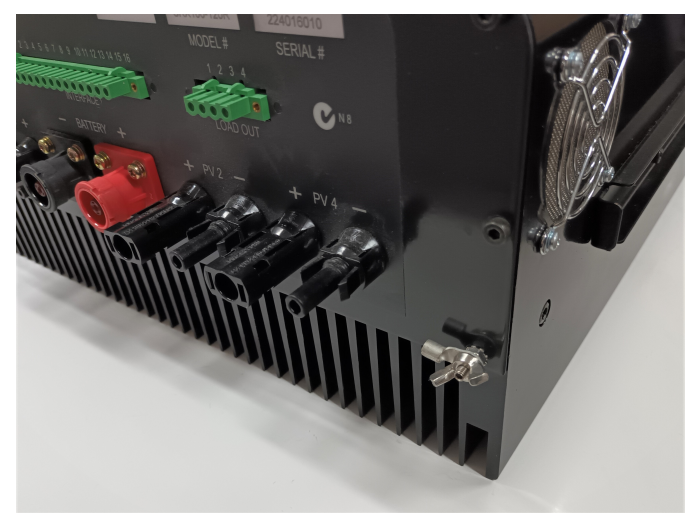

Figure 1

#### 4.9 Ground Fault Indication

The Ground Fault Indicator (GFI) function is inbuilt within the SRX100 regulator. The operation of the GFI function is described in a separate document and is included on the SD Card that is supplied with each SRX100 Solar Regulator.

Activating multiple GFI functions in one system will reduce the sensitivity of the GFI sensing circuit. Therefore, only one SRX100 can have the GFI function active in a system. The GFI alarms can be de-activated via Screen #1.7, while the complete GFI function can be disabled by removing the link W1 on Powerboard A.

The GFI Function can be disabled on SRX100 models via Screen 1.7, and by removing the W1 GFI Link (that is located on the LHS powerboard near the terminal board).

On SRX100R Rack Mounting models, this GFI Link is also available on the external part of the terminal panel. Removing this Green mini-fuse is the same as removing the GFI link on the powerboard and does not require any access to the internal parts of the SRX100 regulator.

IMARK

# 5.0 SR100 REGULATOR COMMISSIONING

#### 5.1 Information Display

The user interface information is displayed by LED's on the front panel on the SR series Regulators.

Note: These regulators provide a substantial range very of adjustable settings, and some settings will have an influence on other adjustments. Therefore, STRONGLY installers are ADVISED to read sections 5, 6, & 7 of this manual carefully before making any setting changes. All settings should be recorded (in the IMARK SOLAR REGULATOR PROGRAMMING SHEET (included in the addendum pages of this manual), independently checked and before leaving the site.

#### WARNING:

**ALWAYS** remove any PV Input from the regulator when changing the DIP Switch settings.

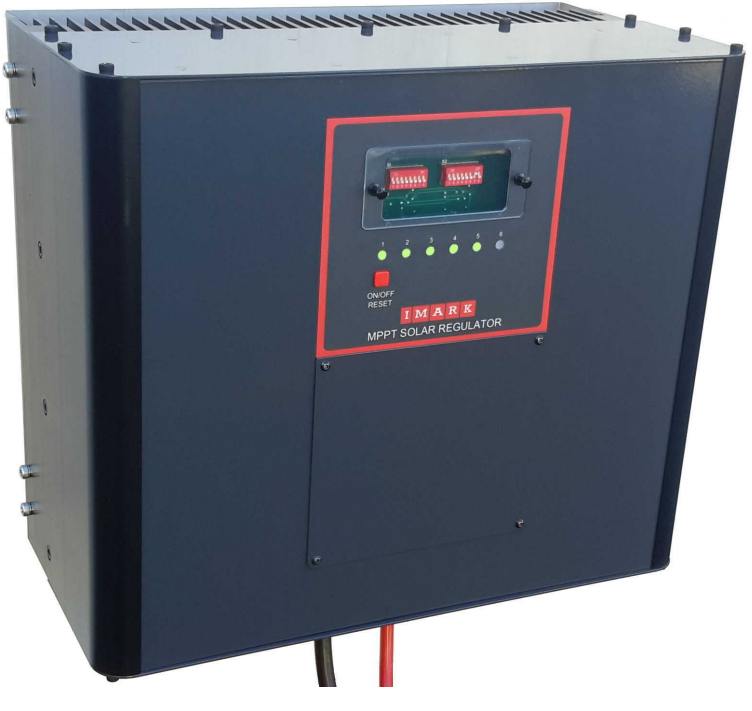

**ALL SR Models** are supplied with the LED/Switch Pcb Assembly, as shown in the above graphic, and as described under clause 5.3.

#### 5.2 Regulator Identity for CANBus (for SR models with multiple regulators)

Where more than one regulator is used in a system, it is necessary to set the unique identity of each regulator. Regulators must have numbers between 1 & 8 irrespective of which models are used in a system. As each regulator has two independent powerboards, each regulator requires each powerboard to have its own unique identity, (and uses two identities). If a RLCD Remote LCD Display unit is installed, it MUST also have a different identity number.

There is no need to follow this procedure when there is **ONLY** one regulator in the system, as all regulators have their powerboard identities set to #1 & #2 during production in the factory.

# 5.2 Regulator Identity for CANBus (Cont).

SR model regulators have their unique identity set by using the DIP Switches as follows:

#### Step #1.

Open Circuit ALL PV Input circuits. Then remove all power input to the regulator. (Open the Battery Circuit Breaker or Fuse).

Step #2

Set the DIP Switches as follows: where O = Off, and I = ON

|          | Switch #1 (S1) |   |   |   |   |   |   | S١ | vitch | #2 (S | 52) |   |   |   |   |   |
|----------|----------------|---|---|---|---|---|---|----|-------|-------|-----|---|---|---|---|---|
| Position | 1              | 2 | 3 | 4 | 5 | 6 | 7 | 8  | 1     | 2     | 3   | 4 | 5 | 6 | 7 | 8 |
|          | 0              | 0 | 0 | 0 | 1 | 0 | 0 | 0  | 0     | 0     | 0   | 0 | 0 | 0 | 1 | 0 |

#### Step #3

Set the regulator Identity # by setting S2 Positions 3, 4, & 5 according to the following table:

|            | DIP Switch #2 (S2) |            |            |  |  |  |  |  |  |
|------------|--------------------|------------|------------|--|--|--|--|--|--|
| Identity # | Position 3         | Position 4 | Position 5 |  |  |  |  |  |  |
| 1          | 0                  | 0          | 0          |  |  |  |  |  |  |
| 2          |                    | 0          | 0          |  |  |  |  |  |  |
| 3          | 0                  | I          | 0          |  |  |  |  |  |  |
| 4          |                    | I          | 0          |  |  |  |  |  |  |
| 5          | 0                  | 0          | I          |  |  |  |  |  |  |
| 6          |                    | 0          |            |  |  |  |  |  |  |
| 7          | 0                  | I          |            |  |  |  |  |  |  |
| 8          | I                  | I          |            |  |  |  |  |  |  |

#### Step #4

Connect Battery Power to the regulator (48Vdc or 120Vdc) by re-connecting the battery bank or closing the Fuse Disconnect or Circuit Breakers between the regulator and the battery bank.

The LED's will all be OFF, except the 6<sup>th</sup> LED (RH Side) which will illuminate in yellow colour.

#### (SRX Models

SRX Models should have their CANBus identity set using the LCD under Screen 1.6 as shown in Section 7 of this document.)

#### Step #5

Then, switch position 5 on S1 to OFF (to store this regulator's unique identity in memory). The LED's will all turn OFF, except the 6<sup>th</sup> LED (RH Side) which will change colour from yellow to green indicating that the regulator's unique identity has been programmed.

#### Step #6

On completion of Step #5 above, set all switch positions on S1 to OFF and all S2 switch position to OFF, **EXCEPT S2 p7**. S2 p7 MUST be left in the ON position to enable CANBus access to this regulator from an SRX regulator or from a Remote LCD Display Unit.

#### Step #7

Reset the Solar Regulator by pressing the RESET Switch on the front panel of the regulator for about 1 second.

The regulator will then run its start-up sequence and be operational.

#### 5.2.1 CANBus Termination Resistor

Whenever multiple regulators are installed in a system and are connected using CANBus, the last regulator in the chain must have a termination resistor installed. This termination resistor is already installed on the terminal pcb assembly in all regulators, and uses a link to **include** or **exclude** the resistor in circuit. Therefore, the link (W1 on the terminal pcb assembly) should be REMOVED on all terminal pcb assemblies EXCEPT the W1 link on the last regulator.

IMARK

#### 5.3 LED Front Panel

The front panel on the SR regulator is constructed in a way that allows users & technicians to view the switch settings, view the LED's, and use the ON/OFF/RESET switch. The acrylic window can be removed by pulling the two locking grommets towards the front.

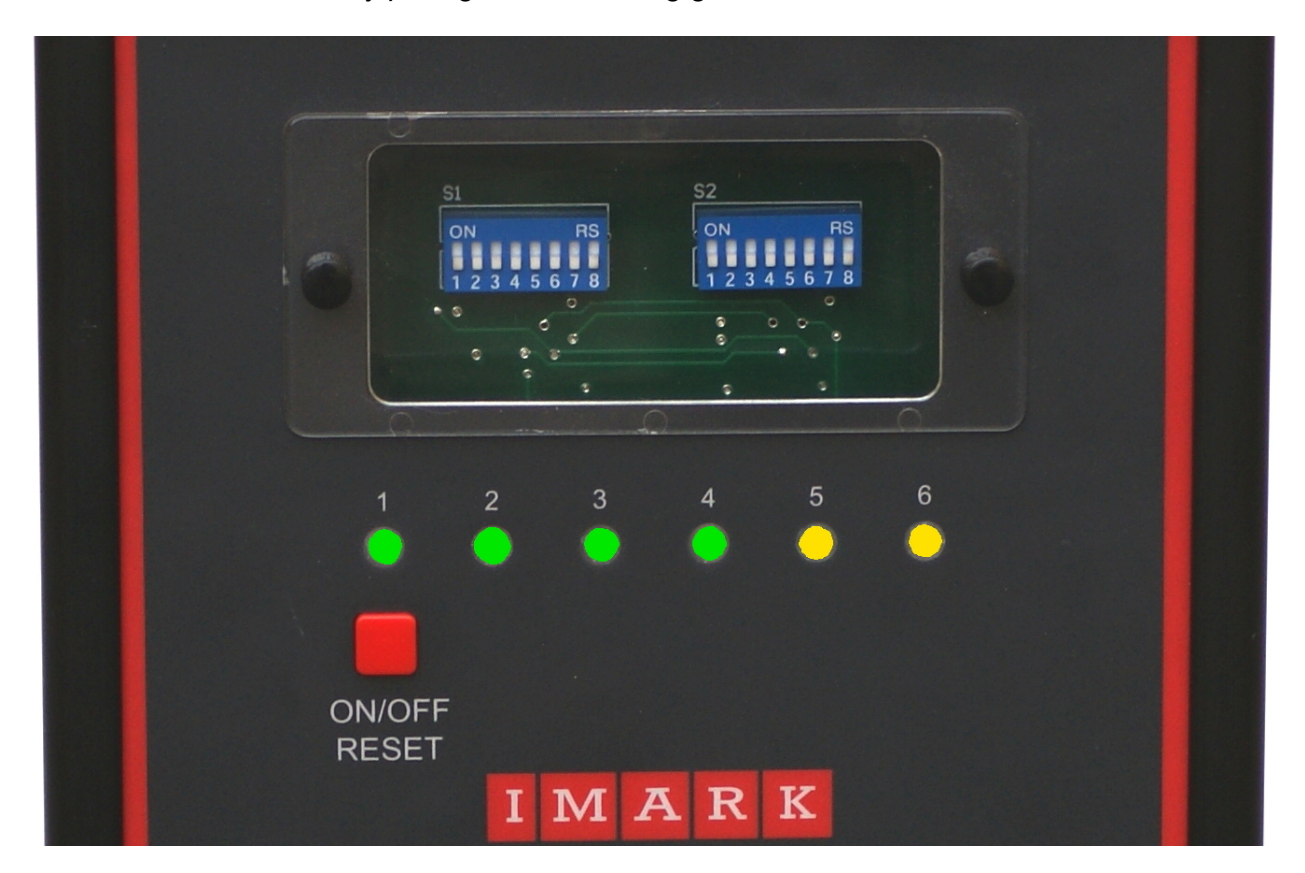

#### 5.4 ON/OFF/RESET Switch

A short press (approx 1-second) on the ON/OFF/RESET Switch will restart the microcontroller in the solar regulator, and cause it to clear the memory and restart the software. A long press (about 5 seconds) will switch the regulator to Standby and the LED's will switch off. A second Long press will restart the regulator and the LED's will again illuminate, (just as the TV remote switches the Television OFF or ON). When switching the regulator ON or OFF, the Left Hand LED will cycle from Orange colour to Red colour, and then to Green colour, with Green indicating that the operation is complete. When turned OFF, all LED's will be 'OFF' (Not illuminated) as long as it is in the "OFF" condition.

A momentary press on the ON/OFF key will cause the LH LED to illuminate GREEN and indicate that the regulator is connected to the battery.

**Note:** Please note that the LED ON/OFF switch functions differently on the LCD models.

#### 5.5 DIP Switches

Two 8 position DIP Switches are provided behind the clear acrylic window on the front panel of the SR series regulators. These switches are set by the technician during installation and once set, should not need changing.

The following table shows the function and purpose of the two 8 position switches that are visible but located behind the clear acrylic window on SR regulators.

| DIP Switch<br>S1 | Function                 | DIP Switch S2 | Function                     |
|------------------|--------------------------|---------------|------------------------------|
| SW1p1            |                          | SW2p1         | Low Voltage Load Disconnect  |
| SW1p2            | Battery Type selection   | SW2p2         | Low voltage Load Disconnect  |
| SW1p3            |                          | SW2p3         |                              |
| SW1p4            | Enable/Disable           | SW2p4         | Regulation Voltage selection |
|                  | Temperature Compensation |               |                              |
| SW1p5            | Unit ID programming (See | SW2p5         | Ground Fault Detection       |
|                  | clause 5.2)              |               |                              |
| SW1p6            | Nominal Battery Voltage  | SW2p6         | Relay Activation             |
| SW1p7            | Selection                | SW2p7         | Dip/Ext                      |
| SW1p8            | Equalisation             | SW2p8         | Battery/Regulation mode      |

#### The settings for each switch are as follows:

| Type<br>* | Switch<br># S1 | Posi<br>1, 2, | tions<br>& 3 | Battery Type Selection<br>& Charge Voltages* |       |        |        |          |          |          |
|-----------|----------------|---------------|--------------|----------------------------------------------|-------|--------|--------|----------|----------|----------|
|           | Position       | Position      | Position     | Battery                                      | Float | Absorb | Absorb | Equalise | Equalise | Equalise |
|           | #1             | #2            | #3           | Туре                                         | Volts | Volts  | Time   | Volts    | Time     | Period   |
|           |                |               |              |                                              |       |        | Hours  |          | Hours    | Days     |
| 0         | OFF            | OFF           | OFF          | Gel                                          | 54.0  | 55.2   | 2.5    | 0        | 0        | 0        |
| 1         | OFF            | OFF           | ON           | Sealed                                       | 54.0  | 56.0   | 2.5    | 56.8     | 1        | 28       |
|           |                |               |              | Gel                                          |       |        |        |          |          |          |
| 2         | OFF            | ON            | OFF          | Sealed                                       | 54.0  | 56.4   | 2.5    | 56.8     | 1        | 28       |
|           |                |               |              | AGM                                          |       |        |        |          |          |          |
| 3         | OFF            | ON            | ON           | AGM-                                         | 54.0  | 56.8   | 3.0    | 59.6     | 2        | 28       |
|           |                |               |              | Flooded                                      |       |        |        |          |          |          |
| 4         | ON             | OFF           | OFF          | Flooded                                      | 53.2  | 57.6   | 3.0    | 60       | 2        | 28       |
| 5         | ON             | OFF           | ON           | Flooded                                      | 53.2  | 57.6   | 3.0    | 60.4     | 3.0      | 28       |
| 6         | ON             | ON            | OFF          | NaCl                                         | 54.0  | 62.0   | 3.0    | 0        | 0        | 0        |
|           |                |               |              | (Salt)                                       |       |        |        |          |          |          |
| 7         | ON             | ON            | ON           | Custom                                       | 54.0  | 55.2   | 2.5    | 0        | 0        | 0        |

\* These are the SR model default settings. These settings can be overridden by the SRX models or by the Remote LCD Unit. Nominal 120V systems will have voltage settings approx. 2.4 times those listed in the above table.
| Switch<br># S1 | Position<br>#4 | Battery Temperature Compensation               |
|----------------|----------------|------------------------------------------------|
|                | OFF            | Temperature Compensation DISABLED              |
|                | ON             | Temperature Compensation ENABLED (5mV/°C/Cell) |

Note: Temperature Compensation is disabled if the Battery Temperature is less than 25°C.

| Switch | Position | Switch | Position | Not Used |
|--------|----------|--------|----------|----------|
| # S1   | #5       | # S2   | #7       |          |

| Switch #<br>S1 | Position<br>#6 | Position<br>#7 | Nominal Battery Voltage Selection |
|----------------|----------------|----------------|-----------------------------------|
|                | OFF            | OFF            | Auto Battery Selection            |
|                | ON             | OFF            | 120 Volt                          |
|                | OFF            | ON             | 24 Volt                           |
|                | ON             | ON             | 48 Volt                           |

| Switch<br># S1 | Position<br>#8 | Equalisation                 |
|----------------|----------------|------------------------------|
|                | OFF            | Auto Activated every 28 days |
|                | ON             | Equalisation DISABLED        |

| Switch #<br>S2 | Position<br>#1 | Position<br>#2 | Low Voltage Load Disconnect   |
|----------------|----------------|----------------|-------------------------------|
|                | OFF            | OFF            | NOT Enabled                   |
|                | OFF            | ON             | < 25% Battery State of Charge |
|                | ON             | OFF            | < 50% Battery State of Charge |
|                | ON             | ON             | < 75% Battery State of Charge |

| Switch #<br>S2 | Positions<br>3, & 4 | Voltage Regulation Selection *<br>Only applicable when Regulation Mode is enabled |                 |  |  |  |
|----------------|---------------------|-----------------------------------------------------------------------------------|-----------------|--|--|--|
| Position #3    | Position #4         | Voltage                                                                           |                 |  |  |  |
|                |                     | 48 Volt Models                                                                    | 120 Volt Models |  |  |  |
| OFF            | OFF                 | 48.0 Vdc                                                                          | 120.0 Vdc       |  |  |  |
| OFF            | ON                  | 51.0 Vdc                                                                          | 127.5 Vdc       |  |  |  |
| ON             | OFF                 | 54.0 Vdc                                                                          | 135.0 Vdc       |  |  |  |
| ON             | ON                  | 57.0 Vdc                                                                          | 142.5 Vdc       |  |  |  |

| Switch # | Position | Not Used |
|----------|----------|----------|
| S2       | 5        |          |

| Switch<br># S2 | Position<br>#6 | Relay Activation                                    |
|----------------|----------------|-----------------------------------------------------|
|                | OFF            | Relay = 'ON' if SOC <25%, Relay = 'OFF' if SOC >50% |
|                | ON             | Relay = 'ON' if SOC <50%, Relay = 'OFF' if SOC >75% |

| Switch | Position | Equalisation Setting                       |
|--------|----------|--------------------------------------------|
| # S2   | #7       | (Also Refer to SW#1 Pos \$5)               |
|        | OFF      | Settings done by DIP Switches              |
|        | ON       | Settings programmed externally into EEPROM |

IMARK

IMARK

| Switch<br># S2 | Position<br>#8 | Battery Regulation Mode Selection<br>(Also refer to SW#2 Positions 3, 4, & 5) |
|----------------|----------------|-------------------------------------------------------------------------------|
|                |                | Not Used                                                                      |
|                |                | Not Used                                                                      |

Use the following table to record the DIP switch settings.

|                |                | Switch # S1    |                |                |                |                |                |                |                |                | 9 | Switcl         | n # S2         | 2 |   |                |
|----------------|----------------|----------------|----------------|----------------|----------------|----------------|----------------|----------------|----------------|----------------|---|----------------|----------------|---|---|----------------|
| Date           | 1              | 2              | 3              | 4              | 5              | 6              | 7              | 8              | 1              | 2              | 3 | 4              | 5              | 6 | 7 | 8              |
| <b>Factory</b> | <mark>0</mark> | <mark>0</mark> | <mark>0</mark> | <mark>0</mark> | <mark>0</mark> | <mark>0</mark> | <mark>0</mark> | <mark>0</mark> | <mark>0</mark> | <mark>0</mark> | O | <mark>0</mark> | <mark>0</mark> | 0 | 0 | <mark>0</mark> |
|                |                |                |                |                |                |                |                |                |                |                |   |                |                |   |   |                |
|                |                |                |                |                |                |                |                |                |                |                |   |                |                |   |   |                |
|                |                |                |                |                |                |                |                |                |                |                |   |                |                |   |   |                |
|                |                |                |                |                |                |                |                |                |                |                |   |                |                |   |   |                |
|                |                |                |                |                |                |                |                |                |                |                |   |                |                |   |   |                |

# 5.6 LED Indicators

LED Status indicators are used to show the operating parameters of the regulator.

The LED's are arranged basically as follows:

The first LED (on the LH side) is used to indicate the operating status, as follows: **Green** means Good, **Yellow** means Warning, and **Red** means Error.

When the first LED is Green, or NOT illuminated, then the second, third, & fourth LED's are used to indicate the battery State of Charge, while the fifth & sixth LED's indicate the battery charging modes.

By referring to the following chart, users are able to determine the exact operating status of the regulator. Please note that the LED's on any regulator only refer to a specific powerboard on the regulator even if several regulators are connected and operating as a system. Note: The LED's may alternate between two sequences of colours. This only happens if a warning or alarm is present. The upper part of the table on the following page will show the code sequence when there are NO warnings or alarms. The lower part of the table will indicate the fault code in the event of a warning or alarm being present.

| 1   | 2 | 3 | 4 | 5 | 6 | LED Status Indicator               | Explanation                                                                                                    |
|-----|---|---|---|---|---|------------------------------------|----------------------------------------------------------------------------------------------------|
| X/G |   |   |   | Y | Х | Bulk Charge Mode                   | The Regulator is charging the battery with the maximum<br>solar input that is available.                                                                                                    |
| X/G |   |   |   | G | Y | Absorption                         | The Battery is charged to the Absorption voltage and the regulator is holding the charge at the Absorption voltage for the set time period (assuming there is sufficient Solar Input power available) |
| X/G |   |   |   | G | G | Float Mode                         | The battery is fully charged and the regulator is maintaining<br>the battery at this voltage (assuming there is sufficient solar                                                                      |
| X/G |   |   |   | G | Х | Night mode                         | Night Mode occurs whenever there is NO solar input. The<br>load will be supplied from the battery in this state                                                                                       |
| X/G |   |   |   | Y | Y | Equalize Mode                      | Equalize mode is being used to charge the battery at a slightly higher voltage to equalize the cell voltages                                                                                          |
| X/G |   |   |   | Х | G | STOP Mode                          | The regulator has stopped charging the battery due to some<br>protection feature having been activated                                                                                                |
|     |   |   |   |   |   | Timer Enabled                      |                                                                                                    |
| X   | Y |   |   |   |   | Battery low voltage                | The battery State of Charge is less than 10%                                                                                                    |
| X/G | Y | Y |   |   |   | Battery SOC <30%                   | The battery State of Charge is less than 30%                                                                                                    |
| X/G | Υ | Y | Y |   |   | Battery SOC > 30% < 50%            | The battery State of Charge is between 30% and 50%                                                                                                    |
| X/G | G |   |   |   |   | Battery SOC > 50% < 80%            | The battery State of Charge is between 50% and 80%                                                                                                    |
| X/G | G | G |   |   |   | Battery SOC > 80% < 95%            | The battery State of Charge is between 80% and 95%                                                                                                    |
| X/G | G | G | G |   |   | Battery SOC > 95%                  | The battery State of Charge is greater than 95%                                                                                                    |
|     |   |   |   |   |   |                                    | No Solar input for more than the set number of days                                                                                                    |
|     |   |   |   |   |   |                                    | DIP Switches changed                                                                                                    |
| Υ   |   |   |   | Y |   | Battery Temperature Warning        | The battery temperature is greater than 50°C                                                                                                    |
| R   |   |   |   | R |   | Battery Temperature Stop > Setting | The battery temperature is greater than the maximum battery temperature setting                                                                                                    |
| Y   |   |   |   |   | G | Battery Low SOC                    | The battery SOC is less than the LOW Battery SOC Alarm setting                                                                                                    |
| Y   |   |   |   |   | R | Battery Level Stop                 | The Regulator is OFF due to the Battery Voltage exceeding the Battery Low Stop or the Battery High Stop setting                                                                                       |
| R   |   |   |   |   | G | Battery voltage < 10v              | The battery voltage is less than 20 volts DC.                                                                                                    |
| Y   |   |   |   |   | Y | Battery High Voltage               | The battery has been charged to 100% of its set capacity, but the battery voltage is below the set maximum voltage                                                                                    |
| R   |   |   |   |   | R | Battery High Voltage for 2         | The battery voltage has exceed the set maximum voltage for more than 2 minutes                                                                                                    |
| R   | Y |   |   |   |   | Ground Fault Error                 | A Ground Fault within the installation has activated                                                                                                    |
| Y   |   |   | Y |   |   | Regulator Current Rating           | The current draw has exceeded the regulator's rating.                                                                                                    |
| Y   |   | Y |   |   |   | Heatsink over 70°C                 | The regulator's heatsink temperature is more than 70°C but less than 80°C                                                                                                    |
| R   |   | R |   |   |   | Heatsink over 80°C                 | The regulator's heatsink temperature is more than 80°C                                                                                                    |
| R   | R |   |   |   |   | Regulator Startup Failure          | Activates when there is sufficient PV available and the Power<br>Switch is enabled, but there is NO battery Current                                                                                   |
| R   | G |   |   |   |   | ADC Error                          | The regulator has an ADC Error                                                                                                    |
| Y   |   |   |   |   |   | EEPROM Corrupted                   | The Regulator EEPROM has been corrupted                                                                                                    |
| R   |   |   | R |   |   | Output Peak Current                | Output Peak Current Exceeds the Regulator rating                                                                                                    |
| R   | R |   |   |   | R | Over Voltage on Solar Input        | Activates when the PV Input Voltage exceeds 500 Volts                                                                                                    |
| R   | R |   | R |   |   | Power Channel Shut Down            | The Power Channel has stopped working                                                                                                    |
| Υ   | Y |   |   |   |   | Ground Fault/Surge Fuse Blown      | A Ground Fault has been detected, or the Surge Fuse has<br>ruptured                                                                                                    |
| Υ   | G |   |   |   |   | PWM Disabled by IREM_ON            | The PV Input has been disabled by the IREM-ON input.                                                                                                    |
| Y   | Y | Y |   |   |   | PV Present During Start-Up         | Will occur if/when PV Input is connected before the Battery is connected                                                                                                    |

To aid understanding of this chart, readers should regard column 1, and columns 2,3,4 and columns 5,6 independently. An "X" in column 1, indicates the LED is NOT illuminated.

IMARK

IMARK

### 5.6 LED Indicators (continued)

Generally, good operating conditions are indicated by the Column 1 LED being illuminated in a STEADY GREEN state (or NOT illuminated).

Whenever a warning or error is present, the LED indications will alternate between the top section of the chart (Green LED's) and the bottom section of the chart (Red or Yellow LED's). This alternating state indicates potential problems, with YELLOW being WARNINGS, RED indicating FAULTS, and no illumination indicating that the facility is Not Available or Not Connected.

NOTE: There are a few instances where the Green for Good, and Red for Bad convention has not been followed so users should always refer to the above chart (at least until the user becomes familiar with this chart).

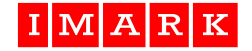

# 6.0 SRX100 REGULATOR COMMISSIONING

### 6.1 Front Panel Display

All SRX series regulators are fitted with the LCD display, as well as the LED's to provide operating information. In addition to the interface connections provided on SR models, the SRX series Regulators are supplied with both an SD Card port, and a USB port. The installation of the optional SD Card Memory device allows historic performance data to be stored. This data can be retrieved using the IMARK Site Explorer, or copied to a computer for later analysis.

The LED's on this front panel of SRX models operate in the same manner as the LED's on the SR series front panels and provide the same status information.

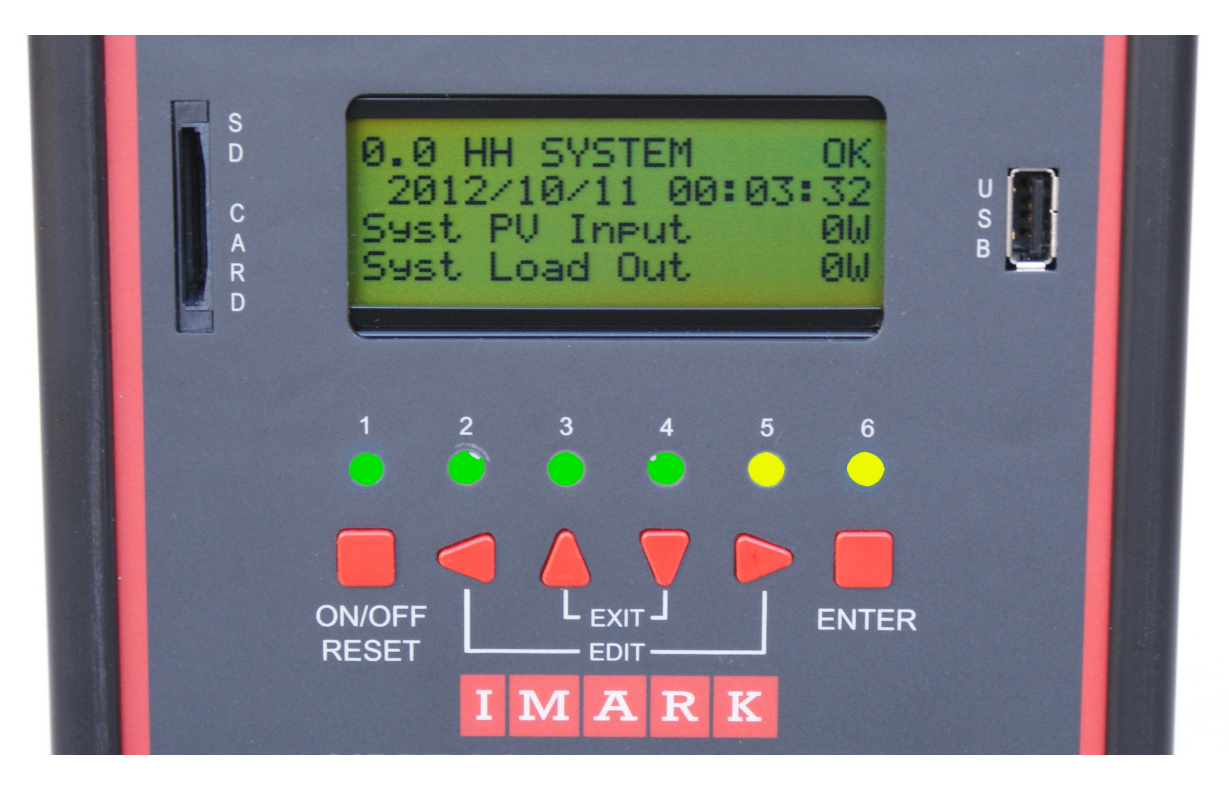

The two DIP Switches used on the SR Regulators are NOT installed on the SRX models. Instead, all programming is carried out using the 6 keys and the LCD display. Programming can also be carried out using the IMARK Site Explorer software directly connected to a laptop computer. See Sections 8.0 & 9.0 for details about using the IMARK Site Explorer software.

**NOTE:** Always have all PV Inputs OFF when switching the SRX100 ON.

When the regulator is switched on, and the fans will activate for 2 or 3 seconds. After completing the start-up checks, the regulator will display the **0.0 SYSTEM** screen (as the default screen), and some LED's will become illuminated. The regulator will return to Screen 0.0 from any other screen, after a period of 5 minutes without any keys being pressed. Further, by pressing the 'UP' & 'DOWN' keys simultaneously from any screen will return the display to the default **0.0 SYSTEM** screen, shown above:

0.0 SH SYSTEM OK YYYY/MM/DD hh:mm:ss System PV Input nnnnW System Load Output nnnnW

# 6.2 Key Controls

The Control Unit has six keys for programming and for navigating through the screens, as follows:

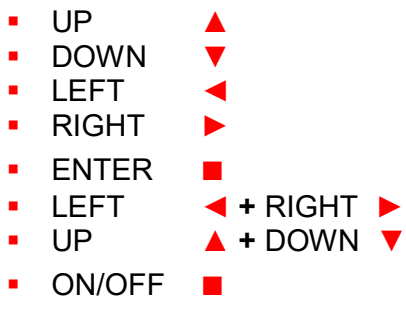

For navigating the menu For navigating the menu For navigating the menu For navigating the menu

To save the indicated function Press simultaneously to enter the 'Edit' mode Press simultaneously to exit the 'Edit' mode\*

IMAR

To shutdown the Regulator or to reset the regulator microcontroller.

\* When in EDIT mode, pressing the EXIT (UP ▲ + DOWN ▼) keys simultaneously twice will return to the 0.0 SYTEM home screen.

# 6.3 LED Indications

The LED's operate in a similar manner to that described in Section 5 for the SR100 models. Whenever a key is pressed, all LED indicators switch Off, and the LED above the respective pressed key illuminates. A 'Beep' sound indicates that a key has been pressed.

# 6.4 LCD Screen Display Layout

The LCD has a 4x20 matrix with 4 rows of 20 alpha-numeric characters, with the Regulator System Screen as the default screen, to provide basic system information, assuming all regulators are operating normally. From this screen, users can 'navigate' to any other screen, or to any regulator in the system.

All Screens are structured in a similar manner, and in many cases have to use abbreviated terms due to the character restrictions imposed by the 4x20 LCD screen.

The top row is used to display the Screen #, heading title, regulator #, and access permission sign, or the status of that part of the system. The second, third & fourth rows are used to show relevant information or the settings. These are described more fully later in this section.

Characters 1 & 3 on the first line: displays the screen #.

The whole digit indicates: 0 = System, 1 = Regulator, 2 = PV Panels, 3 = Battery, 4 = Load, 5 = Remote Output Signal Terminal, 6 = Warnings & Alarms, 7 = Shutdown Messages, & 8 = LCD Setup Information.

The decimal numbers represent sub-screens that are arranged under the heading indicated by the whole number. These numbers can become useful references should the user require remote technical assistance. See Section 6.10 for the menu table.

**Characters 5 & 6** on the first line: where X (5<sup>th</sup> character) indicates the Heading Type as follows: S = Status, H = Header, U = User, T = Technical, A = Alarm, W = Warning, E = Shutdown Message, F = Fixed, and the  $6^{th}$  character indicates the # of the regulator being interrogated (except on System screens).

0.0 SH SYSTEM XXX YYYY MM DD hh:mm:ss Syst PV Input nnnnnW Sys Power Out nnnnnW The 1<sup>st</sup> line shows the System Operating Status. 'ALRM', 'WARN', 'OK', or 'UNKN'.

The 2<sup>nd</sup> line shows the Date and Time. The 3<sup>rd</sup> line shows the System Solar Input. This includes the total solar input to all regulators. The 4<sup>th</sup> line shows the System Power Output and includes the Power Output being produced by all regulators in the system.

IMARK

### 6.5 Navigating through the LCD display screens.

Whenever a **Heading** screen is displayed, the user can scroll across the headings by pressing the ' $\triangleleft$ ' left and ' $\triangleright$ ' right keys to select the required heading.

Pressing the '▲' or '▼' keys whenever a **Heading** screen is displayed will scroll up or down through the various screens that relate to that selected heading. e.g. All screens under the **Load** Heading **ONLY** display information relating to the Load Output connector.

Pressing the '▲' and '▼' keys simultaneously twice in any menu will return the user to the System Home screen without saving any settings.

### 6.6 Passwords

No settings can be changed without first entering a valid password. Two passwords are provided as follows:

The **User** password is for use by non-technical persons and allows the user to change settings that are unlikely to cause damage to the regulator and/or attached equipment, or cause incorrect operation of the Regulator, should erroneous settings be made. For example, the user may want to change of starting or stopping times for a generator or Airconditioner, or change the Date or Time Clock, or the generator or Load On/Off times.

The **Technical** password is for use by technically qualified persons who have had suitable training and appropriate knowledge to install this type of equipment. The restricted 'T' settings must not be changed by non-technical persons, as incorrect settings may cause incorrect operation of the Regulator and in some cases may damage equipment.

All screens are viewable by anybody. User changeable screens show a 'U' in the top line of the screen, while Technician changeable screens show a 'T' in the top line of the screen. A '+' sign on the RH side of the top line of any screen indicates that the entered password permits changing the "live" screen.

The LCD display screen will automatically return to the '**System Home**' screen if no keys have been pressed for 15 minutes, and will cancel all access permissions (passwords). All previously **entered** setting changes will remain as changed. Alternatively, pressing the ' $\blacktriangle$ ' and ' $\checkmark$ ' keys **simultaneously** (without pressing the ENTER key), will return the **LCD** display to the **System Home** screen without saving any changes (unless previously saved with the ENTER key).

The regulator is shipped from the factory with basic passwords set simply to prevent inadvertent setting changes (such as may occur with children playing). We suggest that these passwords be changed during the initial installation to more secure passwords at screen # 8.A. Please bear in mind that the Technical password is required to change the User password. Accordingly, the User password should be set during the installation by a person who has technical password access. Always record the new passwords where they can be retrieved if required. Use the following table to record the password changes and the change dates.

| Password Change Records |          |            |      |          |            |
|-------------------------|----------|------------|------|----------|------------|
| Date                    | User     | Technician | Date | User     | Technician |
|                         | Password | Password   |      | Password | Password   |
| Factory Default         | 000001   | 000002     |      |          |            |
|                         |          |            |      |          |            |
|                         |          |            |      |          |            |
|                         |          |            |      |          |            |

# 6.7 Multiple Regulator Systems

The powerboards in all regulators in a system of multiple regulators have to be programmed with a unique identity. This should be done at installation, and the steps to do this are explained under Screen 1.6 as shown in Section 7 of this document.

The HOME screen 0.0 shows the cumulated data for both powerboards. All other screens show the performance data for that one powerboard only. Thus, a system will employ at least two, and up to eight powerboards. Therefore, it is necessary to specify the required powerboard when in **0.1 Select Regulator** screen. Suggested regulator numbering is: 1 & 2, 3 & 4, 5 & 6, and 7 & 8, with Regulator 1 Power Channel A having Identity #1, and Power channel B having Identity #2, Regulator 2 Power Channel A having Identity #3, and Power channel B having Identity #4, and so on until all power channels have been allocated a unique identity.

The number of the Powerboard being interrogated is always displayed in the sixth character space of the first line on the screen. The default regulator number is #1.

To select a different Powerboard, go to the 0.1 screen, and press the 'Edit' keys **simultaneously** to enter 'Edit' mode, and to advance to the field to be edited. Use the UP or Down keys to select the required regulator #, press the 'Enter' key to save the setting, and then press the 'EDIT' keys simultaneously to advance the cursor to the next editable field, **OR**, press the 'Exit' keys simultaneously to leave 'Edit' mode and return to the System Home Screen.

**Note:** It is **not** necessary to enter a valid password to view details of any powerboard. However, if you intend to change any setting, it is then necessary to enter a valid password at the **# 0.1. SYSTEM** screen. If a password is not entered, the user will be able to view all screens for any regulator, but will NOT be able to make any changes to any settings. The following table shows what the 0.1 screen will look like.

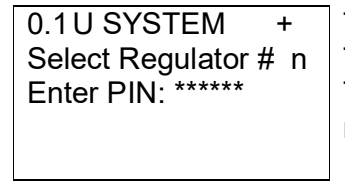

The  $1^{st}$  line shows the Screen #, and the type of Screen. The  $2^{nd}$  line requires entry of the relevant regulator/powerboard. The  $3^{rd}$  line requests the user to enter the PASSWORD. It is not necessary to enter a PASSWORD unless settings are to be changed.

# \_ . . .

6.8 Regulator Heading Screens

The Regulator Heading screens are used to display the operating parameters relating to the selected Powerboard and to setup the operating parameters for the nominated powerboard.

| 1.0 Hn REGULA  | TOR XXX |
|----------------|---------|
| PV Panel Input | nnnnW   |
| Battery Volts  | nn.nV   |
| Reg Power Out  | nnnnnW  |
| •              |         |
|                |         |
|                |         |
|                |         |

The 1<sup>st</sup> line shows the Screen #, the type of Screen, Regulator #, and the current Regulator operating mode: NGT, BLK, ABS, FLT, EQZ, REG, or UNK
 The 2<sup>nd</sup> line indicates the Present Solar Input power in Watts. The 3<sup>rd</sup> line shows the Battery Voltage. The 4<sup>th</sup> line shows the Regulator Power Output in Watts including both the Battery and the Load Outputs.

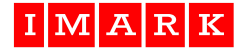

### **PV PANELS Heading Screen**

The Photovoltaic screens are used to display the operating parameters relating to the Solar Input and to setup the operating parameters for the Solar Input, for that one Powerboard.

| 2.0 Hn PV PANELS     |  |  |
|----------------------|--|--|
| Present PV Inp nnnnW |  |  |
| PV Input Voltsnnn.nV |  |  |
| Daily PV In nnnnWH   |  |  |
| -                    |  |  |
|                      |  |  |

The 1<sup>st</sup> line shows the screen #, the type of screen, the regulator #, and heading.

The  $2^{nd}$  line shows the present Solar Input power in Watts. The  $3^{rd}$  line shows the present Solar Input Voltage in DC Volts. The  $4^{th}$  line shows the cumulative Daily Solar Input Power in Watts since midnight.

### **BATTERY Heading Screen**

The Battery screens are used to display the operating parameters relating to the battery and charging and to setup the operating parameters for the battery and charging. The displayed parameters for Battery Screen relate to the Regulator, (i.e. the two powerboards combined) irrespective of the displayed powerboard identity.

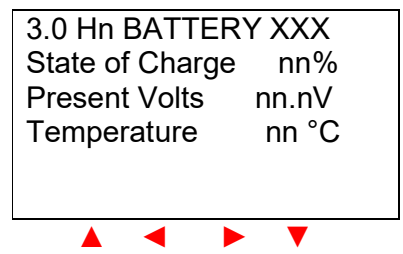

The 1<sup>st</sup> line shows the screen #, type of screen, the regulator #, and the current charging status for the battery. NGT, BLK, ABS, FLT, EQZ, REG, or UNK. The 2<sup>nd</sup> line shows the Battery State of Charge (SOC) in %. The 3<sup>rd</sup> line shows the Battery Voltage in Volts. The 4<sup>th</sup> line shows the Battery Temperature in degrees (°C).

# LOAD Heading Screen

The Load screens are used to display the operating parameters relating to the Load Output terminals and to setup the operating parameters. The displayed parameters for LOAD Screens relate to the Regulator, (i.e. the two powerboards combined) irrespective of the displayed powerboard identity.

| 4.0 Hn LOADXXX     | ] Th |
|--------------------|------|
| Load Power nnnnW   | #,   |
| Load Voltage nn.nV | EI   |
| Load Current nn.nA | Tł   |
|                    | lo   |
|                    | Tł   |
|                    | ec   |
|                    | Tł   |
|                    | -    |

The 1<sup>st</sup> line shows the screen #, type of screen, the regulator #, and the current Load Status: OK, NONE, WARNG, ERROR. The 2<sup>nd</sup> line shows the amount of power being drawn by the load in Watts. The 3<sup>rd</sup> line shows the Voltage being supplied to the load equipment. The 4<sup>th</sup> line shows the load equipment current draw in Amps.

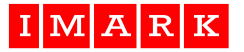

### **REMOTE OUTPUT SIGNAL Heading Screen**

The Remote Output Signal screens are used to set-up and display the operating parameters for the Remote Output Signal Terminal. The Remote Output Signals relate to the complete regulator, irrespective of the displayed powerboard identity.

| 5.0 Hn REMOTE OUTPUT<br>Timer Condition XXX<br>Battery SOC Cond XXX<br>Temperature Cond XXX | <ul> <li>The 1<sup>st</sup> line shows the screen #, type of screen, regulator #, and heading.</li> <li>The 2<sup>nd</sup> line shows if the Time Control Condition is invoked.</li> <li>The 3<sup>rd</sup> line shows if the Battery State of Charge condition is invoked.</li> <li>The 4<sup>th</sup> line shows if the Temperature Condition has been invoked.</li> </ul> |
|---------------------------------------------------------------------------------------------|----------------------------------------------------------------------------------------------------|
|                                                                                             | _                                                                                                    |

### Messages Heading Screen

The Messages screens are used to display Warnings and Errors, and to assist with diagnostics should problems occur. Warnings and/or Alarms shown on these screens do not cause the regulator to cease operating. Where a WARNING is displayed, and if it relates to a powerboard issue, then it WILL relate to the displayed powerboard identity.

| 6.0 Hn WARN & AL | ARM | The 1st line indicates whether there are any current Alarms.             |
|------------------|-----|--------------------------------------------------------------------------|
| PV Panels & Load | nn  | The 2 <sup>nd</sup> line indicates the number of current PhotoVoltaic or |
| Regulator        | nn  | Load Alarms.                                                             |
| Battery          | nn  | The 3 <sup>rd</sup> line indicates the number of current Regulator       |
|                  |     | Alarms.                                                                  |
|                  |     | The 4 <sup>th</sup> line indicates the number of current Battery Alarms. |
|                  |     | Please Note: Warning or Alarm Messages automatically clear               |
|                  |     | whenever the cause of the alarm is removed.                              |
|                  |     | -                                                                        |

### Shutdown

The Shutdown screens become active whenever a fault that stops the regulator from operating occurs. These error codes are useful diagnostics tools. Where an ERROR or SHUTDOWN message is displayed, and if it relates to a powerboard issue, then it WILL relate to the displayed powerboard identity.

| 7.0 Hn SHUTDOWN  | I MSGS   | 1 |
|------------------|----------|---|
| PV Panels & Load | nn       |   |
| Regulator        | nn       |   |
| Battery          | nn       | • |
|                  |          |   |
|                  |          | ١ |
|                  | <b>V</b> |   |

The 1st line indicates whether there are any current Errors. The 2<sup>nd</sup> line indicates the current PhotoVoltaic or Load Errors. The 3<sup>rd</sup> line indicates any current Regulator Errors. The 4<sup>th</sup> line indicates any current Battery Errors. Please Note: Shutdown Messages automatically clear whenever the cause of the alarm is removed.

IMARK

### LCD Setup Screens

The LCD Setup screens display operational settings that must be correctly entered to enable correct LCD operation and interfacing to external equipment. The REGULATOR part of the solar regulator may still operate correctly even with Incorrect LCD Setup settings. Some of these settings may have been factory installed and cannot be changed.

The displayed LCD Screen parameters relate to the Regulator, (i.e. the two powerboards combined) irrespective of the displayed powerboard identity.

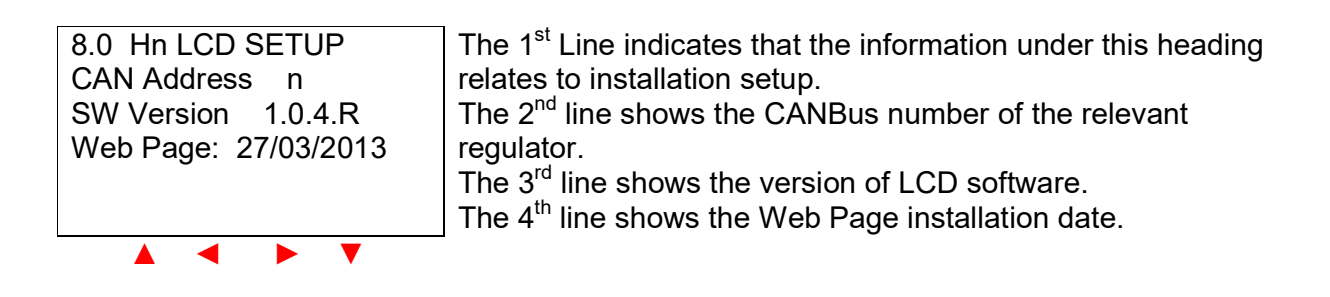

### 6.9 Editing Screen Settings

Follow these steps to change settings.

- 1. Enter a valid Password via Screen 0.1. You will need to enter a Technical Password to be able to change any **critical** settings. (Any incorrect setting that may cause damage is regarded as a **critical setting**).
- 2. When in 'Navigation' mode, use the '◀' or '▶' keys to go to the appropriate header: e.g. for battery settings, go to the Battery Header screen (3.0).
- 3. Still in 'Navigation' mode, use the '▲' or '▼' keys to go to the required sub-menu screen. Note: The screen will show a '+' sign in the upper RH character to indicate that you have valid permission to change this screen. If the '+' sign is not present, the fields are either NOT changeable, or, you will need to enter the appropriate password in screen # 0.1.
- 4. Press the 'Edit' keys simultaneously to enter 'Edit' mode. The cursor will be automatically placed in the first editable field, and the selected character space will 'blink'. Where there is more that one editable fields in the same screen, you must press the 'Edit' keys simultaneously to cycle to the next editable field.
- 5. When in the desired field, use the '▲' or '▼' keys to increment or decrement the highlighted number until the desired settings are displayed.
- 6. Save the setting by pressing the 'Enter' key. Pressing the 'Enter' key only saves the setting for that particular field. It does NOT save the other settings displayed on that screen. If the ENTER key is NOT pressed, the setting will not be saved when exiting that field or screen.
- 7. Press the 'Edit' keys to cycle to the next editable field, within that screen, to be changed OR press the 'Exit' keys to leave/cancel 'Edit' mode and return to 'Navigate' mode.
- Note 1: You cannot move to any other screen when in 'Edit' mode. You MUST press the 'Exit' keys to Exit the 'Edit' mode to be able to navigate to other screens.
- Note 2: Settings cannot be changed without having entered a valid password in screen # 0.1.

IMARK

### 6.9 Editing Screen Settings (cont)

Note 3: A valid password is cancelled 15 minutes after the last key press, the LCD display returns to the System Home screen (0.0), and the LCD backlight returns to OFF.

If the user wishes to exit from a particular screen **without** saving the settings, the '▲' and '▼' EXIT keys should be pressed **simultaneously**. Alternatively, by waiting for 30 seconds, the menu display will return to the 'Standby Menu' without saving any setting changes **for this particular menu field only**.

**Note 4:** If the **Enter** key is pressed when in any setting field, those settings will be saved to memory.

**Please Note:** It may take up to 30 seconds for setting changes to be written to the regulator control pcb assembly. The LED's will illuminate in their normal colours to indicate that the settings are now saved and valid.

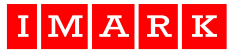

# 6.10 MENU TABLE

This table shows the menu structure only. Specific details relating to the individual screens are provided in Section 7 of this document.

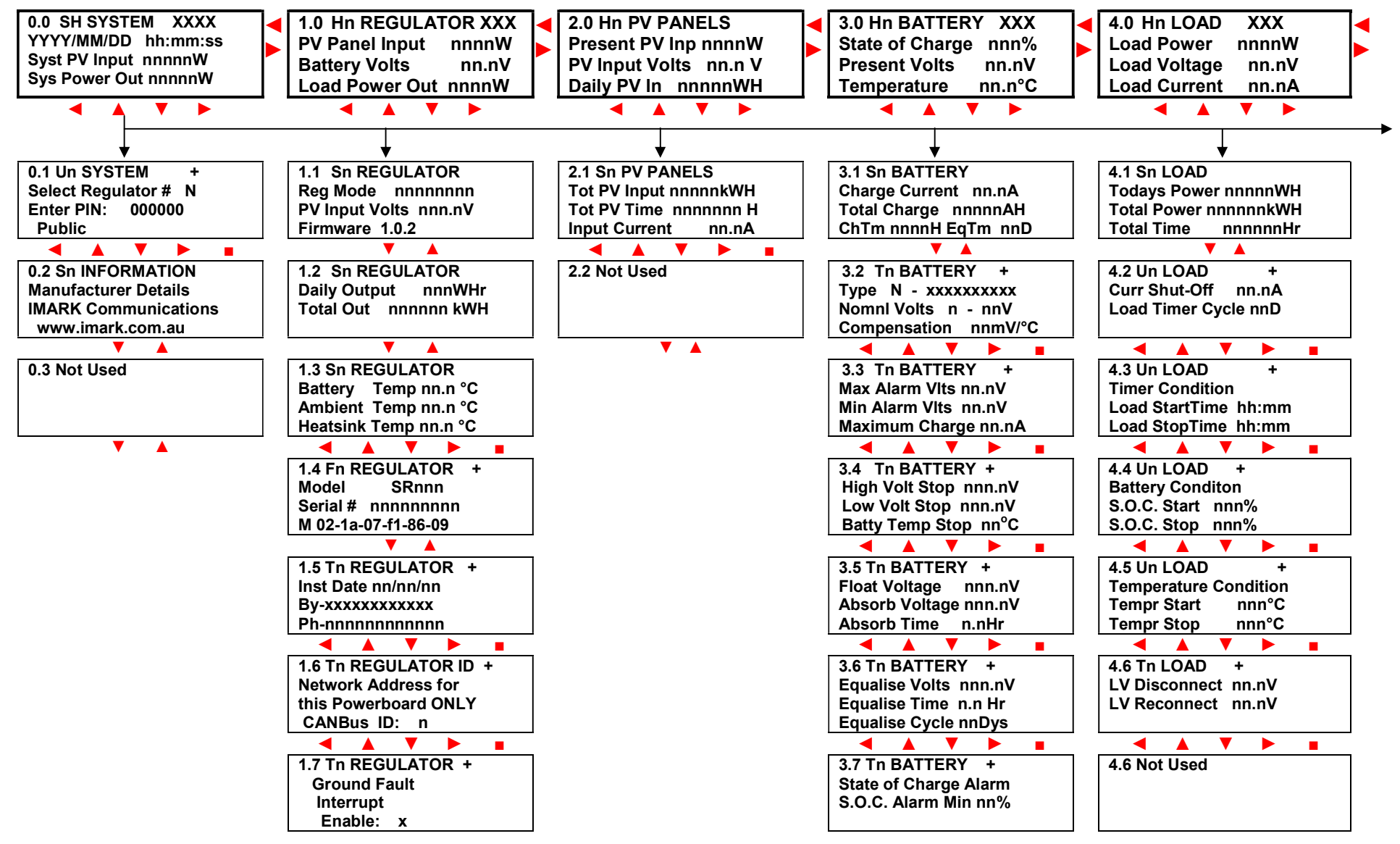

February 13, 2023

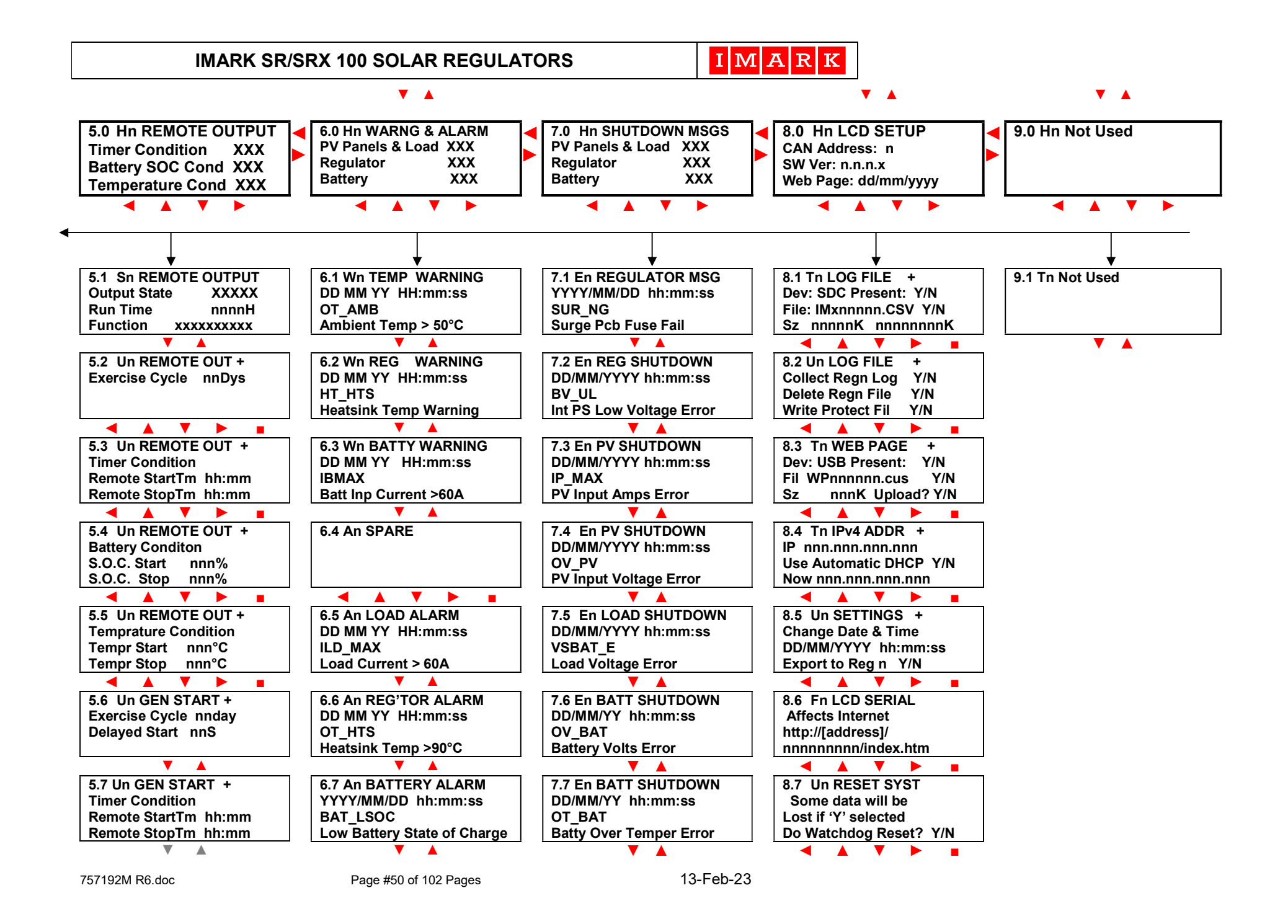

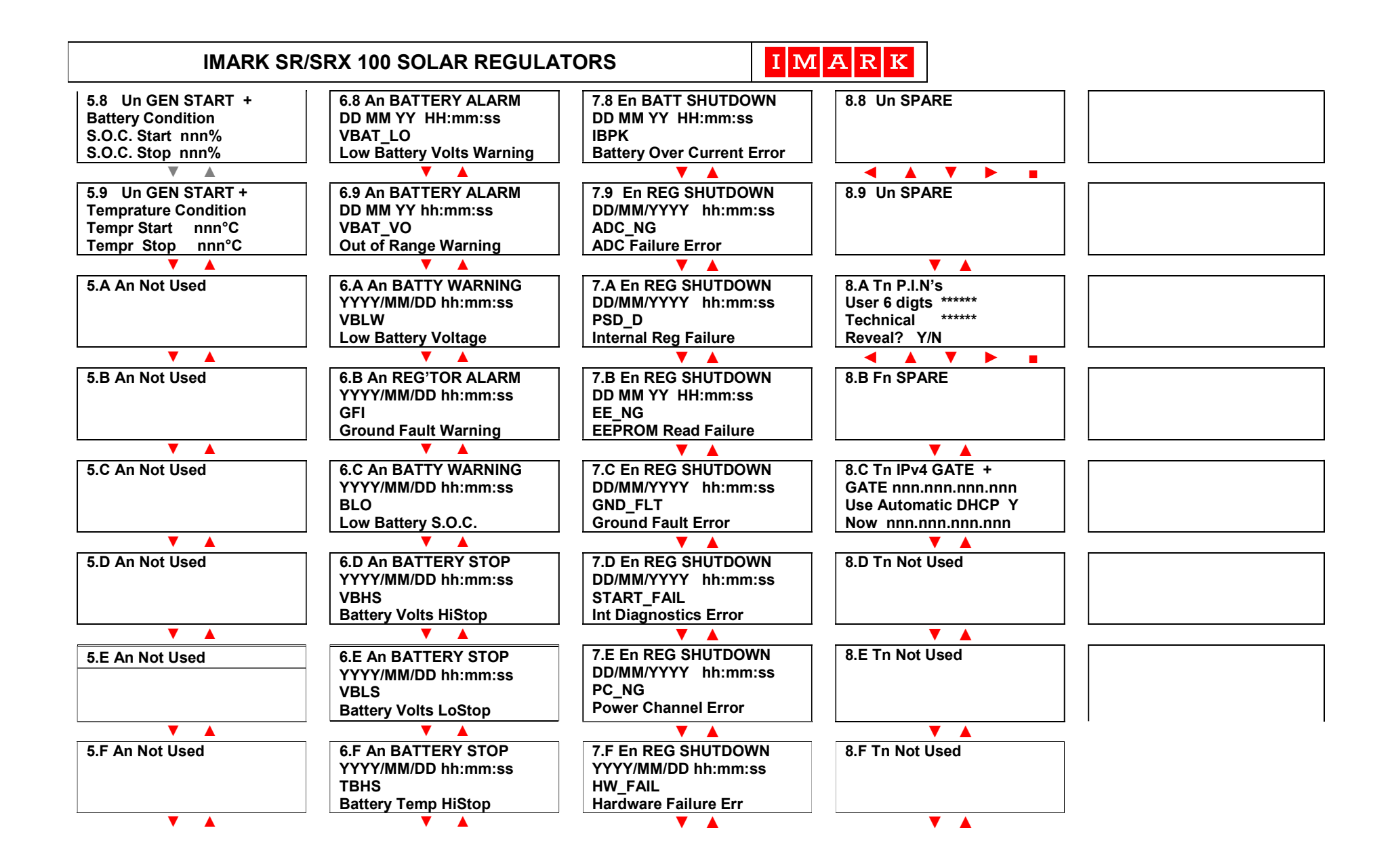

# 7.0 MENU DETAILS

### 7.1 About the menu's.

This section describes all menu items, their purpose, and the setting ranges. These menu items are in logical groups under their respective heading. Some of these menus are 'status' menus and are only used to convey information. Other menu items are used to change the settings. All menu items are displayed 'for all to see', but, the critical menu items require the 'Technical' password to make any setting changes.

The LCD screens can be in one of two modes, namely, 'Navigate' mode where the keys are used to 'navigate' to other screens for viewing purposes only, and 'Edit' mode where settings can be changed.

Whenever a setting is changed, the "ENTER" key MUST be pressed to save the setting.

Always bear in mind that only some screens can be edited, based on a valid password. A '+' sign will be shown in the upper RH part of the screen if your password allows you to edit that particular screen.

### 7.2 Menu Details

The following pages describe the various screens including the purpose of the setting and any limits on the setting range.

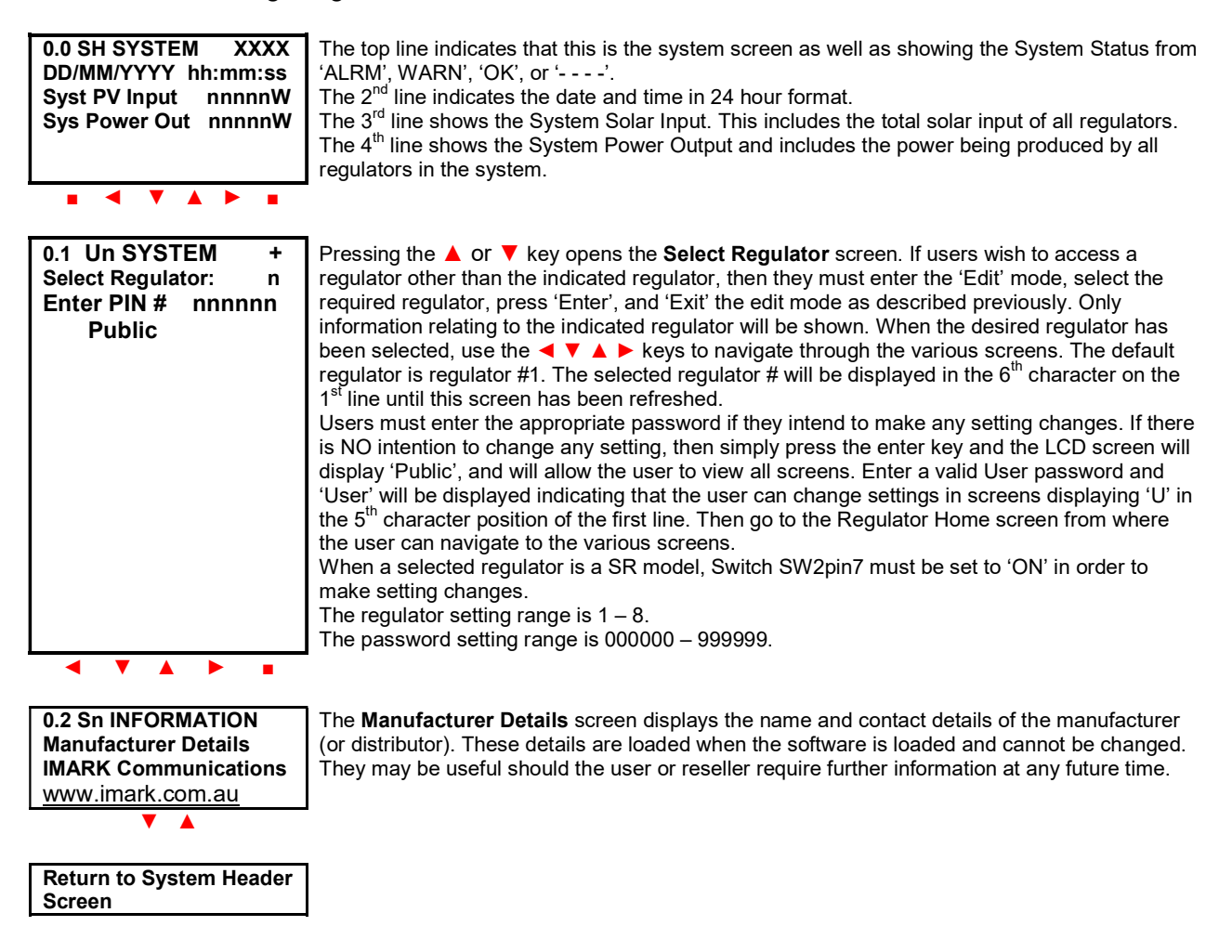

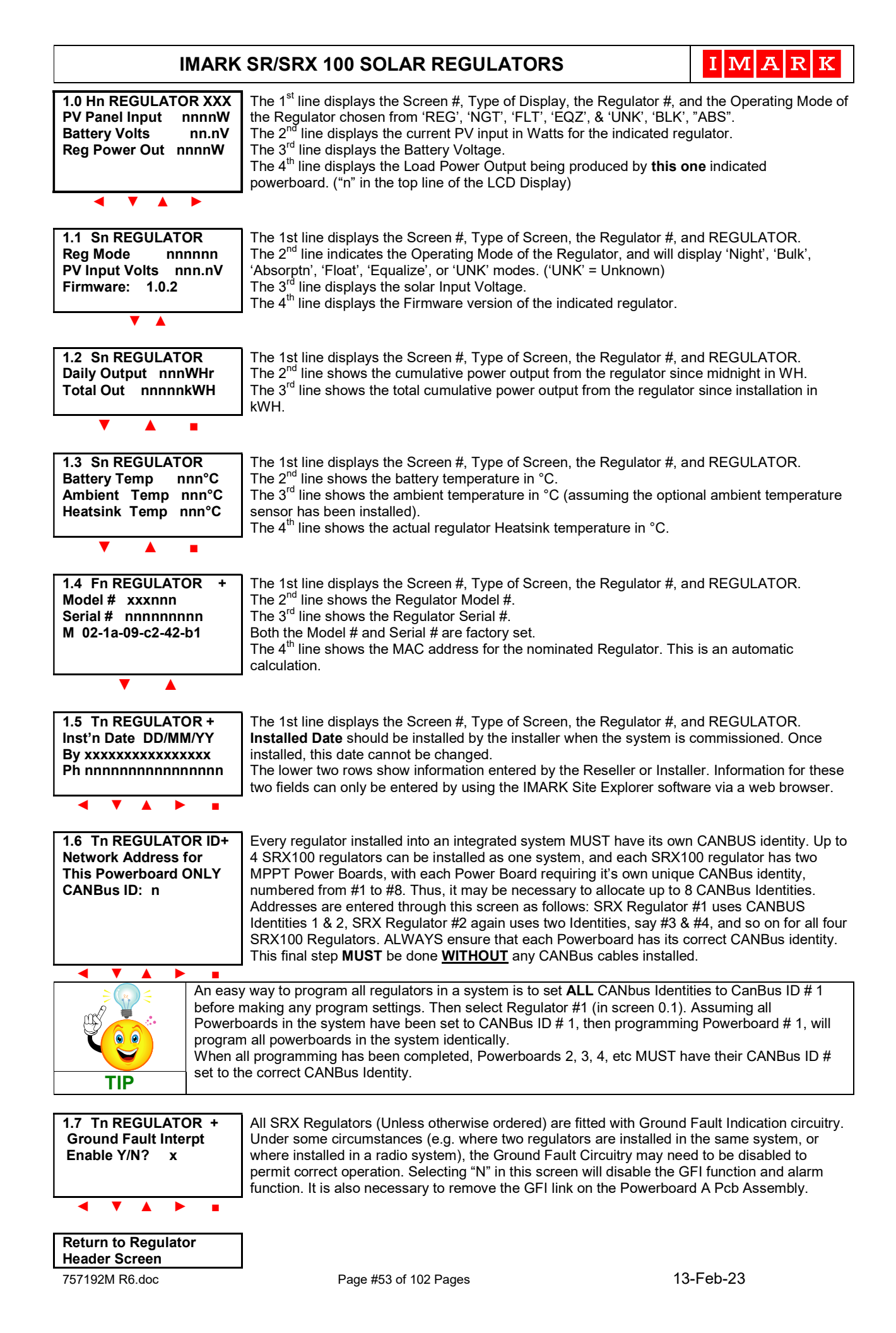

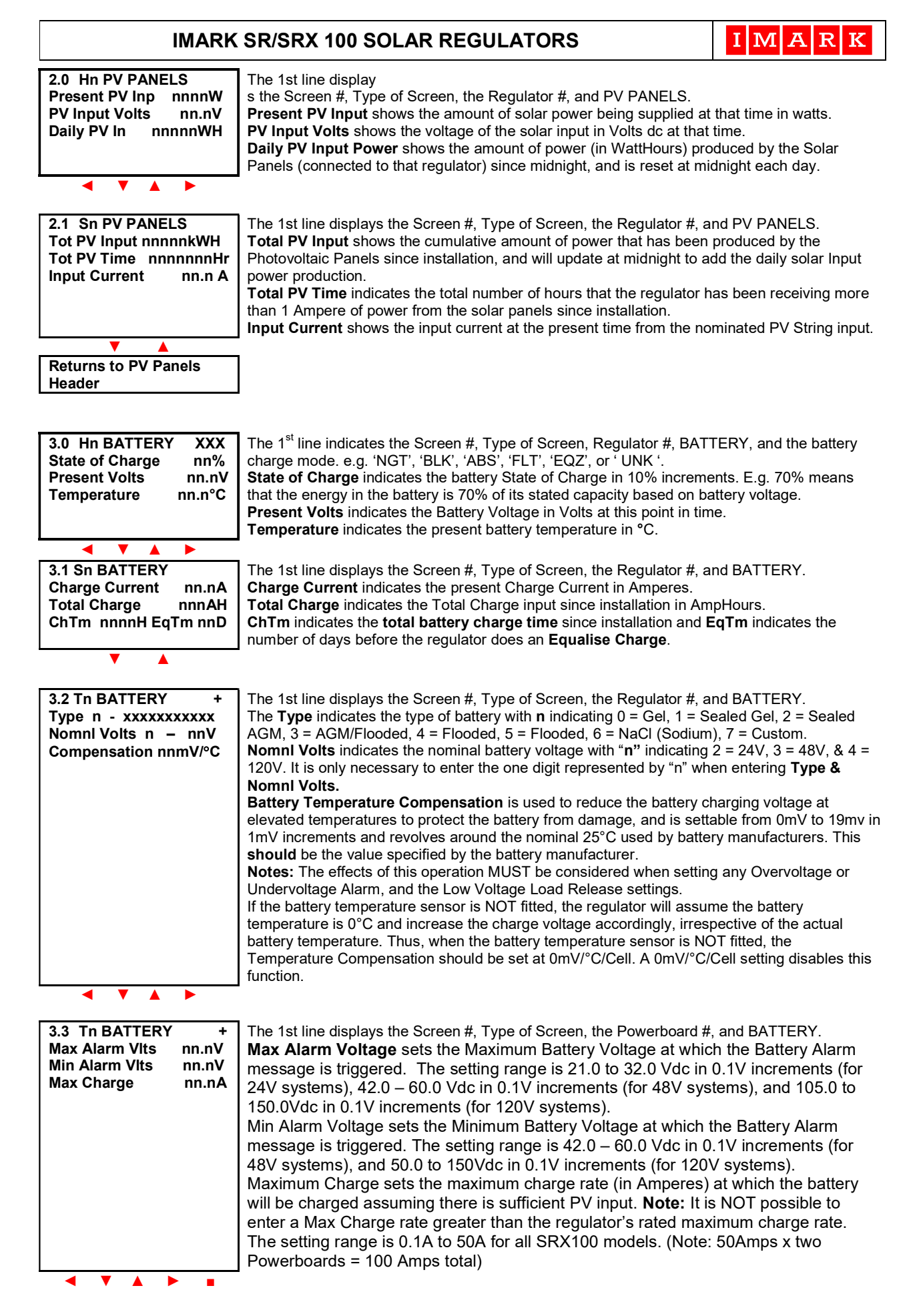

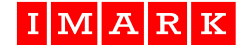

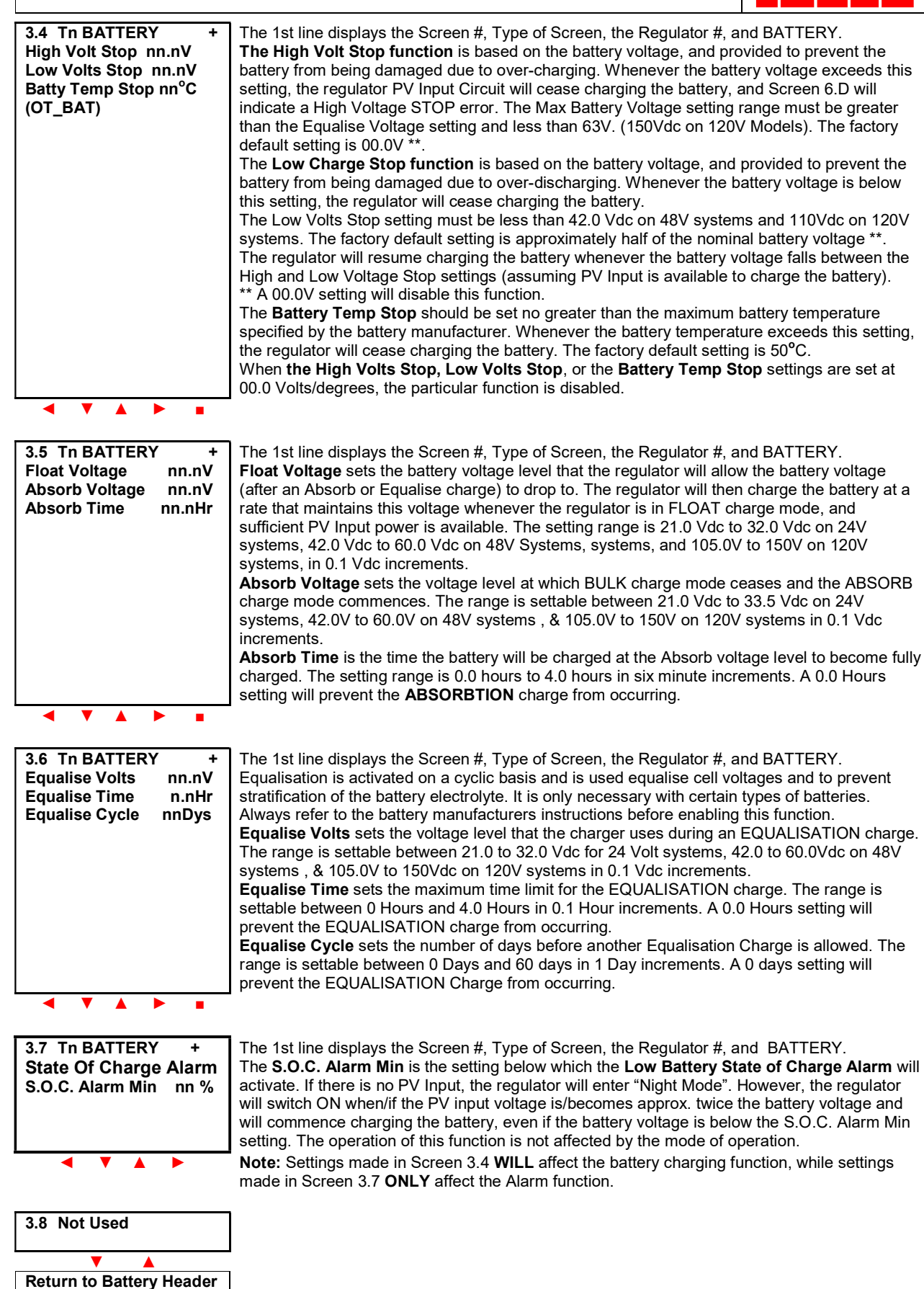

Screen

| IMARK SR/SRX 100 SOLAR REGULATORSIMARK                                             |                                                                                                    |                                                                                                    |  |  |  |
|------------------------------------------------------------------------------------|----------------------------------------------------------------------------------------------------|----------------------------------------------------------------------------------------------------|--|--|--|
| 4.0 Hn LOAD XXX<br>Load Power nnnnW<br>Load Voltage nn.nV<br>Load Current nn.nA    | The 1st line displays the Screen #, Type of Screen, the Regulator #, L<br>The Load State indicates the status of the load and can be OK, NIL, Y<br>The Load Power indicates the power being drawn from the Load Terr<br>The Load Voltage indicates the Voltage at the load terminals. This wi<br>voltage when the LOAD switch is closed.<br>The Load Current shows the power being drawn by the load in Amper<br>NOTE: Any load being drawn from the batton by other equipment (cur                                                                                                    | OAD, and the State.<br>WRN, or ERR.<br>minals in Watts.<br>Ill be close to the battery<br>eres to 10 Amps Max.                                                                                                  |  |  |  |
|                                                                                    | known by the regulator, and is not recorded.                                                                                                    | ch as an inverter) is not                                                                                                    |  |  |  |
| 4.1 Sn LOAD<br>Todays Power nnnnnWH<br>Total Powr nnnnnnkWH<br>Total Time nnnnn Hr | The 1st line displays the Screen #, Type of Screen, the Regulator #, and LOAD.<br><b>Todays Power</b> shows the amount of power that has been used by the load since midnight,<br>and is reset at midnight each day.<br><b>Total Power</b> displays the Total Load Power in kWattHours that has been consumed by the<br>Load since installation.<br><b>Total Load Time</b> shows the length of time that power has been supplied through the Load<br>Output terminale since installation.                                                                                                    |                                                                                                    |  |  |  |
| ▼ ▲                                                                                |                                                                                                    |                                                                                                    |  |  |  |
| 4.2 Un LOAD +<br>Curr Shut-Off nn.nA<br>Load Timer Cycle nnD                       | The 1st line displays the Screen #, Type of Screen, the Regulator #, a <b>Load Current Shut-Off</b> sets the maximum amount of DC current that Load Terminals. This setting range can be set between 2.1 – 10.0 Am increments. This is the total of all load outputs on this regulator. <b>Load Timer Cycle</b> is used in conjunction with the Load Timer Condition The <b>Load Timer Cycle</b> Sets the number of days before the Load Time E.g If weekly, then set to 7 days. The setting range is 0 – 99 days. A C                                                                                                    | nd LOAD.<br>can be drawn from the<br>ips in 0.1 Amp<br>on (next screen).<br>er will be activated again.<br>0 days setting disables                                                                              |  |  |  |
| <ul><li></li><li></li><li></li></ul>                                               |                                                                                                    |                                                                                                    |  |  |  |
| 4.3 Un LOAD +<br>Timer Condition<br>Load StartTime hh:mm<br>Load Stop Time hh:mm   | The 1st line displays the Screen #, Type of Screen, the Regulator #, a<br>The <b>Timer Condition</b> can be enabled by users who only require the le<br>periodically. e.g. for running water pumps or lights.<br><b>Load StartTime</b> sets the Start time at which the load output will be ac<br><b>Load StopTime</b> sets the Stop time at which the load output will be dis<br>The setting range is 00:00 – 23:59 (HH:MM) using a 24 hour clock sys<br>This function is disabled when both times are set 00:00 or to the same                                                                                                    | nd LOAD.<br>oad output to be powered<br>:tivated.<br>sconnected.<br>stem.<br>e time.                                                                                                    |  |  |  |
| < < A > =                                                                          |                                                                                                    |                                                                                                    |  |  |  |
| 4.4 Un LOAD +<br>Battery Condition<br>S.O.C. Start nn %<br>S.O.C. Stop nn %        | The 1st line displays the Screen #, Type of Screen, the Regulator #, a Load Battery Condition sets the battery State of Charge condition the Regulator to close the Load terminals (and apply power to the Load e condition will be met whenever the battery S.O.C. is between these set be ignored when both S.O.C. settings are set at 00%, or are set to the setting range is 00% - 100% in 10% increments.<br>Note: Calculation of the battery S.O.C. is based on both voltage and of These settings may conflict with the settings made in screen 3.4.                                                                                                    | nd LOAD.<br>at will cause the<br>quipment). The output<br>attings. This condition will<br>a same S.O.C. The<br>current.                                                                                         |  |  |  |
| Note: With installations whe<br>than 5 Amps, the battery S.C                       | Note: With installations where the battery is small (<200Ahr)(or in poor condition), with an intermittent load current greater than 5 Amps, the battery S.O.C. settings should be separated by 30%                                                                                                    |                                                                                                    |  |  |  |
| 4.5 Un LOAD +<br>Temperature Conditon<br>Tempr Start nn°C<br>Tempr Stop nn°C       | The 1st line displays the Screen #, Type of Screen, the Regulator #, a The Load Temp. Condition sets the required temperature conditions the regulator will close the Load Output terminals, and would be used powering some temperature dependant equipment. The setting range increments. This condition will be ignored when both temperatures are are set to the same temperature. Note: This condition is based on Ar                                                                                                    | nd LOAD.<br>that must be met before<br>when the load is<br>is 0 °C to +60 °C in 1°C<br>e set to 00°C, or if they<br>nbient Temperature.                                                                         |  |  |  |
| ◀ ▼ ▲ ► ■                                                                          |                                                                                                    |                                                                                                    |  |  |  |
| 4.6 Tn LOAD +<br>LV Disconnect nn.nV<br>LV Reconnnect nn.nV                        | The 1st line displays the Screen #, Type of Screen, the Regula<br>Low Voltage Load Release is based on the battery voltage, and<br>the battery from being damaged due to over-discharge. When<br>the Load Output terminals are disconnected. However, all othe<br>active, including charging and the Remote Signal Output.<br>LV Disconnect is the voltage setting at which the Load terminal<br>LV Reconnect is the voltage setting at which the Load terminal<br>The setting range is 0.0Vdc to 60.0) Vdc for 24V and 48V syste<br>150Vdc in 120V systems, in 0.1Vdc increments. The difference<br>Disconnect and the Reconnect voltages must be greater than<br>based on actual battery voltage only. | tor #, and LOAD.<br>d provided to prevent<br>this condition is active,<br>r functions still remain<br>ls are disconnected.<br>s are re-connected.<br>ems, and 0.0Vdc to<br>between the<br>1.0 Vdc. Actuation is |  |  |  |

Page #56 of 102 Pages

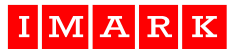

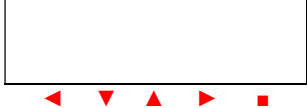

Note: When using the LV Disconnect/Reconnect function, Imark recommend that the S.O.C. Load conditions in screen 4.4 be set at '00'% and '00'% to disable the SOC condition.

Return to Load Status Menu

| 5.0 Hn REMOTE OUTPUT |     | - |
|----------------------|-----|---|
| Timer Condition      | XXX | - |
| Battery SOC Cond     | XXX | 0 |
| Temperature Cond     | XXX | á |
|                      |     | e |
|                      |     | - |
|                      |     | 1 |
|                      |     |   |

The 1st line displays the Screen #, Type of Screen, the Regulator #, and REMOTE OUTPUT. This screen displays the status of each condition and displays the operating state for each condition applied to the Remote Output Signal terminal. This signal terminal may be used to activate external devices such as a Generator, Air Conditioner, Heater, Water Pump, lights, etc. The Output Signal is an Open/Closed 100mA drain signal. The conditions can be individually invoked and their invoked status is displayed as ACT(IVE) or NON (Off).

5.1 Sn REMOTE OUTPUT The 1st line displays the Screen #, Type of Screen, the Regulator #, and REMOTE OUTPUT. **Output State** XXXXX Output State shows the current status of the signal output terminal. It will show OFF, ON, Run Time nnnnnH ACTIVE, or ERROR. ACTIVE indicates that the function has activated, but some conditions are not valid. E.g. A Light is to be activated, but the time conditions are not vet met. Function XXXXXXXXXX **Remote Time** shows the total time that the output has been active since installation in hours. Function a command field, and can be used to enable different functions on the 16 way connector. Entering "LCDRST" into this field will perform a Power Reset of the LCD module only at midnight. Other functions can be activated here but can only be activated using the Imark Site Explorer. More information on this is provided under Settings in section 9.2 and in Addendum #5.

5.2 Un REMOTE OUT + Exercise Cycle nnDys

The 1st line displays the Screen #, Type of Screen, the Regulator #, and REMOTE OUTPUT. **Remote Output Exercise** sets the number of days between activation of the Remote Signal Output. This function is usually used to run a generator if it has not run for the set number of days (to circulate the engine oil and to charge the generator battery), or to run a pump. The setting range is 00 days to 99 days in 1 day increments. This condition will be ignored if the days are set at 00 days.

| 5.3 Un REMOTE OUT + |       |  |
|---------------------|-------|--|
| Timer Condition     |       |  |
| Remote StartTm      | hh:mm |  |
| Remote StopTm       | hh:mm |  |
| •                   |       |  |
|                     |       |  |
|                     |       |  |
|                     |       |  |

The 1st line displays the Screen #, Type of Screen, the Regulator #, and REMOTE OUTPUT. **Remote Output Time Condition** sets the preferred running time for the external equipment. The Remote Output signal terminal will only be activated when all invoked conditions are met, such as Time, Battery SOC, Exercise period, and/or Temperature conditions. Manually starting the external equipment will have no bearing on these settings. The Time setting range is 00:00 Hours to 23:59 hours in 1 minute increments. This condition will be ignored if both time settings are the same.

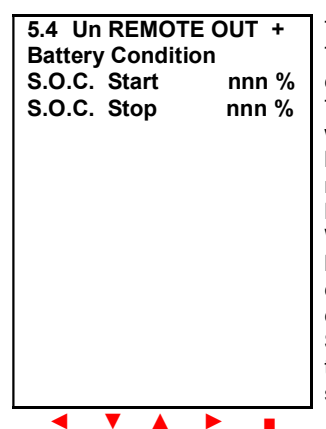

The 1st line displays the Screen #, Type of Screen, the Regulator #, and REMOTE OUTPUT. The **Remote Output Battery Condition** sets the battery State of Charge condition that will cause the Regulator to activate the Remote Output signal (and start the external equipment). The setting range of 00% - 100% in 10% increments. The output condition will be met whenever the battery S.O.C. is between these settings. This condition will be ignored when both S.O.C. settings are the same. Note: Any other conditions that have been set must also be met.

#### **IMPORTANT NOTE:**

When using this condition to start an external generator (that is being used to charge the battery bank), the generator will be directly charging the battery bank. In this circumstance, the charging current is **NOT** being "seen" by the solar regulator, and depending various site conditions, will stop the generator and battery charging prematurely. In this case, the **S.O.C. Stop** should be set to 100%. This will cause the Remote Output Signal to remain active, and the generator to continue charging until the battery Bank Voltage reaches the **Absorb Voltage** setting.

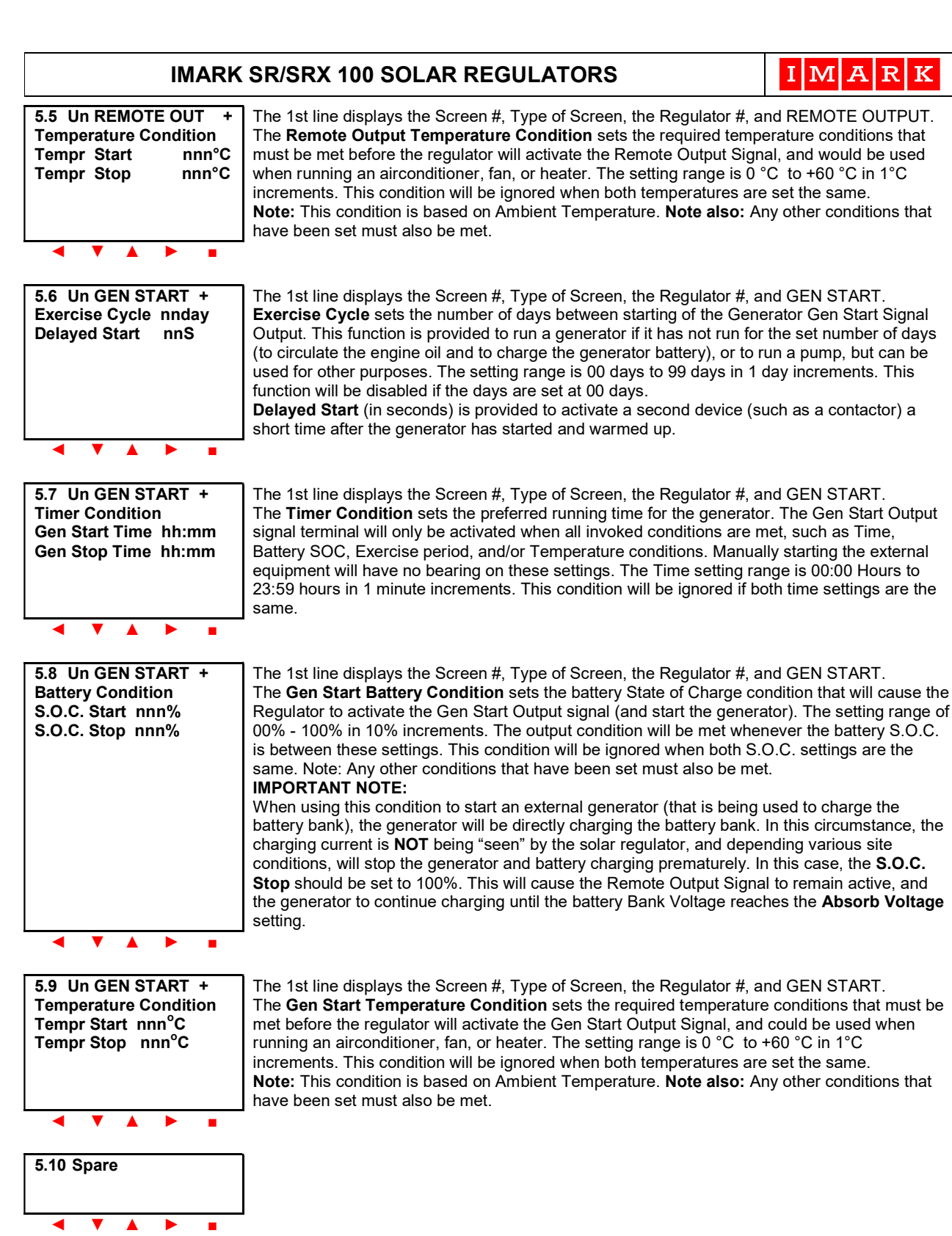

**Return to Remote Output** 

Header Screen

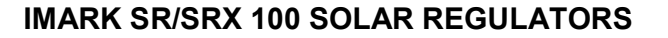

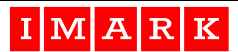

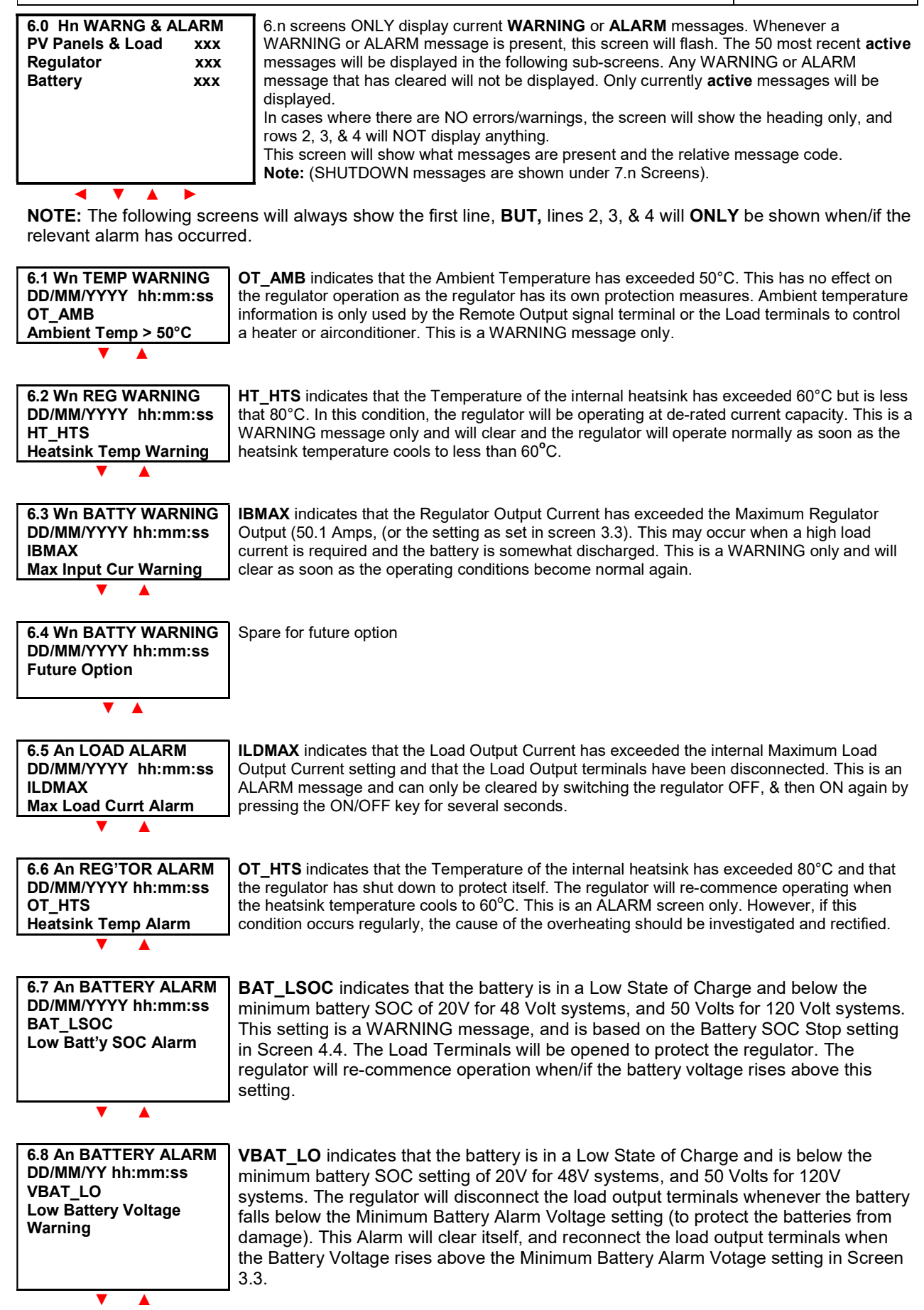

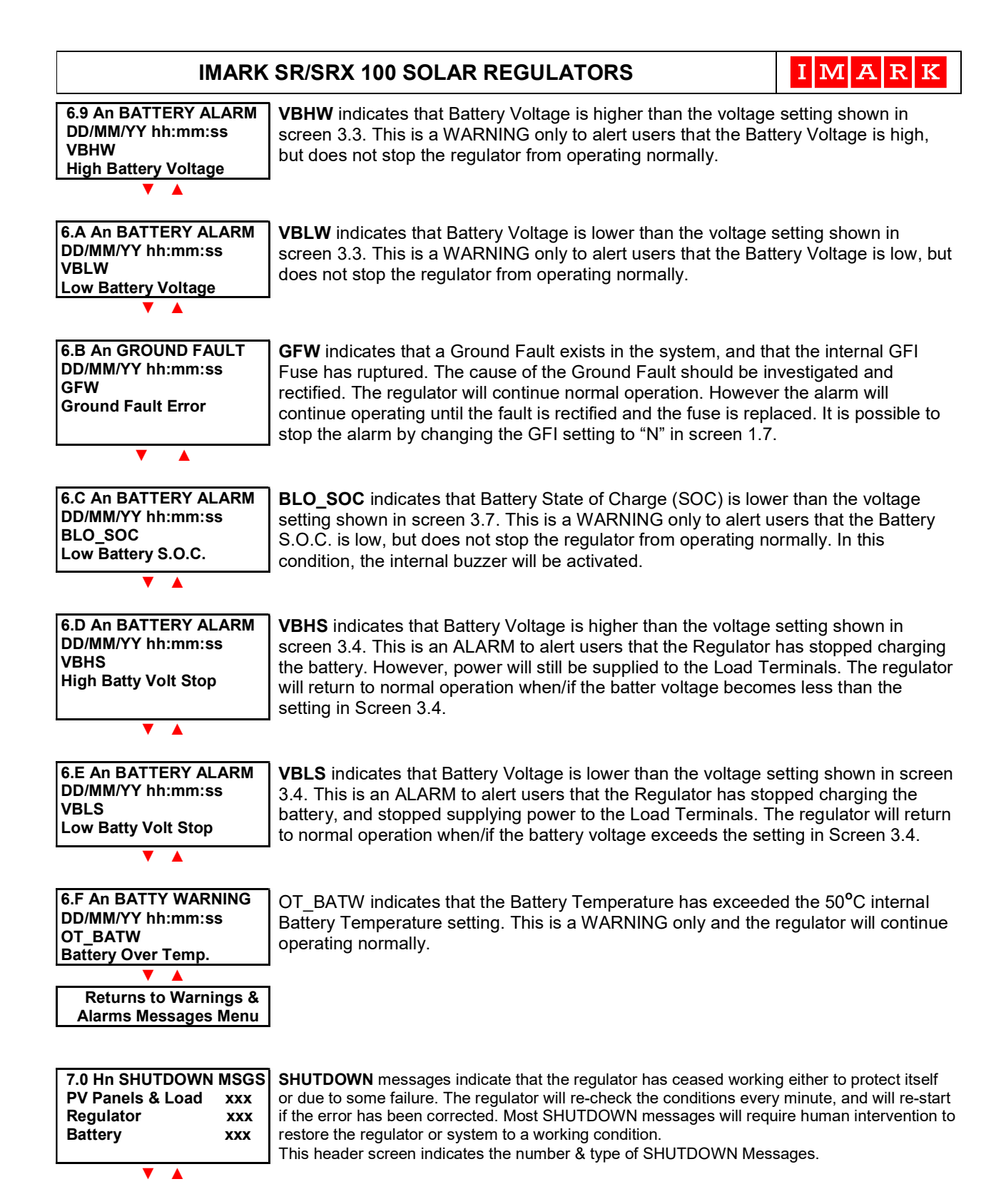

**NOTE:** The following screens will always show the first line, **BUT**, lines 2, 3, & 4 will **ONLY** be shown when/if the relevant alarm has occurred.

7.1 En REGULATOR MSG DD/MM/YYYY hh:mm:ss SUR\_NG Surge Pcb Fuse Fail **SUR\_NG** indicates that the fuse on the Surge pcb has ruptured and that the surge protection is no longer operating. This is probably caused by a lightning strike. In this case, a suitably qualified technician should rectify the problem to restore the surge protection capability of the solar regulator. In this condition, the regulator may be operating correctly in all other regards.

| IMARK SR/SRX 100 SOLAR REGULATORS                                                |                                                                                                    |                                                                                                    |
|----------------------------------------------------------------------------------|----------------------------------------------------------------------------------------------------|----------------------------------------------------------------------------------------------------|
| 7.2 En REG SHUTDOWN<br>DD/MM/YYYY hh:mm:ss<br>BV_UL<br>Int PS Low Voltage Error  | <b>BV_UL</b> indicates that that the supply voltage to the regulator's internal excessively low and that the regulator has ceased operating. This may low solar input voltage, and/or low battery voltage. This is a SHUTDOV requires technical attention.                                         | power supply voltage is<br>be caused by both a<br>WN message and                                     |
| 7.3 En PV SHUTDOWN<br>DD/MM/YYYY hh:mm:ss<br>IP_MAX<br>PV Input Amps Error       | <b>IP_MAX</b> indicates that the input current from the solar panels has excerpower setting, and that the regulator has shut down to protect the regulator SHUTDOWN message and requires attention.                                                                                                | eeded the rated input<br>Ilator. This is a                                                           |
| 7.4 En PV SHUTDOWN<br>DD/MM/YYYY hh:mm:ss<br>OV_PV<br>PV Input Voltage Error     | <b>OV_PV</b> indicates that that the solar panel input voltage has exceed 50 regulator has ceased operating to protect the regulator. This is a SHU requires attention.                                                                                                    | 0Vdc, and that the<br>TDOWN message and                                                              |
| 7.5 En LOAD SHUTDOWN<br>DD/MM/YYYY hh:mm:ss<br>VPVHIGH<br>Load Current Error     | <b>VPVHIGH</b> indicates that a High PV Voltage is present during Start-UP the PV Input being connected without having the battery correctly com SHUTDOWN message and the regulator can only be started by removimmediately, and connecting the Battery Terminals firstly before apply whatsoever. | . This can be caused by<br>nected. This is a<br>ving the PV Input<br>ing any PV Input                |
| 7.6 En BATT SHUTDOWN<br>DD/MM/YYYY hh:mm:ss<br>OV_BAT<br>Battery Volts Error     | <b>OV_BAT</b> indicates that that the battery bank voltage has exceed the ir setting. In this condition, the regulator ceases operating to protect the SHUTDOWN message and requires attention. The internal settings are 33.5Vdc for 24V systems, 67.0VDC for 48V s 120V systems.                 | nternal Battery Voltage<br>battery. This is a<br>systems, and 168Vdc for                             |
| 7.7 En BATT SHUTDOWN<br>DD/MM/YYYY hh:mm:ss<br>OT_BAT<br>Batty Over Temper Error | <b>OT_BAT</b> indicates that that the battery bank temperature has exceed setting (set through screen 3.4), and that the regulator has ceased ch battery. The regulator will re-start operating when/if the battery temperature set in Screen 3.4). This is a SHUTDOWN message a                   | ed the temperature<br>larging to protect the<br>rature falls to 5°C below<br>and requires attention. |
| 7.8 En BATT SHUTDOWN<br>DD/MM/YYYY hh:mm:ss<br>IBPK<br>Bat Peak Current Error    | <b>IBPK</b> indicates that that the peak current into the battery bank has exc<br>current setting and that the regulator has ceased operating (to protect<br>a SHUTDOWN message and requires attention.                                                                                            | eeded the rated charge the battery bank). This is                                                    |
| 7.9 En REG SHUTDOWN<br>DD/MM/YYYY hh:mm:ss<br>ADC_NG<br>ADC Failure Error        | <b>ADC_NG</b> indicates that the internal ADC has malfunctioned, that the r operating. This is a SHUTDOWN message and requires technical atte                                                                                                    | egulator has ceased<br>ntion.                                                                        |
| 7.A En REG SHUTDOWN<br>DD/MM/YYYY hh:mm:ss<br>PSD_D<br>Internal Reg Failure      | <b>PSD_D</b> indicates that an internal hardware overcurrent or intern<br>has occurred, and that the regulator has ceased operating. This<br>event and requires technical attention.                                                                                                    | nal overvoltage event<br>s is a SHUTDOWN                                                             |
| 7.B En REG SHUTDOWN<br>DD/MM/YY hh:mm:ss<br>EE_NG<br>EEPROM Read Error           | <b>EE_NG</b> indicates that there has been an EEPROM read error.<br>regulator may be operating from the back-up EEPROM data, or<br>unable to read the back-up data, and ceased operating. In any<br>requires technical attention.                                                                  | In some cases, the<br>r it may have been<br>case, the regulator                                      |

| IMARK                                                                                      | IMARK SR/SRX 100 SOLAR REGULATORS                                                                                                    |                                                                                                    |  |  |
|--------------------------------------------------------------------------------------------|----------------------------------------------------------------------------------------------------|----------------------------------------------------------------------------------------------------|--|--|
| 7.C En REG SHUTDOWN<br>DD/MM/YYYY hh:mm:ss<br>GFSH<br>Ground Fault Error                   | <b>GFSH</b> indicates that a GROUND FAULT error has occurred. A implies a fault with the installation wiring, but may be due to a li Ground Fault error will cause the internal fuse to open and the an alarm and issue this message. Restarting the regulator may but the alarm will continue to sound. The alarm may be de-active GFI setting to "N" in Screen 1.7.                                                                                                    | Ground Fault normally<br>ightning strike. A<br>regulator will activate<br>rectify this condition,<br>vated by changing the                                      |  |  |
| ▼ ▲                                                                                        |                                                                                                    |                                                                                                    |  |  |
| 7.D En REG SHUTDOWN<br>DD/MM/YYYY hh:mm:ss<br>START_FAIL<br>Int Diagnostics Error          | START_FAIL indicates that the regulator has failed to verify all has shut down. This is a SHUTDOWN message and requires to                                                                                                    | initial diagnostics, and echnical attention.                                                                                                    |  |  |
| 7.E En REG SHUTDOWN<br>DD/MM/YYYY hh:mm:ss<br>PC_NG<br>Power Channel Error                 | <b>PC_NG</b> indicates that there is a problem with an internal power chann<br>has shut down. This is a SHUTDOWN message and requires technica                                                                                                    | el and that the regulator<br>al attention.                                                                                                    |  |  |
| 7.F En REG SHUTDOWN<br>DD/MM/YYYY hh:mm:ss<br>HW_FAIL<br>Hardware Fail. Error              | HW_FAIL indicates that an unknown internal hardware failure h<br>regulator has ceased operating, and requires attention from a s<br>technician.                                                                                                    | nas occurred. The<br>suitably qualified                                                                                                    |  |  |
| Returns to Shutdown<br>Header Screen                                                       | ]                                                                                                    |                                                                                                    |  |  |
|                                                                                            | _                                                                                                    |                                                                                                    |  |  |
| 8.0 Hn LCD SETUP<br>CAN Address n<br>SW Version: 1.4.0.R<br>Web Page: 27/03/2013           | This screen shows the CANBUS address of the <u>displayed</u> register the software installed in the LCD controller. Note: This LCD So the software used by the Regulator's power section. Web Page indicates the date the web page was loaded into the                                                                                                    | ulator, the version of<br>ftware is different to<br>> LCD microcontroller.                                                                                      |  |  |
| 8.1 Tn LOG FILE +<br>Dev: SDC Present:YES<br>File IMD10000.csv NO<br>Sz KB 0K              | This LOG FILE specifies where to save the logged data. It can be save<br>device in the USB port, or saved onto a 2Gb SD Card in the SD Card<br>medium being set in line #2. Select 'USB' or 'SDC'.<br>Then, 'YES' or 'NO' indicates if the device is installed (or that it is seen<br>Separate files are saved for each regulator in the system with the 4 <sup>th</sup> or<br>indicating the number of the regulator. Only the last 4 characters of the                    | ed onto a USB memory<br>port, with the storage<br>n by the computer).<br>character of the filename                                                              |  |  |
|                                                                                            | The 4 <sup>th</sup> line shows the file size. Users must log onto the appropriate review or set the file names for other regulators.<br>(Two files are saved – IMDr0000.csv is logged data & IMEr0000.csv is                                                                                                    | egulator at screen 0.1 to<br>s the logged events file.)                                                                                                    |  |  |
|                                                                                            |                                                                                                    |                                                                                                    |  |  |
| 8.2 Un LOG FILE +<br>Collect Regn Log Y/N<br>Delete Regn File Y/N<br>Write Protect Fil Y/N | This screen enables the collection of the regulator's performance data<br>'N' is selected.<br>The data file for the indicated regulator can be deleted by entering 'Y'<br>The data for the specified regulator can be Write Protected by entering<br><b>Note:</b> Write Protecting the file prevents the collection of any further per<br>screen may not show if the USB stick is not installed.                                                                            | <ul> <li>No data is stored when<br/>at the end of the 3<sup>rd</sup> line.</li> <li>g 'Y' in the 4<sup>th</sup> line.</li> <li>erformance data. This</li> </ul> |  |  |
|                                                                                            | -                                                                                                    |                                                                                                    |  |  |
| 8.3 Tn WEB PAGE +<br>Dev: USB: Present: NO<br>Fil WP000000.cus NO<br>Sz nnnnK Upload? N    | This screen is used to load the appropriate WEB Page Logo. The WE installed at the factory during production and should not require refres page file is supplied on the SD Card with the regulator and can be res controller using this screen should the original ever become corrupted from a USB memory device if necessary. Line 4 indicates the size of the WEB page file, and provides the mean file. This line is only displayed when the storage media is inserted. | B page logo is pre-<br>hing. However, the WEB<br>tored to the micro-<br>. It can also be restored<br>s to upload the web page                                   |  |  |
| ◀ ▼ ▲ ▶ ■                                                                                  | • • • • •                                                                                                    |                                                                                                    |  |  |

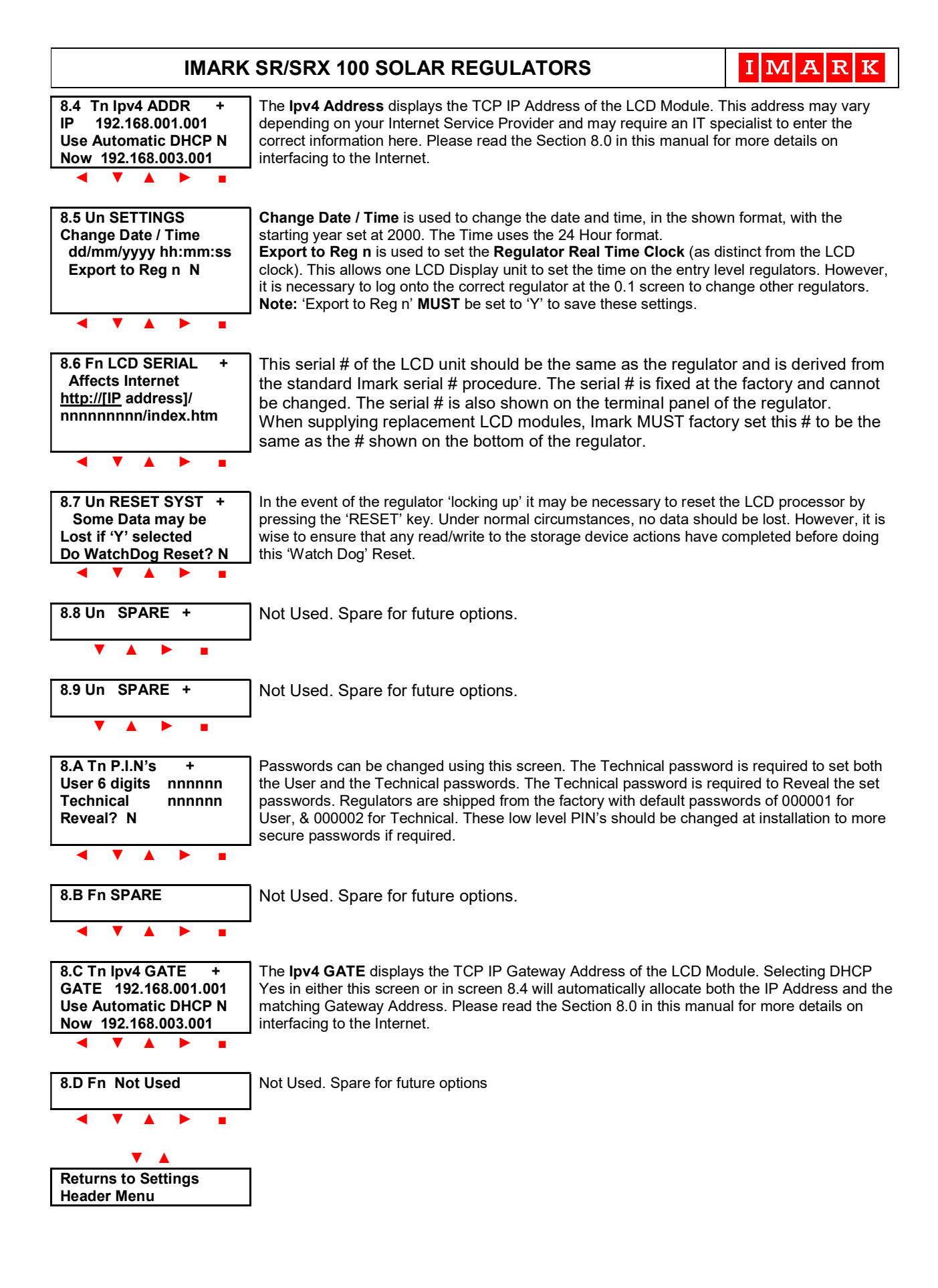

# 8.0 EXTERNAL INTERFACING TO IMARK SOLAR REGULATORS

External Interfacing with the IMARK SR Series regulators can be achieved in several ways, as follows:

# 8.1 SD Card

The simplest means of reading performance data is to simply remove the optional SD Card from the regulator, and insert it into the SD Card reader on a PC or Laptop and read the data. In this case, the data is stored as a .CSV file, and can be opened using Microsoft Excel or similar products. Users should always remember that the historical data is stored on the SD Card approximately every 30 minutes. Accordingly, the stored data may not include the last 30 minutes.

Please bear in mind that the Memory Storage Device must be inserted in the appropriate port on the front of the regulator. Then, the required Memory Device must be selected in the regulator 8.1 screen, and the 'Collect Regn Log' **must** be set to 'Y' in the regulator 8.2 screen. 'Write Protect Fil' in regulator screen 8.2 **must** be set at 'N'.

The data will be stored to EEPROM at 30 minute intervals, so it may be necessary to wait for at least 30 minutes before the logged data is written to a fresh Memory Storage Device. In such cases, it is only possible to write the data that is currently stored in the regulator's EEPROM (which is about 15 days of data). Therefore, even though it is possible to store the data for the lifetime of the regulator on the Memory device, the Memory device should be installed at installation, and should remain installed for the life of the regulator.

**Note:** The Memory Storage device can be removed for up to several days and then re-inserted, at which time the new Performance Data (from the Regulators EEPROM) will be appended to the existing stored data, thus not loosing any stored data.

Two .csv files are automatically saved for each regulator in the system, and use the following naming convention:

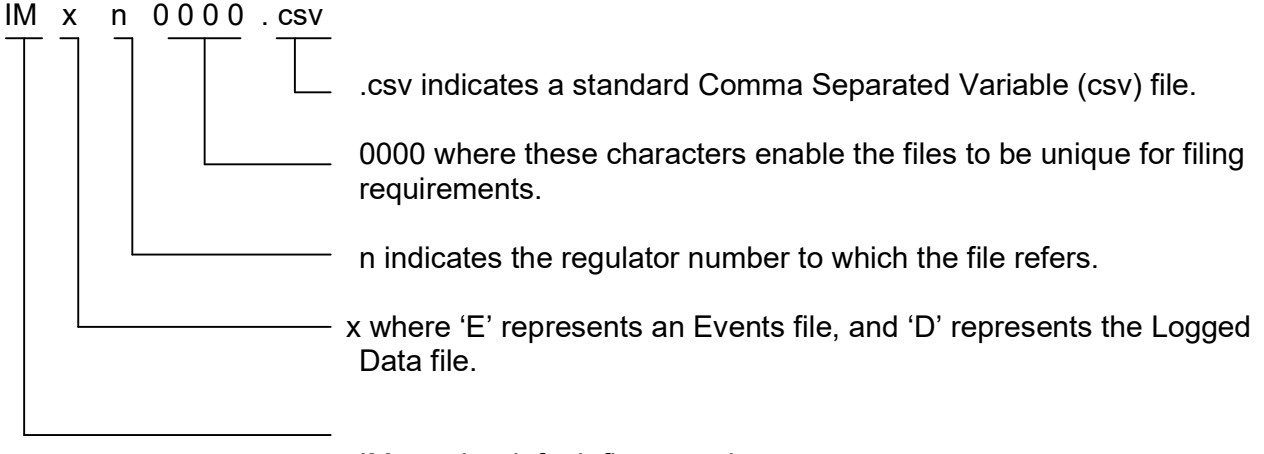

IM are the default first two characters.

It is also possible to use a USB Memory Stick to retrieve performance data from the regulator in the same manner as described above. However, in this case, the USB memory device must have been installed in the regulator for the data period. (days, weeks, months, etc.)

IMARK

### 8.2 Network Connections

When connecting either directly, or using a LAN, the Network Connections on your computer must be setup correctly.

Users will need to go to 'Network Connections' in the Control Panel, then right-click on the 'Local Area Connection' icon, select 'Properties', then click 'Internet Protocol (TCP/IP)' to highlight it, then click on the 'Properties' tab, then press the 'Alternate Configuration' tab. It will then be necessary to click on the 'User Configured' button and enter the TCP/IP parameters. Enter the 'IP Address' fields. The first 3 octets (fields) should be exactly the same as the first 3 fields shown on the bottom line of regulator screen # 8.4. for example, '010.010.010 ' or ' 10.10.10 '. Enter '001' (1) in the fourth field. Any number from ' 0 ' to ' 255' can be entered in the fourth 'IP Address' field. However, this number MUST be unique and CANNOT have the same number as any other device on the LAN. As an example, if you had 8 regulators installed at various locations, they would all need to have a different number in the fourth field (as shown in the bottom line of the regulator screen #8.4). You may wish to number the sites consecutively from 1 - 8, or 101 to 108, for example.

It is also the necessary to 'mask' the fields by entering the required information into the 'Subnet Mask' fields. Enter 255.255.255.0. The 'Subnet Mask' acts as a filter and (in this example) means that the first three fields of the 'IP Address' MUST match the first 3 fields in the regulators' IP Address, (as shown in the bottom line of the regulator screen #8.4). The '0 ' in the fourth field, of the 'Subnet mask' allows any number (less than 255) to be entered in the fourth field of the regulators 'IP Address'. This allows users to have up to 254 individual regulators with their IP Addresses starting with '10.10.10 ', without having to change their computer settings to log onto different regulators.

| Recycle Bin Adobe<br>Acrobat 6                                                                                                    |                               |                                                                                                    |                                                                                                    |                                            |
|----------------------------------------------------------------------------------------------------|-------------------------------|----------------------------------------------------------------------------------------------------|----------------------------------------------------------------------------------------------------|--------------------------------------------|
| Microsoft Auto-CAD LT VinZip                                                                                                    |                               |                                                                                                    |                                                                                                    |                                            |
| Microsoft Autodesk Acrobat<br>Outlook 2010 DWF Viewer Reader DC                                                                                                    |                               |                                                                                                    |                                                                                                    |                                            |
| Image: Second second second | waref Satus X<br>al<br>action | Hetrochig Stang     Hetrochig Stang     Hetrochig Stang     Hetrochig Stang     Hetrochig Stang     Hetrochig     Hetrochig Stang     Hetrochig     Hetrochig     Herrochig     Herrochig     Her | Internet Protocol Version 4 (TCP/IP-v4) Properties     X       General     To one pLP settings assigned automatically if your network submatrix to the use address downwell automatically if your network submatrix to the use the following P address:     Image: Comparison of the comparison of the comparison |                                            |
| Brother Shortout Io<br>Datases Shortout Io<br>Brother TextTracker<br>Brother HTC Sync<br>Creat                                                                                                    |                               | OK Circui                                                                                                    | OK Const                                                                                                    |                                            |
| Graphic Pretox                                                                                                    | J 0 8 8 8 8 6 6 0             |                                                                                                    |                                                                                                    | _ Ĵ Brother Help 이곳<br>∧ 턉 및 dx BNG 1055AM |

# 8.3 Direct Connection with a PC or Laptop Computer

### Step #1.

Connect a standard Ethernet cable (yellow or blue) between the Ethernet port on the Solar Regulator and the Ethernet port on your computer. (NOTE: The LCD Module will automatically recognise whether you are using the standard Ethernet cable (blue), or the Ethernet data transfer cable (yellow) and act appropriately).

### Step #2.

Go to regulator screen 8.4 and note the TCP/IPv4 address shown in the 2<sup>nd</sup> line. Then set the DHCP to 'N' in line #3. Line #4 should show the 'NOW' address and this should be identical to that shown in line #2.

Step #3.

Where

Open your web browser (Internet Explorer, Firefox, etc) Enter the required web-site address details, as follows:

> Takes you directly to the IMARK Site Explorer Index page on the solar regulator These nine numbers MUST be the actual solar regulators unique serial number and must be entered correctly. Access is NOT possible without the correct serial # being entered. This is both a security feature, and a means of uniquely identifying the exact regulator with which you wish to communicate. These 4 octets (fields) are the unique IP Address shown on line 4 of the LCD on the solar regulator and MUST be entered exactly as shown. You can obtain the regulators IP Address on the LCD screen by going to Menu Screen #8.4 DHCP must be disabled as 'N' on screen 8.4.

The Web browser should now display the Index page of the IMARK Site Explorer. If not, you may need to go to the Settings or Tools part of your browser & select Internet Options/Connections/LAN settings, etc. Go to Internet Protocol (TCP/IP) and click on properties, then click the Alternate tab, and set the User Configured IP Address and the Subnet Mask as described in clause 8.2 of this document. You may also need to go to the 'Settings' or 'Tools" part of your web browser and select 'Internet Options/Connections/LAN Settings, etc' and verify that the settings are correct.

If that fails, then, it may be necessary to have your IT person change your network and/or security settings to allow access to such addresses on your network.

http://xxx.xxx.xxx.xxx/nnnnnnnn/index.htm and press return

# 8.4.1 Connecting using a LAN

Due to the remote locations of most solar regulator installations, extreme care MUST be taken to ensure that all IP based settings are correct before leaving site. Further, we urge all installers to have the settings checked by an independent person who is Off-Site. This independent off-site person should log onto the site using the required IP settings and confirm that the IP connections are operating correctly and confirm with the on-site installer before the on-site installer leaves the site. An incorrect setting may mean that the site is NOT accessible using the Imark Site Explorer, and may require a costly return trip to site to make the correct setting.

Step #1.

Open a web browser on your computer.

Step #2.

Go to regulator screen 8.4 and set the DHCP to 'Y' in line #3. Line #4 on the LCD screen should now show the local IP Address allocated to the solar regulator by your system router. Note: The TCP/IPv4 address shown in the 2<sup>nd</sup> line will be **different** to the IP Address shown as the 'NOW' IP Address in line #4 of the regulator screen.

Note the number shown as the 'NOW' IP Address.

Step #3.

Enter the required web-site address details, as follows:

Where
Http://xxx.xxx.xxx/nnnnnnnnn/index.htm and press return
Where
Takes you directly to the IMARK Site Explorer Index page on the solar regulator
These nine numbers MUST be the actual solar regulators unique serial number and must be entered correctly. Access is NOT possible without the correct serial # being entered. This is both a security feature, and a means of uniquely identifying the exact regulator with which you wish to communicate.
These 4 octets (fields) are the unique IP Address shown on the 4 line of the LCD on the solar regulator and MUST be entered exactly as shown. You can obtain the regulators IP Address on the LCD screen by going to Menu Screen #8.4 DHCP must be enabled as 'Y' on screen 8.4.

The Web browser should now display the Index page of the IMARK Site Explorer. If not, you may need to change your network settings as described in clause 8.2 of this document. If that fails, then, it may be necessary to have your IT person change your network and/or security settings to allow access to such addresses on your network. If you use a router, then a unique port must be allocated to the solar regulator

# 8.4.2 Using a Gateway

IMARK

When using a Gateway with the Imark Site Explorer, certain procedures MUST be followed, and all settings that MUST be correct.

The following settings MUST be entered or confirmed on the regulator that is connected to the LAN or Internet.

### Step #1

Enter a valid technician password at Screen 0.1 to enable setting changes.

### Step #2

Go to Screen 1.6 and enter (or confirm) that the correct (Regulator network) CANBus identity has been entered. This MUST be correct on the regulator that is connected to the LAN. This network address will probably be #1 on simple systems, but can be up to #8 on larger systems.

### Step #3

Go to Screen 0.1 and ensure that the same CANBus identity has been selected on the second line.

### Step #4

Go to Screen 1.4 and ensure that the displayed serial # matches the serial # of the regulator as shown on the terminal plate of the regulator.

### Step #5

Go to Screen 8.6 and ensure that the serial # of the LCD is correct, and should be the same as that shown in Screen 1.4. This exact serial number is required to access the regulator over the internet and should be recorded and kept in a convenient location.

### Step #6

Go to Screen 8.4 and set the DHCP to "Y" and press enter. This will cause the regulator to "negotiate" an IP address with your router or IP network switch, and place the "negotiated" IP address into the "now" line on Screen 8.4. You should now enter the "now" IP address into line 2 "IP" of this screen. Press Enter. Then change DHCP to "N".

### Step #7

Go to Screen 8.C. You will note that this screen has been set to DHCP = "Y" (if DHCP in Screen 8.4 is set to "Y") and that the Gateway Address is shown in the "now" line. You should now enter the "now" Gateway address into line 2 "GATE" of this screen. Press Enter. Then Change DHCP to "N".

### NOTE:

Setting DHCP to "Y" or "N" in either Screen 8.4 or Screen 8.C will automatically change the other screen to the same DHCP setting where Screen 8.4 will display the IP Address and Screen 8.C will display the Gateway Address.

Imark suggest that the "now" addresses be entered into the IP Address field and the Gateway Address fields, as the regulator will use whatever addresses are in the IP Address field and the Gateway Address field (not the "now" field) in the event that DHCP **cannot** negotiate new addresses when the lease expires after 24 hours.

### Step #8

Go to your computer, open your Web browser, and enter the regulator's IP address into the URL field in the same format as shown in the regulator's Screen 8.6. You MUST replace [IP Address] with the "now" IP Address shown in screen 8.4. Do NOT include the "[]" brackets.

IMARK

### Step #9

Let's assume all is OK so far.

It is now necessary to do "Address Reservation" on your network router or network switch. This will "Lock" an IP Address to a MAC Address, and is done so that your IP Address cannot be changed on a daily basis when the "lease" gets "re-negotiated" between the Regulator and router on a daily basis. When done correctly, the system should always use the set IP Address, even after a power failure.

You will need to go to Regulator Screen 1.4 and record the MAC Address shown on line 4 "M". It will look something like: 02-1a-07-f1-86-09

You will also need to go to Regulator Screen 8.4 and record the shown "now" IP Address. You will now need to log onto your network router or switch and follow the procedure described in the manual that is provided with the network router or network switch.

### Step #10

Have an Off-site colleague log onto the site using their Web Browser and confirm that the settings provide reliable site connection.

### Step #11

Assuming all is working fine, and that your network router or switch is reliably allocating the correct IP Address from Screen 8.4, go to screen 8.4 or 8.C and set DHCP to "Y". Wait until the regulator beeps (maybe as long as 1 minute) before switching anything OFF. The beep indicates that the new parameters are safely stored in the regulators flash memory.

### NOTE:

If you wish to use a different GATE address in Screen 8.C, the new Gateway Address can be entered into the GATE field. When using a fixed Gateway Address, the DHCP setting must be "N".

### **Network Routers & Network Switches**

Further information relating to Network Routers and Address Reservation is included in Section 8.6 of this document. However, the manual supplied with the actual router may better describe the router's (or switch's) set-up procedure, and should be used as the reference.

Section 8.6 also describes how to calculate the regulators MAC Address.

IMARK

## 8.5 Connecting over the Internet

Open your Internet Browser (Internet Explorer, Firefox, etc)

Enter the necessary Public IP Address of the site where the regulator that you wish to view is installed. You will need to know the site's Public IP Address. This address will be different to the Local (internal) IP Address (described above) and different to the IP Address of your computer. You can obtain this address by opening a web browser on a computer attached to the remote system browser and using the search function. Type in 'What is my IP Address' and you will get several responses, most of which will show the IP Address of the remote site. Where the remote site uses a router, the 'Port Forwarding Rules' must be set up as described in clause 8.6 of this document. You may need your IT specialist to do this for you. (This may not be easy if the regulator is at some remote location).

Depending on the browser, the IP Address will be like this:

http://nnn.nnn.nnn.ppp/nnnnnnn/index.htm and press return

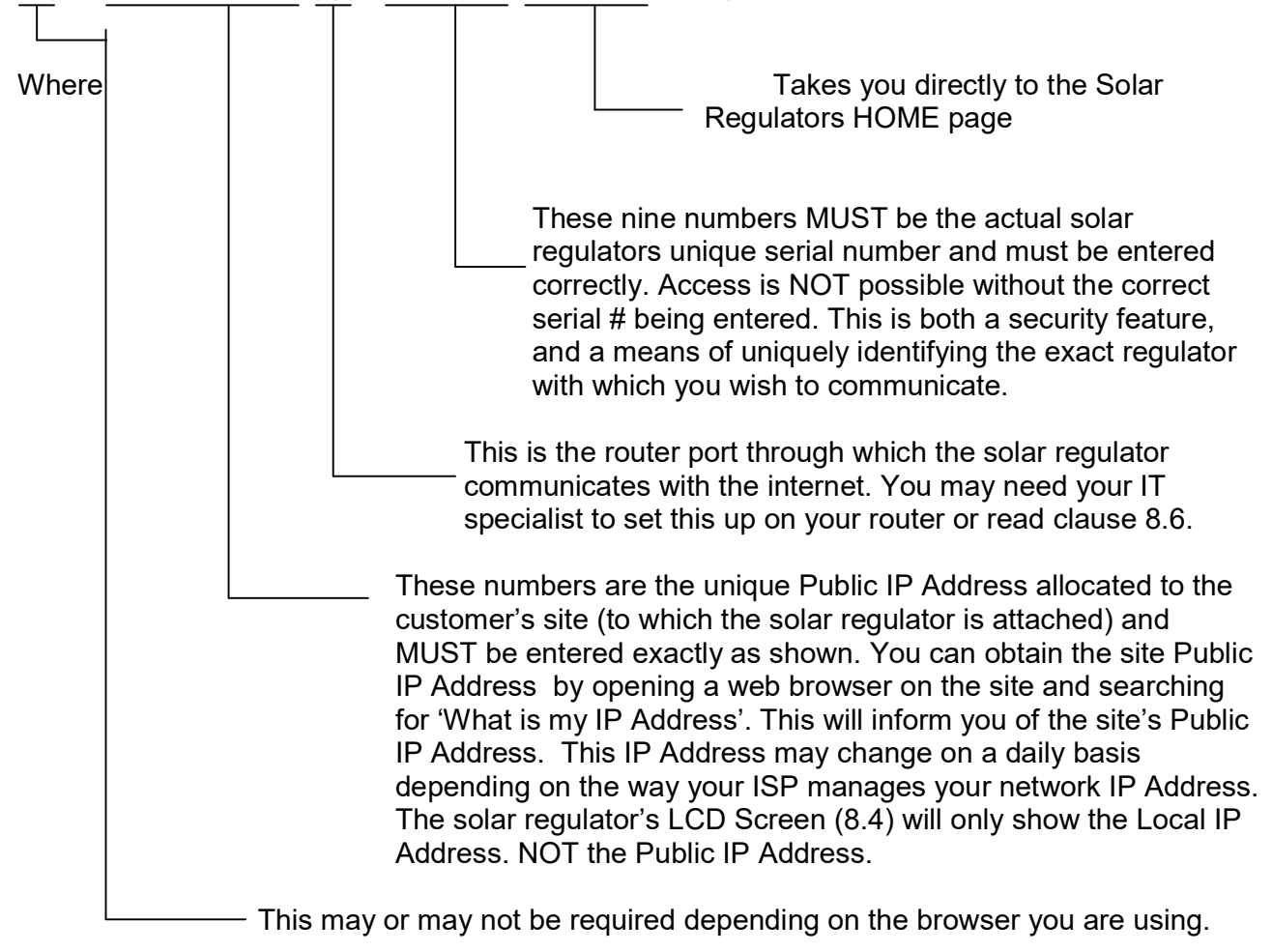

IMARK

### 8.6 Setting the Solar Regulator for use with a Modem/Router

When logging on to a remote Imark Regulator from your web browser over the Internet, your 'request' to the remote site's IP Address will find its way to the router attached to the remote site. So that the router knows what to do with your 'request', or which device your 'call' should be directed to, you need to setup the 'Port Forwarding Rules' (for the remote router). The method of doing this will vary depending on the make and model of the router, and the manufacturer's manual should be followed to setup these rules. Depending on the remote computer setup, and the competence of the person doing the installation, it may be necessary to have your IT Specialist setup these rules.

The Ethernet port on the Imark SRX series regulators supports the http protocol and the DHCP protocols ONLY. Whenever DHCP is enabled, the Router and the Regulator will "negotiate" (daily) leases and automatically allocate the IP Address and the Gateway Address. The allocated IP Address will be shown in screen 8.4 and the Gateway Address will be shown in Screen 8.C.

If desired, fixed IP Addresses and fixed Gateway addresses can be assigned through Screens 8.4 and 8.C on the regulator.

In simple terms, it is necessary to tell the router that any calls coming in (to the **Public** IP Address) on a given port, should be directed to the Imark solar regulator (which would have been allocated a unique **Local** IP Address by the router). Do NOT use just any port, as it may be being used by some other device on the remote router. Certain ports are set-aside for specific purposes, so we suggest using an unused 'public' port from within the remote system that is available for free use. Where more than one Imark solar regulator is connected to the one router, you will need to setup the Port Forwarding (also referred to as "NAT") rules for each solar regulator, and each regulator will need to be assigned a specific port. When assigning ports, you will need to specify the IP Address for each regulator when setting the Port Forwarding Rules. This exact IP Address (specified when setting up the Port Forwarding Rules), MUST be identical to the IP Address shown on line 4 of regulator screen # 8.4 with DHCP enabled 'Y'.

**Note:** Internal IP Addresses (Local IP Addresses) are only known to the router, and are NOT seen by the Internet. Simply, the Public IP Address will be different to the Local IP Address.

There is a lot of information on setting up 'Port Forwarding Rules' available on the Internet, and the information there describes this process better than we can. Therefore, if necessary, we suggest you spend a few minutes researching this subject before starting.

It is important to understand that most routers only issue a 24 hour "lease" on all IP Addresses and then will re-allocate the IP Address when the "lease" expires. Thus equipment connected to routers may have a different IP address after every 24 hours.

Accordingly, Imark suggest that the desired IP Address be allocated to the solar regulator's MAC Address. This is known as "Address Reservation" and the way to do this will be explained in the router's manual. For ease of setup, the regulator's MAC Address is shown on the 4<sup>th</sup> line of the regulator's Screen 1.4.

You can see the various IP Addresses and allocations on your router by logging onto the router using your web browser. Commonly, the router address is 192.168.1.1. You will have to enter the required administrator name and password. Often the default details are printed on the router, and commonly "admin" & "admin" is used. The go to - Device Info/DHCP where the list of allocations will be displayed, as shown below.

| IMA                                                           | ARK SR/SRX 100 S                  | OLAR REGU         | LATORS        | I M                              | A R K                 |  |
|---------------------------------------------------------------|-----------------------------------|-------------------|---------------|----------------------------------|-----------------------|--|
| <u>File E</u> dit <u>V</u> iew Hi <u>s</u> tory <u>B</u> ook  | xmarks <u>T</u> ools <u>H</u> elp |                   |               |                                  |                       |  |
| 108M Wireless ADSL2+ Router                                   | × +                               |                   |               |                                  |                       |  |
| € € 192.168.1.1                                               |                                   | ▽                 | C Q Search    | ☆ 自 ♥ ·                          |                       |  |
| TP-LINK                                                       | c                                 | 108M Wireles      | s ADSL2+ Ro   | uter                             |                       |  |
| 108M<br>Wireless ADSL2+ Router                                | Device Info DHCP Leases           |                   |               |                                  |                       |  |
| Model No.: TD-W8920G                                          | Hostname                          | MAC Address       | IP Address    | Expires In                       |                       |  |
| -Device Info<br>• Summary<br>• WAN<br>• Statistics<br>• Boute | Eunices-iPhone                    | 0C:74:C2:6B:45:BA | 192.168.1.101 | 21 hours, 2 minutes, 38 seconds  |                       |  |
|                                                               | IMARKLAPTOP1                      | 00:0F:B0:02:6D:63 | 192.168.1.105 | 13 hours, 17 minutes, 57 seconds |                       |  |
|                                                               | android-872abf9ebbfacd88          | AC:E2:15:8B:3C:03 | 192.168.1.102 | 21 hours, 15 minutes, 59 seconds | 9 seconds             |  |
|                                                               | iPod-touch                        | 8C:2D:AA:7D:D7:94 | 192.168.1.103 | 2 hours, 17 minutes, 26 seconds  | 7 minutes, 26 seconds |  |
| • ARP                                                         | UNKNOW                            | 1A:02:00:12:34:56 | 192.168.1.104 | Expired                          |                       |  |
| DHCP     Ouick Setup                                          | UNKNOW                            | 02:1A:07:58:5F:02 | 192.168.1.107 | 23 hours, 46 minutes, 5 seconds  |                       |  |
| +Advanced Setup                                               | UNKNOW                            | 02:1A:08:8C:6A:73 | 192.168.1.106 | Expired                          |                       |  |
| +Wireless                                                     | android-2b815bb988ea133f          | E8:99:C4:7B:8E:AB | 192.168.1.108 | 21 hours, 59 minutes, 45 seconds |                       |  |
| • Diagnostics<br>• Management                                 | UNKNOW                            | 02:1A:07:58:5F:01 | 192.168.1.109 | Expired                          |                       |  |
|                                                               | SelinasPodtouch                   | 8C:2D:AA:9A:35:CC | 192.168.1.110 | Expired                          |                       |  |
|                                                               | UNKNOW                            | 02:1A:08:8D:ED:1C | 192.168.1.111 | Expired                          |                       |  |
|                                                               | UNKNOW                            | 02:1A:07:F1:7A:5A | 192.168.1.112 | 23 hours, 50 minutes, 13 seconds |                       |  |
|                                                               | android-b739bddd92f04a67          | 30:D6:C9:15:7D:F5 | 192.168.1.113 | Expired                          |                       |  |
|                                                               | UNKNOW                            | 02:1A:09:28:60:2B | 192.168.1.114 | 23 hours, 28 minutes, 6 seconds  |                       |  |
|                                                               | UNKNOW                            | 02:1A:08:8F:C9:AD | 192.168.1.115 | 23 hours, 24 minutes, 49 seconds |                       |  |
|                                                               | UNKNOW                            | 02:1A:09:28:60:2C | 192.168.1.116 | 23 hours, 20 minutes, 44 seconds |                       |  |
| 👪 start 🕴 🖉 🔍 🔍                                               | * 🕼 Inbox 🗰 Microsof.             | 👰 108M Wi 🔊       | Multi Loc 🔍 M | licrosoft 🔊 Sales Or 👔 EN 🔄      | ·發展 委務 11:56 AM       |  |
|                                                               |                                   | ALC: NOT          |               | NUM IN IN                        |                       |  |

You will note that the MAC Addresses are linked to the IP Addresses, and that the "leases" will all expire on a daily basis.

Imark suggest that the router should have the desired IP Address reserved to the MAC Address, and that Port Forwarding rules be used to allocate a specific regulator to a specific port. The Port Allocations can be seen on the router by going to: Advanced Setup/NAT/Virtual Servers/Add as shown on the next page.

When the Solar Regulator is set to "DHCP = Y" (Screen # 8.4), the regulator and the modem/router will automatically arrange the IP Address which is shown in the "NOW" field in Screen # 8.4, as well as the Gateway Address shown in the "now" field in Screen 8.C.

If the Solar Regulator and the modem/router (for any reason) are unable to arrange the IP Address automatically, then the Solar Regulator will set the DHCP flag field to "N", and enter the default IP Address into the "NOW" IP Address field.

As the Solar Regulator may be installed at a remote site where the user cannot easily read the "NOW" IP Address, Imark suggest allocating a reserved IP Address in the Router. This is achieved by linking a specific IP Address to the Solar Regulator's MAC address by programming the router accordingly. Some routers refer to this as "Address Reservation"
To do this, you will need to log onto the router. You will also need to know the Solar Regulator's MAC Address, as well as the login details for the router. This is usually done using your web browser and entering the router's IP Address instead of entering the web address. The IP Address, the User Name, and the Password are usually printed on the router. For example: IP Address = 192.168.1.001, User Name = admin, and Password = admin.

The MAC Address for the Solar Regulator uses part of the serial number, and is constructed using 6 fields, as follows: xx : xx : xx : xx : xx : xx

The first two fields will be Hexadecimal number: 02 : 1A : .....

Secondly, you need to convert the solar Regulator's serial number to a hexadecimal number. Thus, a decimal serial number of 143420025 will become Hexadecimal number: 08 : 8C : 6a : 79 and these characters are inserted into the last four fields. Thus, in this example, the MAC Address will be Hexadecimal number 02 : 1a : 08 : 8C : 6a : 79

Log onto the router, using the router's IP Address, User Name, and Password. Then go to "Advanced Setup", then "LAN", then "Set Address Reservation", and finally "New Entry". Enter the required MAC Address for the Solar Regulator, as well as the desired IP Address in the respective fields. Then, set the state to "Enable", and finally press "SAVE".

| J IMARK Status                                         | × 108M Win                                          | eless ADSL2+ Router × +                                           |             |               |             |            |        |        |       | -        | ٥    | ×   |
|--------------------------------------------------------|-----------------------------------------------------|-------------------------------------------------------------------|-------------|---------------|-------------|------------|--------|--------|-------|----------|------|-----|
| ( ) 192.168.1.1                                        |                                                     |                                                                   |             |               |             | C Q Search |        | ☆ E    | 6 I   | l A      | 0    | =   |
|                                                        |                                                     | 108M-W/rolace ADS                                                 | 1 2+ Router |               |             |            |        |        |       |          |      |     |
|                                                        | •                                                   | 10019-790-Blabs ADC                                               | L2+ Roulei  |               |             |            |        |        |       |          |      |     |
| 108M<br>Wireless ADSL2+ Router<br>Model No : TD-W8920G | Address Reservices<br>Notice:<br>Your configuration | vation<br>on won't take effect unless the ADSL router is rebooted |             |               |             |            |        |        |       |          |      |     |
|                                                        | ID                                                  | MAC Address                                                       |             | IP Address    |             | State      | Remove |        |       |          |      |     |
| Device Info     Quick Setup                            | 0                                                   | 02:1a:09:c2:42:b1                                                 |             | 192.168.1.106 |             | Enable     | Remove |        |       |          |      |     |
| + WAN                                                  | 1                                                   | 02:1a:07:cb:6b:00                                                 |             | 192.168.1.102 |             | Enable     | Remove |        |       |          |      |     |
| MAC Clone                                              | 2                                                   | 02:1a:07:58:5F:01                                                 |             | 192.168.1.104 |             | Enable     | Remove |        |       |          |      |     |
| Security     Nonting                                   | 3                                                   | 02:1a:07:11:86:09                                                 |             | 192.168.1.107 |             | Enable     | Remove |        |       |          |      |     |
| +DNS                                                   | New Entry                                           |                                                                   | Enable All  |               | Disable All | Remove     | AI.    |        |       |          |      |     |
| Port Happing                                           | Save/Reboot                                         |                                                                   |             |               | Back        |            |        |        |       |          |      |     |
| Wireless     Oisenostics                               |                                                     |                                                                   |             |               |             |            |        |        |       |          |      |     |
| • Hanagement                                           |                                                     |                                                                   |             |               |             |            |        |        |       |          |      |     |
|                                                        |                                                     |                                                                   |             |               |             |            |        |        |       |          |      |     |
|                                                        |                                                     |                                                                   |             |               |             |            |        |        |       |          |      |     |
|                                                        |                                                     |                                                                   |             |               |             |            |        |        |       |          |      |     |
|                                                        |                                                     |                                                                   |             |               |             |            |        |        |       |          |      |     |
|                                                        |                                                     |                                                                   |             |               |             |            |        |        |       |          |      |     |
|                                                        |                                                     |                                                                   |             |               |             |            |        |        |       |          |      |     |
|                                                        |                                                     |                                                                   |             |               |             |            |        |        |       |          |      |     |
|                                                        |                                                     |                                                                   |             |               |             |            |        |        |       |          |      |     |
|                                                        |                                                     |                                                                   |             |               |             |            |        |        |       |          |      |     |
|                                                        |                                                     |                                                                   |             |               |             |            |        |        |       |          |      |     |
|                                                        |                                                     |                                                                   |             |               |             |            |        |        |       |          |      |     |
|                                                        |                                                     |                                                                   |             |               |             |            |        |        |       |          |      |     |
|                                                        |                                                     |                                                                   |             |               |             |            |        |        |       |          |      |     |
|                                                        |                                                     |                                                                   |             |               |             |            |        |        |       |          |      |     |
|                                                        |                                                     |                                                                   |             |               |             |            |        |        |       |          |      |     |
|                                                        |                                                     |                                                                   |             |               |             |            |        |        |       |          |      |     |
|                                                        |                                                     |                                                                   |             |               |             |            | (m)    |        | _     | 11-10    | 414  | _   |
| O Type here to se                                      |                                                     | 4 🖸 😂 📒 🛍                                                         | 🖂 🔊 💿       | O W           |             |            | ~ 1    | s 10 4 | K ENG | S 25/05/ | 2017 | (2) |

If you enter an address that clashes with an existing setting, the router will probably give you an alert prompt, and it will be necessary to re-enter the corrected details possibly with an UNUSED IP Address.

Note: The IP Address will also have to be within a set range.

This process will ensure that in the event of the Solar Regulator and the router/modem being unable to allocate an IP Address with DHCP enabled "Y", the router will then use the default IP Address that has been set in the second row of the Solar Regulator Screen # 8.4.

As a final back-up, the regulator can be programmed as shown at screen #5.1 to display "LCDRST"). This can only be done from a laptop or PC using Imark Explorer/settings/Remote Output Function text).

This will cause the regulator to do a "Watchdog Reset" at midnight on a daily basis.

IMARK

IMARK

#### 8.7 Connecting using Microsoft Excel

It is possible to connect to the regulator using Microsoft Excel, provided you have the Internet enabled and connected.

Open Excel, then go to <u>File</u>, <u>Open</u>, My Network places and specify 'Entire Network), Filename, and enter the name as follows:

http://nnn.nnn.nnn/nnnnnnn/index.htm and press Enter

where, nnn.nnn.nnn means the IP Address octets, and, nnnnnnnn must be the serial number of the regulator attached to the LCD display.

If you wish to download the performance data, you may do so by going directly to the download page, by exchanging: \_\_\_\_/index.htm with \_\_\_\_/download.csv?p=d&r=1&c=l

Where the period p = 'l' = live, or 'd' = day, or 'w' = week, or 'm' = month, or 'a' = all, and r='1' is the regulator number (1 to 8), and (category) c= 'l' = log data file, or 'e' = events file

When downloading data using this method, the data will come directly from the regulator as one packet, as a .csv file. You will be prompted to specify several parameters as follows: Do **NOT** check 'Treat consecutive delimiters as one'.

Make sure that the 'Delimited' box is checked, and that the 'File Origin' type matches your computer. (Macintosh, Windows (ANSI), DOS or OS/2 (PC-8)).

Click the 'Next' box.

The next screen will ask you what the delimiter is. Tick the 'Comma' box (as implied by .csv = comma separated variable).

Click the 'Next' box.

Select the Date format (DMY = day, month, year --- or whatever suits you best).

Click the 'Finish' box.

Excel will now open with the data entered into a table. From here, it is possible to manipulate the data as required. Users may wish to open new worksheets to make their own graphs. Go to Insert, then Worksheet, and name the worksheet appropriately.

## 9.0 IMARK SITE EXPLORER

This section provides information about the IMARK SITE EXPLORER and its operation.

#### 9.1 INDEX PAGE

This index page allows users to navigate to other screens, and to download data from a remote SRX Regulator. Pressing the pink buttons will take the user to the respective page, or perform the selected action. The web browser heading indicates the Local IP Address to which the regulator is connected.

Clicking on the IMARK SITE EXPLORER logo on any screen will return to the Home page shown below.

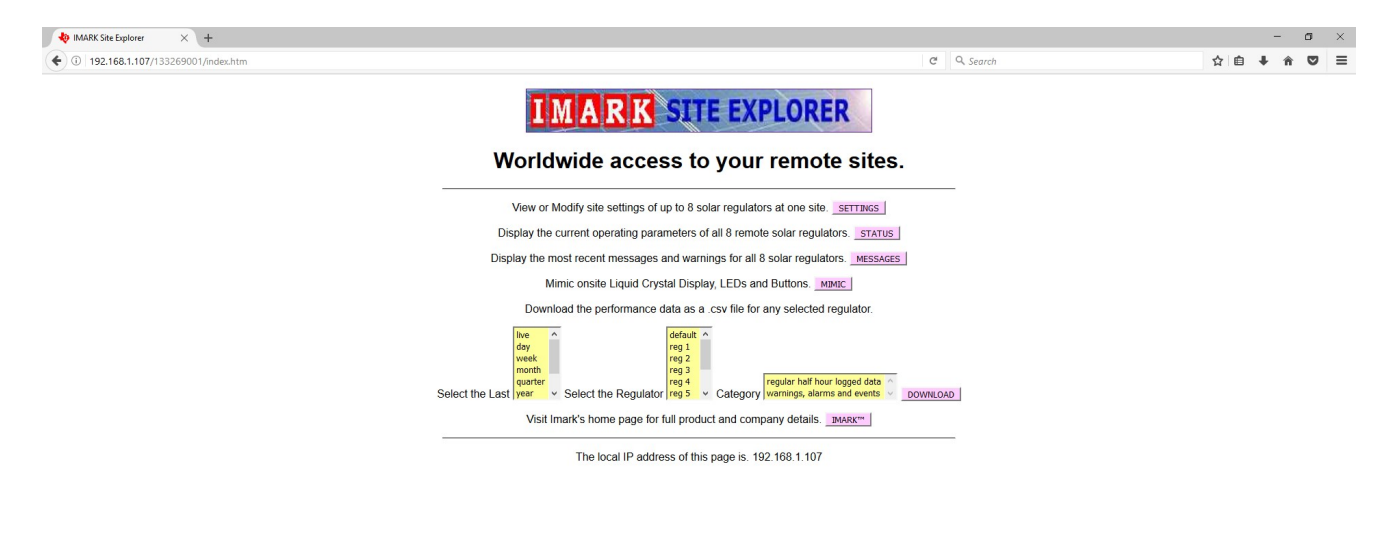

Type here to search

ၔ 🚍 🖨 🕿 🙆 📴 📟

J

### 9.2 SETTINGS PAGE

The Settings page shows the settings for all regulators in the system. It also permits setting changes from this page (password protected).

The top line of the header shows the Date and Time that the information was downloaded, and lists the number of each regulator installed in that system. The second line provides a means of entering a valid password, shows the access level enabled by the password, and shows the Local IP Address.

Some fields, such as serial #, are only factory changeable.

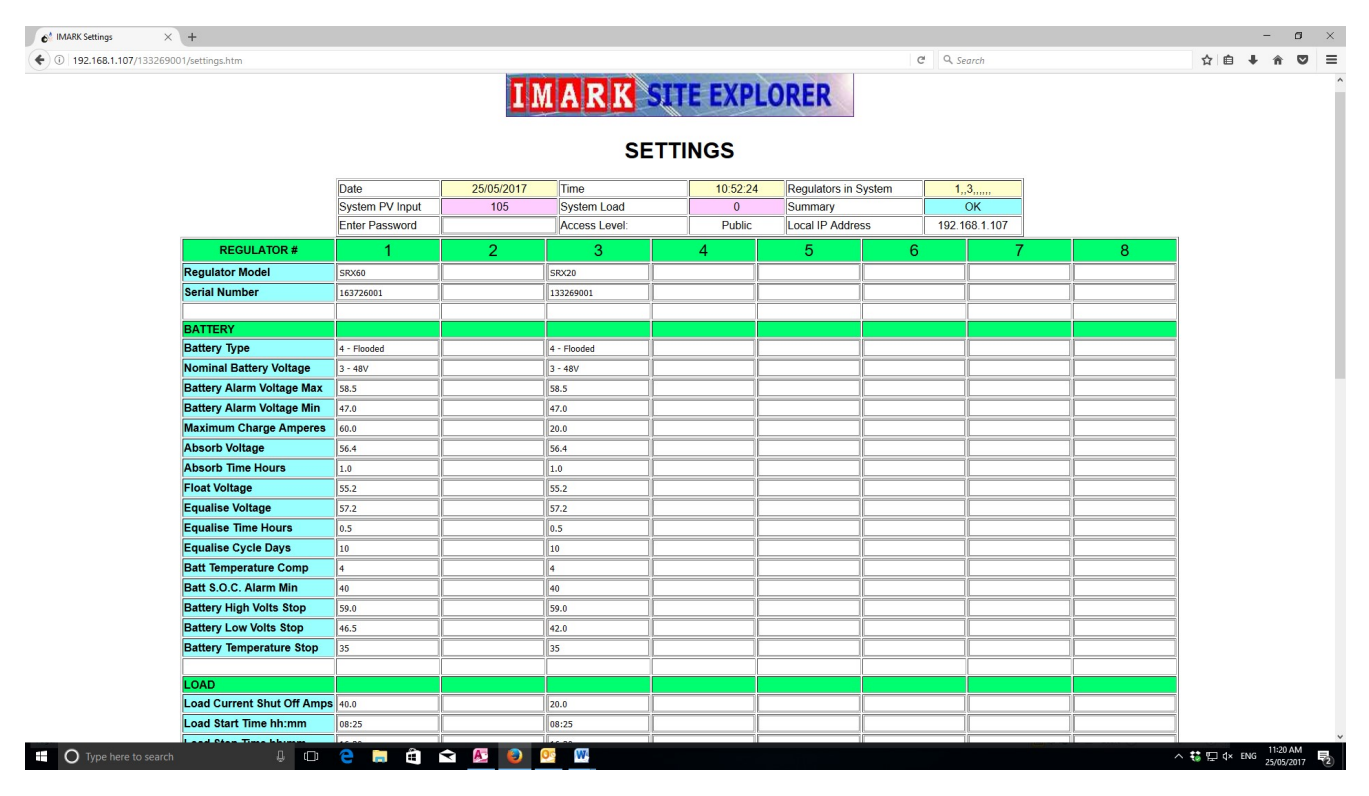

The settings are described as follows: **REGULATOR** Pequilater Model Shows the

| Regulator Model | Shows the Regulator Model Number          |
|-----------------|-------------------------------------------|
| Serial Number   | Shows the Serial Number of this regulator |

#### BATTERY

| Battery Type              | Sets the battery type.                                                                                                    |
|---------------------------|----------------------------------------------------------------------------------------------------|
| Nominal Battery Voltage   | Sets the nominal battery voltage. Setting '0 - Auto' causes the regulator to automatically select the appropriate battery voltage. |
| Battery Alarm Voltage Max | Sets the upper voltage at which the Battery Voltage Alarm will be activated.                                                       |
| Battery Alarm Voltage Min | Sets the lower voltage at which the Battery Voltage Alarm will be activated.                                                       |
| Maximum Charge Amperes    | Sets the battery maximum charge ampere rating.                                                                                     |
| Absorb Voltage            | Sets the Absorption charge voltage.                                                                                                |
| Absorb Time Hours         | Sets the time that the battery will be kept at the Absorption Voltage during the Absorption Charge.                                |
| Float Voltage             | Sets the voltage that the battery will be kept at after the Absorption charge has been completed.                                  |
| Equalise Voltage          | Sets the Equalise charge voltage.                                                                                                  |

| IMARK SR/S               | RX 100 SOLAR REGULATORS                                                                                                    | IMARK                                                                       |
|--------------------------|----------------------------------------------------------------------------------------------------|-----------------------------------------------------------------------------|
| Equalise Time Hours      | Sets the time that the battery will be kept at during the Equalise Charge.                                                                                                    | the Equalise Voltage                                                        |
| Equalise Cycle Days      | Sets the number of days after the most rece<br>when the next Equalise Charge will take pla                                                                                              | ent Equalise Charge<br>ace.                                                 |
| Batt Temperature Comp    | Sets the Compensation in mV/°C per cell the<br>charging voltage to prevent overcharging the<br>Installers should follow the battery manufact<br>recommendations when setting the Temper | at is applied to the<br>le battery bank.<br>turer's<br>rature Compensation. |
| Battery S.O.C. Alarm Min | Set the Battery State of Charge Minimum a activate the State of Charge alarm.                                                                                                    | t which the regulator w                                                     |
| Battery High Volts Stop  | Sets the high voltage at which the regulator battery.                                                                                                    | will stop charging the                                                      |
| Battery Low Volts Stop   | Sets the low voltage at which the regulator battery and disconnect the load terminals.                                                                                                  | will stop charging the                                                      |
| Battery Temperature Stop | Set the Temperature above which the regul the battery.                                                                                                    | ator will stop charging                                                     |

## LOAD

| Load Current Shut Off Amps | Sets the maximum amperes that may be drawn from the Load terminals. This is limited to the maximum rating of the regulator                                                                                                    |
|----------------------------|----------------------------------------------------------------------------------------------------|
| Load Start Time hh:mm      | Sets the Load Start Time condition at which time the Load output terminals are connected.                                                                                                    |
| Load Stop Time hh:mm       | Sets the Load Stop Time condition at which time the Load output terminals are dis-connected. <b>Note:</b> Setting both the Load Start Time and the Load Stop time to the same time, or to 00:00, disables this function.                                   |
| Load Timer Cycle DD        | Sets the number of days before the Load Output is again activated.                                                                                                    |
| Battery S.O.C Start %      | Sets the Battery State of Charge condition at which the Load Output terminals will activate.                                                                                                    |
| Battery S.O.C Stop %       | Sets the Battery State of Charge condition that will disconnect the Load Output terminals. Note: A 10% hysteresis should be used between the SOC Start & SOC Stop settings. In any case, this condition is disabled if both settings are identical, or 0%. |
| Temperature Start °C       | Sets the Temperature Start condition that has to be met before the Load Output will activate.                                                                                                    |
| Temperature Stop °C        | Sets the Temperature Stop condition that will disconnect the Load<br>Output terminals Note: This condition is disabled if both settings<br>are identical, or are 0°C.                                                                                      |
| Batt Low Volt Load Release | Sets the voltage at which the Battery Low Voltage Load Release will disconnect the Load Output.                                                                                                    |
| Batt. Low Vt Load ReConnct | Sets the voltage at which the Battery Low Voltage Load Release<br>will reconnect the Load Output. This setting MUST be at least 1.0<br>Volts above the Low Voltage Load Release Voltage.                                                                   |

### **REMOTE OUTPUT SIGNAL**

| Start Time > hh:mm    | Sets the Start Time condition at which time the Remote Output Signal is activated.                                                                                                    |
|-----------------------|----------------------------------------------------------------------------------------------------|
| Stop Time > hh:mm     | Sets the Stop Time condition at which time the Remote Output<br>Signal become inactive. <b>Note:</b> Setting both the Remote Output<br>Start Time and the Remote Output Stop time to the same time, or<br>to 00:00, disables this function |
| Battery S.O.C Start % | Sets the Battery State of Charge condition at which the Remote Output Signal will activate.                                                                                                    |

IMARK Battery S.O.C Stop % Sets the Battery State of Charge condition at which the Remote Output Signal will become inactive. Note: A 10% hysteresis should be used between the SOC Start & SOC Stop settings. In any case, this condition is disabled if both settings are identical, or 0%. Temperature Start +/-°C Sets the Temperature Start condition temperature at which the Remote Output Signal will activate. Sets the Temperature Stop condition temperature at which the Temperature Stop +/-°C Remote Output Signal will disconnect the Load Output terminals Note: This condition is disabled if both settings are identical, or are 0°C. This field can be used to set the operating states for the REM ON **Exercise Cycle Days** input, Remote Output, GENSTR Output, DLYSTR Output, and RELAY Output terminals on the 16 way connector. Remote Output Func Text This field can be used to add text to indicate what the Remote Output Signal is controlling, such as Generator, or Air-Conditioner, or Lights, etc. **Note:** This text can only be entered using the IMARK Site Explorer. A total of 6 characters are available, and can be used to enable extra functions. Please contact Imark if further information on these functions is required. See Addendum #5 for further information. Sets the number of days before the Generator Start signal is again Generator Exercise Cycle activated. 2<sup>nd</sup> Start Delay (secs) Sets the number of seconds after issuing the Generator Start signal when the 2<sup>nd</sup> Delayed Start signal is activated. Sets the Start Time condition at which time the Generator Start Gen Start Time > hh:mm Signal is activated. Gen Stop Time > hh:mm Sets the Stop Time condition at which time the Generator Stop Signal become inactive. Note: Setting both the Generator Start Time and the Generator Stop time to the same time, or to 00:00, disables this function. Generator S.O.C Start % Sets the Battery State of Charge condition at which the Generator Start Signal will activate. Generator S.O.C Stop % Sets the Battery State of Charge condition at which the Generator Stop Signal will become inactive. Note: A 10% hysteresis should be used between the SOC Start & SOC Stop settings. In any case, this condition is disabled if both settings are identical, or 0%. Temperature Start +/-°C Sets the Temperature Start condition temperature at which the Generator Start Signal will activate. Sets the Temperature Stop condition temperature at which the Temperature Stop +/-°C Generator Start Signal will become inactive to stop the Generator. Note: This condition is disabled if both settings are identical, or are 0°C.

IMARK

### SETTINGS

| Change Date DD/MM/YY       | Sets the Date.                                                                                                    |
|----------------------------|----------------------------------------------------------------------------------------------------|
| Change Time hh:mm:ss       | Sets the Time.                                                                                                    |
| Installation Date dd/mm/yy | Installers should set this date at installation for reference purposes only.                                                                                                    |
| Installer's Name           | The Reseller or Installer can enter their details here for reference purposes.                                                                                                    |
| Contact Number             | This is a free text field in which the installer can enter their contact number.                                                                                                    |
| Note:                      | This text can only be entered using the IMARK Site Explorer.                                                                                                    |
| Serial Number              | This field sets the regulator serial number. This field can only be set at the factory during production.                                                                                                    |
| Collect Regulator Log      | Selecting "Y" in this field instructs the regulator to save the logged data onto the storage media. This requires the storage media is already inserted into either the USB or SD Card port on the regulator. No logged data will be save if "N" has been selected                                                                                                    |
| Ground Fault Interrupt     | Selecting "Y" enables the Ground Fault Circuit and Alarm.<br>Selecting "N" will disable this circuit.                                                                                                    |
| Modify 1                   | It is necessary to press the brown ' <b>Modify x</b> ' button to save any<br>changed settings. This requires a valid password to be entered in<br>the password field at the top of this page. If a valid password has<br>not been entered, it will be necessary to go to the password field<br>and enter a valid password. It will then be necessary to click on the<br>'Modify x' field to save the changed settings. Screen prompts will<br>appear on the page during this process to ensure that inadvertent<br>setting changes cannot occur.<br><b>Note</b> : Pressing the <b>Modify x</b> button ONLY changes the settings for<br>the nominated regulator. It is necessary to press the <b>Modify x</b><br>button for all regulators that you wish to change. |

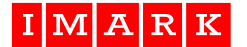

#### 9.3 STATUS PAGE

The status page shows information and operating parameters for all regulators in the system. The top heading line advises the date, time, and LCD Software version number, while the second header line advises the System PV Input and System Load as totals for all regulators, as well as the current operating condition of the system.

The rest of the page shows the operating parameters for all regulators grouped under the major headings.

| ( 192.168.1.107/133269001/status.htm |                         |            |                   |        |                         |        | C, | Q Sec | irch | ☆ 自 | ∔ ń     | •    | Ξ |
|--------------------------------------|-------------------------|------------|-------------------|--------|-------------------------|--------|----|-------|------|-----|---------|------|---|
|                                      |                         | IM         | ARK SITE          | E      | XPLORER                 |        |    |       |      |     |         |      |   |
|                                      |                         |            |                   | STATUS |                         |        |    |       |      |     |         |      |   |
|                                      | Date                    | 25/05/2017 | Time              |        | 11:03:24 LCD Software V | ersion |    | 1.5   | 0.C7 |     |         |      |   |
|                                      | System PV Input Watts   | 93         | System Load Watts |        | 0 Summary               |        |    | (     | ЭK   |     |         |      |   |
|                                      | REGULATOR #             |            | 1                 | 2      | 3                       | 4      | 5  | 6     | 7    | 8   |         |      |   |
|                                      | Regulator Model         | #          | SRX40             |        | SRX20                   |        |    | •     |      |     |         |      |   |
|                                      | Serial #                |            | 143533006         | 100    | 133269001               |        |    |       | ~    |     |         |      |   |
|                                      | Regulator Softwa        | re Version | 2.0.0             |        | 2.0.0                   |        |    |       |      |     |         |      |   |
|                                      | Date d/m/y Time         | h:m:s      | 25/5/17 11:9:2    |        | 25/5/17 11:2:59         |        |    |       |      |     |         |      |   |
|                                      | Operational Statu       | IS:        | ACTIVE            |        | ACTIVE                  |        |    |       |      |     |         |      |   |
|                                      | Daily Reg Output        | Watt Hrs   | 8                 | 1.2    | 27                      |        |    |       | ~    |     |         |      |   |
|                                      | Total Reg Output        | kWh        | 44                |        | 31                      |        |    |       |      |     |         |      |   |
|                                      | Heatsink Temperature °C |            | 32.4              | 1.00   | 33.2                    |        |    |       |      |     |         |      |   |
|                                      | Ambient Temperature °C  |            | 26.8              | 1.     | 24.1                    |        |    |       |      |     |         |      |   |
|                                      | Warnings Present        |            | 0                 |        | 0                       |        |    |       |      |     |         |      |   |
|                                      | Errors Present          |            | 0                 | 1      | 0                       |        |    |       |      |     |         |      |   |
|                                      |                         |            |                   |        |                         |        |    |       |      |     |         |      |   |
|                                      | PHOTOVOLTAIC            | INPUT      |                   |        |                         |        |    |       |      |     |         |      |   |
|                                      | PV Input Voltage        |            | 0.3               | 242    | 102.2                   |        |    |       | -    |     |         |      |   |
|                                      | PV Input Watts          |            | 0                 |        | 92                      |        |    |       |      |     |         |      |   |
|                                      | PV Input Ampere         | S          | 0.0               |        | 0.9                     |        |    |       | ~    |     |         |      |   |
|                                      | Daily PV Input W        | att Hours  | 5.0               |        | 36.0                    |        |    |       | ~    |     |         |      |   |
|                                      | Total PV Input kV       | Vh         | 61.0              |        | 31.0                    |        | •  | •     |      |     |         |      |   |
|                                      | Total PV Input Tir      | me Hours   | 206.0             | 140    | 107.0                   |        |    |       | ~    |     |         |      |   |
|                                      |                         |            |                   |        |                         |        |    |       |      |     |         |      |   |
|                                      | BATTERY                 |            |                   |        |                         |        |    |       |      |     |         |      |   |
| Type here to search                  | 2 🗟 🛱 🐋                 | AS 🗿 📀     | W                 |        |                         |        |    |       |      |     | NG 11:2 | 3 AM | Ę |

**Note:** The readings displayed in the fields on the Status Page are actual instantaneous readings, as at the time the data is refreshed. The column will momentarily change to **RED** while the readings are being updated. The columns are updated sequentially at about 15 second intervals.

### Specific details are as follows:

| REGULATOR                  |                                                                                                    |
|----------------------------|----------------------------------------------------------------------------------------------------|
| Regulator Model            | States the actual regulator model number.                                                                                                    |
| Serial #                   | Shows the serial number of the regulator assembly.                                                                                                    |
| Regulator Software Version | Shows the software version of the regulator. This will be different to the software version of the LCD display.                                                 |
| Date d/m/y Time h:m:s      | Shows the current date and time used by the solar regulator. Bear<br>in mind that the regulator may be in a different time zone.                                |
| Operational Status:        | Shows the current operating state of the particular regulator.                                                                                                  |
| Daily Reg Output Watt Hrs  | Shows the total WattHours of energy output produced by a regulator since midnight. (This would approximately equal the Load WHrs plus the Battery Charge WHrs). |
| Total Reg Output kWh       | Shows the total WattHours of energy output produced by the regulator since installation.                                                                        |
| Heatsink Temperature °C    | Shows the internal temperature of the heatsink.                                                                                                    |

| IMARK SR/SF               | IMARK SR/SRX 100 SOLAR REGULATORSIMARK                                                                                               |  |  |  |  |  |
|---------------------------|----------------------------------------------------------------------------------------------------|--|--|--|--|--|
| Ambient Temperature °C    | Shows the ambient Temperature at the site (assuming the optional temperature sensor has been fitted).                                |  |  |  |  |  |
| Warnings Present          | Shows the number of active Warnings. Cleared warnings are not included. The regulator continues to operate when Warnings are active. |  |  |  |  |  |
| Errors Present            | Shows the number of active Errors. The regulator will NOT be operating if Errors are active.                                         |  |  |  |  |  |
| PHOTOVOLTAIC INPUT        |                                                                                                    |  |  |  |  |  |
| PV Input Voltage          | Shows the voltage being presented to the regulator by the PV Panels at the time stated above.                                        |  |  |  |  |  |
| PV Input Watts            | Shows the power being produced from the solar panels at the above time.                                                              |  |  |  |  |  |
| PV Input Amperes          | Shows the current being drawn from the PV panels at the above time.                                                                  |  |  |  |  |  |
| Daily PV Input Watt Hours | Shows the PV Input WattHours produced by the PV panels since midnight.                                                               |  |  |  |  |  |
| Total PV Input kWh        | Shows the PV Input WattHours produced by the PV panels since installation.                                                           |  |  |  |  |  |
| Total PV Input Time Hours | Shows the Total Time that the PV Panels have been producing input power. Note: Inputs of less than 1 Amp are ignored.                |  |  |  |  |  |
| BATTERY                   |                                                                                                    |  |  |  |  |  |
| Battery Charge Status     | Shows the charging status of the battery.                                                                                            |  |  |  |  |  |

| Battery Charge Status    | Shows the charging status of the battery.                                                                         |
|--------------------------|----------------------------------------------------------------------------------------------------|
| Battery SOC %            | Shows the Battery State of Charge (SOC) in 10% increments.                                                        |
| Battery Voltage (Actual) | Shows the actual Battery Voltage. (This is NOT the nominal battery voltage).                                      |
| Battery Temperature °C   | Shows the temperature of the battery bank as reported from the battery temperature sensor.                        |
| Battery Charge Amps      | Shows the charge rate in Amperes at the above time.                                                               |
| Total Charge AmpHrs      | Shows the Total Charge AmpHours since installation.                                                               |
| Total Charge Time Hrs    | Shows the Total Charge Time for the Battery Bank since installation. Note: Inputs of less than 1 Amp are ignored. |
| Days Since Last Equalise | Shows the number of days since the battery bank last received an Equalise Charge.                                 |

IMARK

## 

| LUAD                      |                                                                                                    |
|---------------------------|----------------------------------------------------------------------------------------------------|
| Present Load Power Watts  | Shows the present Load Power in Watts being drawn by the equipment connected to the Load terminal.                                                                 |
| Present Load Voltage      | Shows the present Voltage being presented at the Load terminals.                                                                                                   |
| Present Load Current      | Shows the present Current in Amperes being drawn by the                                                                                                    |
| Daily Load Power Watt Hrs | Shows the power in WattHours that has been drawn from the regulator by the Load equipment since midnight                                                           |
| Total Load Power kWhrs    | Shows the power in KiloWattHours that has been drawn from the regulator by the Load equipment since installation.                                                  |
| Timer Condition           | Shows the state of the Load Timer condition from NONE,<br>STANDBY, or ACTIVE.                                                                                      |
| Battery SOC Condition     | Shows the state of the Battery SOC condition from NONE,<br>STANDBY, or ACTIVE.                                                                                     |
| Temperature Condition     | Shows the state of the Ambient Temperature condition from NONE, STANDBY, or ACTIVE.                                                                                |
| Cycle Condition           | Shows the state of the Cycle Period condition from NONE, STANDBY, or ACTIVE.                                                                                       |
| LoBatVlt Load Discnt Cndn | Shows the state of the Low Battery Voltage Load Release<br>condition where NONE = Not enabled, STANDBY = Enabled but<br>not valid, and ACTIVE = Enabled and valid. |
| Total Load Time Hours     | Shows the time in hours that the regulator has been supplying power from the Load Terminal. Loads of less than 1.0 Amps are not included.                          |
| REMOTE OUT SIGNAL         |                                                                                                    |
| Remote Output State       | Shows the state of the Remote Output Signal terminal where OFF = Open Circuit, and ON = Closed Circuit                                                             |
| Timer Condition           | Shows the state of the Timer Condition where NONE = No<br>conditions set, STANDBY = Conditions are set but not met, and<br>ACTIVE = Conditions set and valid       |
| Battery SOC Condition     | Shows the state of the S.O.C. Condition where NONE = No conditions set, STANDBY = Conditions are set but not met, and ACTIVE = Conditions set and valid.           |
| Temperature Condition     | Shows the state of the Temperature Condition where NONE = No conditions set, STANDBY = Conditions are set but not met, and ACTIVE = Conditions set and valid.      |
| Cycle Condition           | Shows the state of the Cycle Condition where NONE = No conditions set, STANDBY = Conditions are set but not met, and ACTIVE = Conditions set and valid.            |
| Remote Out Run Time Hrs   | Shows the total hours that the Remote Output Signal terminal has been in the ON state since installation.                                                          |

**Note:** The Remote Output Signal applies to the whole regulator. Accordingly, Powerboard A (#1) and Powerboard B (#2) will show identical information.

#### 9.4 MESSAGES PAGE

The Message Page shows all active Messages for all regulators. Messages will automatically clear after a few seconds whenever the issue causing the message is rectified. e.g. A Low Battery Voltage may be present at daybreak, but will clear itself after a period of solar input has raised the battery voltage.

Messages are colour coded to indicate how critical a message may be. A YELLOW background message is generally a WARNING ONLY and the regulator is operating normally, while an ORANGE coloured message is an ALARM with some part of the regulator not operating normally and may correct itself without any human intervention. However, RED coloured messages are SHUTDOWN messages and indicate conditions that will NOT self-correct and will require human intervention to rectify the problem.

| JI IMARK Messages × +                    |             |          |                         |                                     | - 0                       |
|------------------------------------------|-------------|----------|-------------------------|-------------------------------------|---------------------------|
| € ① 192.168.1.107/133269001/messages.htm |             |          |                         | C Q Search                          | ☆ 自 🖡 余 🛡                 |
|                                          |             |          |                         |                                     |                           |
|                                          |             | ΙM       | ARK ST                  | E EXPLORER                          |                           |
|                                          |             |          |                         |                                     |                           |
|                                          |             |          | MESS                    | ACES                                |                           |
|                                          |             |          | IVIE 33                 | AGES                                |                           |
|                                          | REGULATOR # | 1        | present                 | 1 a=00800000 e=00000000             |                           |
|                                          | Date        | Time     | Message Type            | Message# and Description            |                           |
|                                          | 25/05/2017  | 11:33:40 | alarm                   | VBHW: Solar Panel B Over Voltage    |                           |
|                                          |             |          |                         |                                     |                           |
|                                          |             |          | nuncent                 | 1 ==00000000 ==00000000             |                           |
|                                          | REGULATOR # | Z        | Mossage Type            | 1 8=00800000 0=00000000             | 4                         |
|                                          | 25/05/2017  | 11:47:44 | alarm                   | VBHW: Solar Panel B Over Voltage    |                           |
|                                          | 2010012011  |          | Charter                 | Torini, colari allor pictor tollago |                           |
|                                          |             |          |                         |                                     |                           |
|                                          | REGULATOR # | 3        | present                 | 1 a=00000000 e=00000002             |                           |
|                                          | Date        | Time     | Message Type            | Message# and Description            |                           |
|                                          |             |          |                         |                                     |                           |
|                                          |             |          |                         |                                     | -                         |
|                                          | REGULATOR # | 4        | absent                  | -<br>Manager // and Danagistics     |                           |
|                                          | Date        | Time     | wessage type            | message# and Description            | <u> </u>                  |
|                                          |             |          |                         |                                     |                           |
|                                          | REGULATOR # | 5        | absent                  |                                     |                           |
|                                          | Date        | Time     | Message Type            | Message# and Description            |                           |
|                                          |             |          |                         |                                     | -                         |
|                                          |             |          |                         |                                     | _                         |
|                                          | REGULATOR # | 6        | absent                  |                                     |                           |
|                                          | Date        | Time     | Message Type            | Message# and Description            |                           |
|                                          |             |          |                         |                                     |                           |
|                                          |             | -        | - the set               |                                     |                           |
|                                          | REGULATOR # | Timo     | absent<br>Mossago Turco | -<br>Mossage# and Description       | -                         |
|                                          | Date        | Inme     | Imessage Type           | Intessage# dru Description          |                           |
|                                          |             |          |                         |                                     | 12:09 PM                  |
| U lype here to search                    |             |          |                         |                                     | ∧ 🔤 😸 🔛 d× ENG 25/05/2017 |

This list on the following page shows the messages that may be displayed, and includes the message flag, message description, and a brief explanation of the message. Not all messages are supported by all models.

| Flag   | Message                | Explanation                                                             |
|--------|------------------------|-------------------------------------------------------------------------|
|        | Description            |                                                                         |
| OT_AMB | Ambient Temperature    | The ambient temperature at the site has exceeded 50°C                   |
| HT_HTS | Heatsink High          | The regulator's heatsink temperature has exceeded the internal          |
|        | Temperature Warning    | temperature warning setting and the regulator's current rating has been |
|        |                        | reduced accordingly.                                                    |
| IBMAX  | Battery Charge Current | The charge current to the battery is more than the maximum charge       |
|        | too High               | current rating of the regulator                                         |
| OV_OUT | Over Battery Voltage   | The PWM Power Voltage has exceeded the expected battery voltage.        |
| ILDMAX | Load Maximum Current   | The Load Current has exceeded the regulator's Load current setting in   |
|        |                        | screen 4.2. Switching the regulator OFF, then ON, after removing the    |
|        |                        | excessive load, is required to restart normal operation.                |

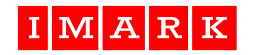

| Flag       | Message                    | Explanation                                                                                                    |
|------------|----------------------------|----------------------------------------------------------------------------------------------------|
|            | Description                |                                                                                                    |
| OT_HTS     | Heatsink Over              | The regulator's heatsink temperature has exceeded the internal                                                         |
|            | Temperature                | maximum temperature setting and the regulator has shutdown                                                             |
| BAT_LSOC   | Battery Load S.O.C. Stop   | The battery S.O.C. is less than the SOC STOP setting in screen 4.4,                                                    |
|            | Detterry Lawy Matterry     | and has disconnected the Load terminals.                                                                               |
|            | Battery Low Voltage        | Not Used                                                                                                    |
| VDHVV      | Warning                    | the high warning voltage set in screen 3.3                                                                             |
| VBLW       | Battery Low Voltage        | This is a Warning and indicates that the battery voltage is lower than                                                 |
|            | Warning                    | the low warning voltage set in screen 3.3.                                                                             |
| GFW        | Ground Fault Warning       | This function has not been implemented                                                                                 |
| BLO_SOC    | Battery Low S.O.C.         | This is a Warning and indicates that the battery State of Charge is                                                    |
|            | Detterry Velte Llink Char  | lower than the low State of Charge warning setting in screen 3.7.                                                      |
| VBHS       | Battery volts High Stop    | I ne battery voltage has exceeded the High voltage Stop setting in                                                     |
|            |                            | setting of 0 will disable this function                                                                                |
| VBLS       | Battery Volts Low Stop     | The battery voltage is less than the Low Voltage Stop setting in Screen                                                |
|            | , ,                        | 3.4, and the regulator has stopped charging the battery, and has also                                                  |
|            |                            | stopped supplying power to the Load terminals. A setting of 0 will                                                     |
| 07.5474    |                            | disable this function.                                                                                                 |
| OI_BAIW    | High Battery Temperature   | Indicates that the battery temperature has exceeded the internal battery werning temperature setting of $50^{\circ}$ C |
| SUR NG     | Surge Protection Failure   | The Surge Fuse on the terminal Pch assembly has failed                                                                 |
| BV UL      | Battery Voltage too low    | The Storage Battery voltage is too low to support the internal Power                                                   |
| 01_01      | for Operation              | Supply and the regulator has ceased operating.                                                                         |
| IP_MAX     | Solar Input Over Current   | Indicates that the PV input current has exceeded the internal maximum                                                  |
|            |                            | input setting and that the regulator has restricted the PV Input.                                                      |
| OV_PV      | Solar Input Over Voltage   | Indicates that the PV Input Voltage has exceeded the regulator's rating                                                |
|            | Detterry Velterre Freer    | and stopped charging the battery, but is still supplying the Load power.                                               |
| OV BAT     | Battery Over Voltage       | Not Used                                                                                                    |
| OV_DAT     | Dattery Over voltage       | maximum voltage setting and the regulator has ceased operating.                                                        |
| OT_BAT     | Battery Temperature Stop   | Indicates that the battery temperature has exceeded the maximum                                                        |
|            |                            | battery temperature set in Screen 3.4, and has ceased charging.                                                        |
| IBPK       | Over Peak Battery          | Indicates that the peak battery current has exceeded the regulator's                                                   |
|            | Current                    | Internal peak current rating and the regulator has ceased operating.                                                   |
| ADC_NG     | Converter Eailure          | Indicates that an internal ADC error has occurred and that the regulator                                               |
| PSD D      | Internal Regulator Failure | Not used                                                                                                    |
| EE NG      | EEPROM Failure             | Indicates a bad EEPROM read, and that the regulator is operating                                                       |
| _          |                            | using the default value settings                                                                                       |
| GFSH       | Ground Fault Shutdown      | Indicates that the regulator has stopped operating due to a ground fault                                               |
|            |                            | existing in the installation. This function can be disabled in Screen 1.7.                                             |
| START_FAIL | Intitial Diagnostics Check | Indicates that the regulator has stopped operating due to an internal diagnostics error on start-up                    |
| PC NG      | Power Channel Failure      | Indicates that the regulator has stopped operating due to a failure of                                                 |
| 10_110     |                            | the internal power channel.                                                                                            |
| HW_FAIL    | Hardware Failure Error     | Indicates a hardware failure                                                                                           |
| IBLIM      | Battery Current Limit      | Not Used.                                                                                                    |
| IBMIN      | Battery Current Minimum    | Not Used                                                                                                    |
| VPV_LO     | Low Voltage PV             | Not Used                                                                                                    |
|            | PV Input Operating Made    | where nn indicates the following:                                                                                      |
|            |                            | 2 = Powerboard A OR                                                                                                    |
|            |                            | 3 = Powerboard B ON                                                                                                    |
|            |                            | 4 = Powerboard B OFF                                                                                                   |
|            |                            | 10 = Channel A PV Volts ON during Power-Up                                                                             |
|            |                            | 11 = Channel B PV Volts ON during Power-Up                                                                             |
| IRH2       | Battery Temp High Stop     | I ne pattery temperature has exceeded the High Temperature Stop                                                        |
|            |                            | battery. A setting of 0.0 will disable this function.                                                                  |

IMARK

∧ 👯 🖓 ⊈× ENG 11:30 AM

#### 9.5 MIMIC PAGE

Mimic Pages are an exact replication of the 4 x 20 LCD display at the site excepting the eight numbered buttons in the middle of the screen. This permits remote monitoring of settings and could be helpful should engineers wish to assist technicians when on site commissioning a regulator.

Changes CANNOT be made using the Mimic Screens.

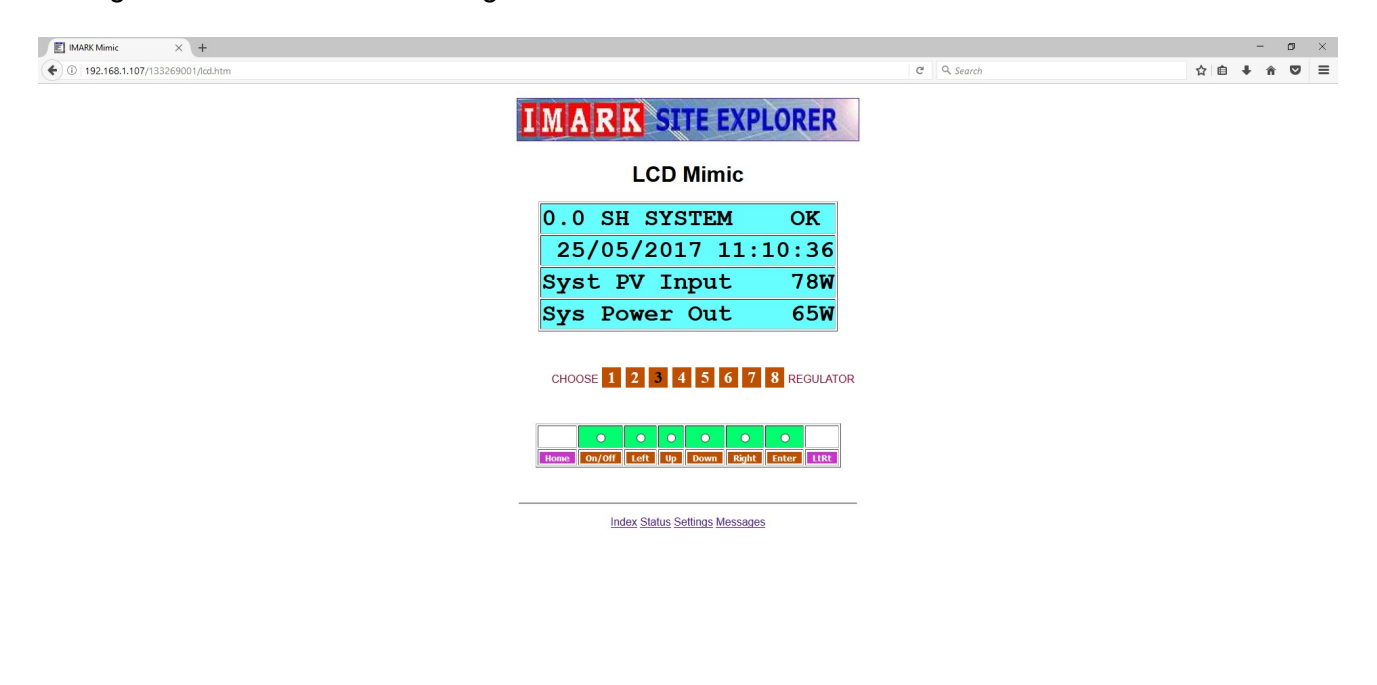

| <br>O Type here to search | Д | (T)) | 2 | Â | A     | 00 | W |  |
|---------------------------|---|------|---|---|-------|----|---|--|
| •                         |   |      |   |   | 1.000 |    |   |  |

The screen is self-explanatory. However, it is necessary to select the regulator being monitored. This is achieved by clicking on the appropriate numbered button in the middle of the screen. Navigation around the various screens is achieved by clicking on the Left, Up, Down, or Right buttons in the same manner that would be used pressing the actual buttons on the front of the actual regulator. Clicking on the "Home" is the same as pressing the UpDn buttons simultaneously on the regulator, and will return to the HOME screen (Screen 0.0). If you click on a regulator # that is NOT installed, the data fields mostly return "0" values.

#### LCD WATCHDOG RESET

It is possible to remotely reset the LCD display part of the IMARK Solar Regulator should it "lockup" for any reason.

This can be done by entering a valid password in the vacant box to the right of "Index Status, Settings, Messages" on the lower part of the MIMIC screen, and then clicking on the "On/Off" button in the buttons row of the screen.

### 9.6 DOWNLOAD DATA PAGE

Downloading data can only be done from the Index page. Highlight the required fields and the press the 'Download' button. This will automatically download the specified data, open Microsoft Excel, and place the data in the various cells. Users may have to format the page to their liking. Once the data is in the Excel page, it can be used to create charts or manipulated as the user chooses.

NOTE: Turn OFF "Collect Reg n Log" (Screen 8.2) before inserting the memory storage device. Turn ON "Collect Reg n Log" (Screen 8.2) after inserting the memory storage

device.

Always ensure that the Regulator Date and Time are correct before inserting the Memory Storage device.

When downloading the data, it is necessary to activate one field in each dropdown box. These fields specify the following:

#### Period:

where the fields have the following meanings:

- 'live' gets the actual real-time data directly from the regulator. This is probably only useful to users using devices such as the 'Cellvisor' to gather real-time data, for display on live monitoring stations or help-desks, or to process and forward messages to maintenance personnel.
- 'day' gets the historical data for the previous 24 hours from the data stored on the SD Card (or Memory stick). Users should note that this data is historical data and may be up to 30 minutes old.
- 'week' gets the historical data for the previous week from the data stored on the SD Card (or Memory stick).
- 'month' gets the historical data for the previous month from the data stored on the SD Card (or Memory stick).
- 'quarter' gets the historical data for the previous three months from the data stored on the SD Card (or Memory stick).
- 'year' gets the historical data for the previous year from the data stored on the SD Card (or Memory stick).
- 'decade' gets the historical data for the previous 10 years from the data stored on the SD Card (or Memory stick).
- 'all' gets all the historical data since the regulator was installed from the data stored on the SD Card (or Memory stick). This assumes an SD Card or USB memory stick has been installed at all times.
- Note 1: It is unlikely that any data will be lost if the storage device is removed for a short period (say, 10 minutes). However, if it is removed for a period of, say, one month, then the data for that month will be lost.
- Note 2: A standard 2GB SD Card will have the ability to store the data from up to 8 regulators for about 100 years.

#### **Regulator:**

Where

- 'default' will select the lowest regulator, or the only regulator in cases where the identity of a regulator is not known .
- 'reg1' will select the data from regulator #1 only.
- 'reg2' will select the data from regulator #2 only.

etc, etc.

IMARK

### Category:

where
'regular half hour logged data' gets the logged data, or
'warnings, alarms, & events' gets the events for the specified time period.

### **Downloaded Logged Data**

The top row of the Excel page shows the Regulator #, the time period that the data relates to, the IP Address of the regulator site, and the date of the download.

The second row displays the headings for the data columns.

The screen shown below has had the headings formatted for clarity.

| Cut          | Dainter  | Talibri    | × 11<br>(⊞ *): | · A' A' = |            | 》· 📑<br>建建 🗟 | Wrap Text    | General    | , 28 23  | Conditional | Format     | Normal<br>Theck Cell | Bad<br>Explore | atory   | Good<br>Input       | Neutral<br>Unked Cell | Calculat | on + | Insert I | Pelete Format | Σ Autos  | Sort &  | Find &   |   |    |
|--------------|----------|------------|----------------|-----------|------------|--------------|--------------|------------|----------|-------------|------------|----------------------|----------------|---------|---------------------|-----------------------|----------|------|----------|---------------|----------|---------|----------|---|----|
| Clipboard    | is is    |            | Font           |           |            | Alignment    |              | G Nur      | nber G   | Formatting  | as lable * |                      |                | Styl    | les                 |                       |          |      |          | Cells         | CZ creat | Editing | Select * |   |    |
| C2           | • (      | e ,        | PV Inpi        | Jt.       |            |              |              |            |          |             |            |                      |                |         |                     |                       |          |      |          |               |          |         |          |   | \$ |
| A            | в        | с          | D              | E E       | ormula Bar | G            | н            | 1          | 1        | к           | L          | M                    | N              | 0       | Р                   | Q R                   | S        | т    | U        | V             | W        | X       | Y        | Z | AA |
| Regulator    | 3        |            | Period         | daily     |            | Local IP     | 192.168.001. | 107        | D/L Date | 25/05/2017  |            | Time                 | 11:24:46       |         | File Name           | S:\IMD30000.CSV       |          |      |          |               |          |         |          |   |    |
|              |          |            |                | Daily PV  | Average    | Average      |              |            | Average  | Average     | Daily      |                      |                |         |                     |                       |          |      |          |               |          |         |          |   |    |
|              |          | PV Input   | PV Input       | Input     | Battery    | Battery      | Total        | Load Power | Load     | Load        | Load       | Battery              | Ambient        | Battery | Heatsink            | 1000                  |          |      |          |               |          |         |          |   |    |
| Date         | Time     | Voltage    | Current A      | Power WH  | Voltage    | Current A    | Charge AH    | Out WH     | Voltage  | Current A   | Power WH   | Temp <sup>e</sup> C  | Temp °C        | 5.O.C % | Temp <sup>e</sup> C | Index                 |          |      |          |               |          |         |          |   |    |
| 24/05/2017   | 0:16:32  | 1.4        | 0              | 0         | 50.2       | 0            | 1063         | 0          | 0        | 0           | 0          | 23.5                 | 21             | 80      | 24.6                | 4/2                   |          |      |          |               |          |         |          |   |    |
| 24/05/2017   | 0:40:34  | 0.8        | 0              | 0         | 50.2       | 0            | 1063         | 0          | 0        | 0           | 0          | 23.5                 | 20.9           | 80      | 24.5                | 4/3                   |          |      |          |               |          |         |          |   |    |
| 24/05/2017   | 1:46:27  | 0.0        | 0              | 0         | 50.2       | 0            | 1062         | 0          | 0        | 0           | 0          | 20.2                 | 20.0           | 80      | 24.5                | 4/4                   |          |      |          |               |          |         |          |   |    |
| 24/05/2017   | 2:16:38  | 0.7        | 0              | 0         | 50.2       | 0            | 1063         | 0          | 0        | 0           | 0          | 23.1                 | 20.0           | 80      | 24.1                | 475                   |          |      |          |               |          |         |          |   |    |
| 24/05/2017   | 2:46:40  | 0.9        | 0              | 0         | 50.2       | 0            | 1063         | 0          | 0        | 0           | 0          | 22.8                 | 20.5           | 80      | 23.9                | 477                   |          |      |          |               |          |         |          |   |    |
| 24/05/2017   | 3:16:42  | 1          | 0              | 0         | 50.2       | 0            | 1063         | 0          | 0        | 0           | 0          | 22.7                 | 20.4           | 80      | 23.7                | 478                   |          |      |          |               |          |         |          |   |    |
| 24/05/2017   | 3:46:44  | 1          | 0              | 0         | 50.1       | 0            | 1063         | 0          | 0        | 0           | 0          | 22.5                 | 20.1           | 80      | 23.6                | 479                   |          |      |          |               |          |         |          |   |    |
| 1 24/05/2017 | 4:16:46  | 0.6        | 0              | 0         | 50.1       | 0            | 1063         | 0          | 0        | 0           | 0          | 22.3                 | 20             | 80      | 23.5                | 480                   |          |      |          |               |          |         |          |   |    |
| 2 24/05/2017 | 4:46:46  | 0.6        | 0              | 0         | 50.1       | 0            | 1063         | 0          | 0        | 0           | 0          | 22.5                 | 20.1           | 80      | 23.5                | 481                   |          |      |          |               |          |         |          |   |    |
| 3 24/05/2017 | 5:16:48  | 0.6        | 0              | 0         | 50.1       | 0            | 1063         | 0          | 0        | 0           | 0          | 21.9                 | 19.7           | 80      | 23.2                | 482                   |          |      |          |               |          |         |          |   |    |
| 4 24/05/2017 | 5:46:50  | 0.6        | 0              | 0         | 50.1       | 0            | 1063         | 0          | 0        | 0           | 0          | 21.5                 | 19.4           | 80      | 23                  | 483                   |          |      |          |               |          |         |          |   |    |
| 5 24/05/2017 | 6:16:52  | 0.7        | 0              | 0         | 50         | 0            | 1063         | 0          | 0        | 0           | 0          | 20.9                 | 18.8           | 80      | 22.6                | 484                   |          |      |          |               |          |         |          |   |    |
| 5 24/05/2017 | 6:46:54  | 18         | 0              | 0         | 50         | 0            | 1063         | 0          | 0        | 0           | 0          | 20.6                 | 18.5           | 80      | 22.2                | 485                   |          |      |          |               |          |         |          |   |    |
| 7 24/05/2017 | 7:16:56  | 56.6       | 0              | 0         | 49.9       | 0            | 1063         | 0          | 0.3      | 0           | 0          | 20.5                 | 18.3           | 80      | 22.5                | 486                   |          |      |          |               |          |         |          |   |    |
| 8 24/05/2017 | 7:46:56  | 64.5       | 0              | 3         | 51         | 0            | 1063         | 0          | 0.5      | 0           | 0          | 21.8                 | 19             | 100     | 24                  | 487                   |          |      |          |               |          |         |          |   |    |
| 9 24/05/2017 | 8:16:58  | 70.8       | 0.1            | 12        | 54.2       | 0.1          | 1064         | 5          | 0.6      | 0           | 0          | 23.2                 | 20.1           | 100     | 25.8                | 488                   |          |      |          |               |          |         |          |   |    |
| 0 24/05/2017 | 8:59:04  | 91.2       | 0.6            | 37        | 53.6       | 0.4          | 1064         | 13         | 1.2      | 0           | 0          | -0.5                 | 21.8           | 100     | 30.1                | 489                   |          |      |          |               |          |         |          |   |    |
| 1 24/05/2017 | 9:29:06  | 65         | 0.8            | 72        | 54.9       | 0.4          | 1064         | 27         | 0.6      | 0           | 0          | -0.5                 | 23.2           | 100     | 32.4                | 490                   |          |      |          |               |          |         |          |   |    |
| 2 24/05/2017 | 9:59:08  | 42.7       | 0.4            | 91        | 55.7       | 0.1          | 1064         | 35         | 0.6      | 0           | 0          | -0.5                 | 24.3           | 100     | 33.3                | 491                   |          |      |          |               |          |         |          |   |    |
| 3 24/05/2017 | 10:29:10 | 80.6       | 1.3            | 146       | 53.8       | 0.9          | 1065         | 62         | 0.6      | 0           | 0          | -0.5                 | 24.8           | 100     | 33.5                | 492                   |          |      |          |               |          |         |          |   |    |
| 24/05/2017   | 10:59:11 | 53.3       | 0.0            | 1/1       | 55,4       | 0.4          | 1065         | /3         | 0.0      | 0           | 0          | -0.5                 | 24.9           | 100     | 33.4                | 493                   |          |      |          |               |          |         |          |   |    |
| 24/05/2017   | 10:20:58 | 14         | 0.1            | 101       | 54.7       | 0.1          | 10/10        | 3          | 54.9     | 0           | 0          | 25.8                 | 22.8           | 100     | 25.3                | 2                     |          |      |          |               |          |         |          |   |    |
| 7 24/05/2017 | 12:09:22 | 24.6       | 2.2            | 101       | 53.9       | 2.2          | 1065         | 64         | 0.6      | 0           | 0          | -0.5                 | 25.2           | 100     | 24.2                | 405                   |          |      |          |               |          |         |          |   |    |
| 8 24/05/2017 | 12:38:25 | 54.4       | 1.2            | 146       | 56         | 1.2          | 1066         | 95         | 0.6      | 0           | 0          | -0.5                 | 25.3           | 100     | 35.2                | 496                   |          |      |          |               |          |         |          |   |    |
| 9 24/05/2017 | 13:08:27 | 75.5       | 1              | 188       | 51.2       | 0.5          | 1067         | 113        | 0.6      | 0           | 0          | -0.5                 | 25.3           | 100     | 34.6                | 497                   |          |      |          |               |          |         |          |   |    |
| 24/05/2017   | 14:36:54 | 84.2       | 1              | 48        | 50.5       | 0.6          | 1067         | 20         | 0.5      | 0           | 0          | 26.8                 | 25             | 70      | 33.8                | 498                   |          |      |          |               |          |         |          |   |    |
| 1 24/05/2017 | 15:06:56 | 86.1       | 1.5            | 117       | 49.5       | 1.5          | 1068         | 60         | 0.5      | 0           | 0          | 26.8                 | 25.2           | 30      | 34.7                | 499                   |          |      |          |               |          |         |          |   |    |
| 2 24/05/2017 | 15:36:58 | 78.4       | 0.8            | 153       | 49.1       | 0.5          | 1068         | 76         | 0.5      | 0           | 0          | 27                   | 25.2           | 40      | 33.9                | 500                   |          |      |          |               |          |         |          |   |    |
| 3 24/05/2017 | 16:06:59 | 87.5       | 1.5            | 228       | 52.5       | 2.1          | 1069         | 132        | 45.9     | 1.8         | 47         | 25.9                 | 24             | 100     | 34.2                | 501                   |          |      |          |               |          |         |          |   |    |
| 4 24/05/2017 | 16:37:01 | 82.4       | 0.6            | 259       | 53.9       | 0.6          | 1069         | 152        | 26.1     | 0           | 47         | 26.5                 | 24.4           | 100     | 33.8                | 502                   |          |      |          |               |          |         |          |   |    |
| 5 24/05/2017 | 17:07:02 | 58.7       | 0              | 259       | 52.1       | 0            | 1069         | 152        | 0.4      | 0           | 47         | 25.9                 | 24             | 100     | 32                  | 503                   |          |      |          |               |          |         |          |   |    |
| 5 24/05/2017 | 17:37:04 | 27.5       | 0              | 259       | 51.7       | 0            | 1069         | 152        | 0        | 0           | 47         | 25.5                 | 23.6           | 100     | 29.5                | 504                   |          |      |          |               |          |         |          |   |    |
| 7 24/05/2017 | 18:07:06 | 2.5        | 0              | 259       | 51.5       | 0            | 1069         | 152        | 0        | 0           | 47         | 24.8                 | 23.2           | 100     | 27.5                | 505                   |          |      |          |               |          |         |          |   |    |
| 8 24/05/2017 | 18:37:08 | 2.2        | 0              | 259       | 51.4       | 0            | 1069         | 152        | 0        | 0           | 47         | 24.1                 | 22.7           | 100     | 26.5                | 506                   |          |      |          |               |          |         |          |   |    |
| 24/05/2017   | 19:07:10 | 2.1        | 0              | 259       | 51.3       | 0            | 1069         | 152        | 0        | 0           | 47         | 24                   | 22.3           | 100     | 26.2                | 507                   |          |      |          |               |          |         |          |   | _  |
| down         | ioad-1   | <b>U</b> / |                |           |            |              |              |            |          |             |            |                      |                |         |                     |                       |          |      |          |               |          |         |          |   |    |

#### **Heading Explanation**

**Note:** Some column headings for "day", "week", "month", "quarter", "year", "decade", & "all" show readings that are averaged over 30 minutes, while the downloaded data for the "live" period" are actual instant readings.

The following table provides a more detailed explanation of the information included in the page heading and in each column.

| Regulator 1 | This indicates that this data has been retrieved from Regulator #1. Where more than one regulator is included in a system, the regulator # can be any number from $1 - 8$ . |
|-------------|----------------------------------------------------------------------------------------------------|
| Local IP    | When the data is downloaded via the internet, the Local IP Address will be                                                                                                  |
|             | shown. 000.000.000.000 will be shown when the data is retrieved directly                                                                                                    |
|             | from a USB or SD Card storage device.                                                                                                    |

| IMARK                         | SR/SRX 100 SOLAR REGULATORS                                                                                                    | IMARK                                                                                                    |
|-------------------------------|----------------------------------------------------------------------------------------------------|----------------------------------------------------------------------------------------------------|
| Download Date<br>& Time       | Created Date indicates the date and time that the reinstructed (through screen # 8.2) to record the perform                                                                                                    | egulator was<br>rmance data.                                                                                                    |
| File Name                     | File Name indicates the Directory, Folder, and File N<br>data. "U:/" indicates that the data has been retrieved<br>device, while "S:/" indicates that the data has been r<br>Card storage device.                                                                                                    | lame for that set of<br>from a USB storage<br>etrieved from an SD                                                                                                    |
| Date<br>& Time                | The data will be recorded at about 30 minute interva<br>columns will show the date and time of each data re                                                                                                    | ls, and the two LH cording.                                                                                                    |
| Average PV Input<br>Voltage   | This shows the PV Input Voltage (in Volts dc) at the<br>solar regulator averaged over the previous 30 minute<br>be influenced by the time of day, and the regulators'<br>When the regulator is in Bulk Charge Mode, the MPI<br>operating and the PV Input Voltage will approximate<br>voltage of the PV string allowing for haze, dust, clou-<br>inclination. However, when the battery bank is fully of<br>Voltage will move towards the Voc of the PV string, a<br>Input Voltage will be approx 0 Volts. | Input terminals to the<br>es. This voltage will<br>operating mode. e.g.<br>PT function will be<br>ly indicate the MPPT<br>d cover, and panel<br>charged, the PV Input<br>and at night, the PV |
| Average PV Input<br>Current A | PV Input Current shows the amperage of the input c<br>Voltage terminals averaged over the previous 30 min<br>be influenced by the operating mode of the solar reg<br>battery bank voltage.                                                                                                    | urrent at the PV Input<br>nutes, and again will<br>julator as well as the                                                                                                    |
| Daily PV Input<br>Power WH    | Daily PV Input Power shows the input power from th<br>midnight in WattHours. This is a cumulative figure ar<br>midnight every day.<br>Disconnecting the PV Input during the day (e.g. open<br>Breaker), pressing the RESET button, and/or switch<br>then ON, (as well as midnight) will cause the regulat<br>reading to 0.                                                                                                    | e PV panels since<br>nd resets to 0 at<br>ning the PV Circuit<br>ing the regulator OFF,<br>or to reset this                                                                                   |
| Average Battery<br>Voltage V  | Battery Voltage V shows the battery voltage present battery terminals averaged over the 30 minutes prior time.                                                                                                    | ed at the regulator's<br>r to the stated day and                                                                                                    |
| Average Battery<br>Current A  | Battery Current A shows the average current for the the date & time shown, in amperes being fed to both output terminals.                                                                                                    | 30 minutes, prior to the Battery and Load                                                                                                    |
| Total Charge AH               | Total Charge AH shows the total charge in Ampere-<br>supplied to both the Battery Bank and Load output s                                                                                                    | lours that has been ince installation.                                                                                                    |
| Daily Output Power<br>WH      | Load Power Out shows the power produced by the r<br>the power supplied to the load terminals plus the pow<br>battery terminal less the power taken from the batter<br>WattHours since midnight. This figure resets to 0 at                                                                                                    | regulator and includes<br>wer supplied to the<br>ry terminals in<br>midnight each day.                                                                                                    |
| Average Load<br>Voltage       | Average Load Voltage V shows the voltage, at the lo<br>averaged over the previous 30 minutes, being suppl<br>load terminals.                                                                                                    | bad terminals<br>ied to the load on the                                                                                                    |
| Average Load<br>Current A     | Average Load Current A shows the current in Ampel<br>terminals, averaged over the previous 30 minutes, b<br>load at the time the data was recorded.                                                                                                    | res at the load<br>eing drawn by the                                                                                                    |
| Daily Load Output<br>Power WH | Daily Load Power W shows the amount of power con<br>This is a cumulative figure since midnight recorded i<br>figure is reset at midnight.                                                                                                    | nsumed by the load.<br>n WattHours. This                                                                                                    |

IMARK

| Battery Temp ⁰C             | Battery Temp <sup>o</sup> C shows the battery temperature in degrees Celsius at the time the data was recorded. An erroneous reading would probably indicate that the temperature sensor wiring is reverse polarised, while a constant reading of approx $-1.5^{\circ}$ C would indicate that the temperature sensor is not fitted or has failed. This temperature is used to calculate the temperature compensation used when charging the batteries set through Screen # 3.2.                                      |
|-----------------------------|----------------------------------------------------------------------------------------------------|
| Ambient Temp <sup>o</sup> C | Ambient Temp °C shows the Ambient temperature in degrees Celsius at the time the data was recorded. An erroneous reading would probably indicate that the temperature sensor wiring is reverse polarised, while a constant reading of approx $-1.5$ °C would indicate that the temperature sensor is not fitted or has failed. This temperature is used for the "temperature condition" that can be applied to the Load Output in Screen # 4.5 and/or to the Remote Output signal terminal set through Screen # 5.5. |
| Battery S.O.C. %            | Battery S.O.C. % shows the estimated State of Charge of the battery bank. This SOC % is based on the voltage of the battery, the type of battery, and the charge/discharge current                                                                                                    |
| Heatsink Temp ⁰C            | Heatsink Temp <sup>o</sup> C shows the temperature of the regulator's heatsink (recorded near the PWM MOSFET's. This temperature reading is used internally by the regulator to reduce the current being supplied by the regulator at elevated temperatures.                                                                                                    |
| Index                       | Index is a control number that will increment by 1 each time the data is recorded. A missing number would indicate that the data recording at the expected time interval was missed for an unknown reason.                                                                                                    |

IMARK

#### **Downloaded Event Data**

The top row of the Excel page shows the Regulator #, the period covered by the download (e.g. Month, week, day, etc), the IP Address of the regulator site, the events fine name, the date & time of the download.

The second row displays the headings for the data columns, and includes the date and time of the event, the event number, a brief description of the event, the event data, and the index control number.

**Note 1:** The 'Index' control numbers should be consecutive. Thus, a missing 'Index' number would indicate that a particular event has not been recorded.

**Note 2:** Downloading of "LIVE" events is NOT supported as taking instantaneous readings of events is not practicable.

| K Cut         | Cal     | libri v 11      | · A A         | = = =          | ≫- ⊒      | Wrap Text      | General  |       | •      | se          |         | Normal     | Bad    |       | Good  | Neu  | tral    | Calculati | ion | -        | *           | Σ Auto | Sum - 🏠 | A I          |   |   |
|---------------|---------|-----------------|---------------|----------------|-----------|----------------|----------|-------|--------|-------------|---------|------------|--------|-------|-------|------|---------|-----------|-----|----------|-------------|--------|---------|--------------|---|---|
| iste          | в       | IU              | 3 - A -       |                | 建建 國      | Merge & Center | - \$ - % | , 3   | og Con | ditional F  | ormat   | Check Cell | Explan | atory | Input | Link | ed Cell | Note      | *   | Insert D | elete Forma | t Fill | Sort    | & Find &     |   |   |
| Clipboard     | nter    | Font            |               |                | Alignment |                | - Ni     | umber | Form   | atting * as | Table * |            |        | Stule |       |      |         |           |     |          | Cells       | Z Clea | Filte   | r * Select * |   |   |
| D2            | - (6    | f. Doca         | intion        |                | Anginnent |                | 3 110    | mber  | 19     |             |         |            |        | Style | 3     |      |         |           |     |          | CEIIS       |        | county  |              |   |   |
| 02            | • (-    | J# Desci        | iption        |                |           | -              |          | - 1   |        | 1           |         |            | 1      |       | 1     |      |         |           |     |          |             |        |         |              |   |   |
| A             | B       | C               |               | D              |           | E              | F        | G     | н      | 1           |         | J K        | L      | M     | N     | 0    | р       | Q         | R   | S        | Т           | U      | V       | W            | Х | Y |
| Regulator P   | eriod   | LOCAL IP        |               | hite Name      | -61/      | D/L Date       | 11:16:45 |       |        |             |         |            |        |       |       |      |         |           |     |          |             |        |         |              |   |   |
| Date Tin      | ne F    | 192.108.001.107 | Description   | . (INE 50000.0 | .3V       | Event Data     | Index    |       |        |             |         |            |        |       |       |      |         |           |     |          |             |        |         |              |   |   |
| Date m        | ile L   | ventivo         | Description   |                |           |                | IIIGEA   |       |        | -           |         |            | -      | -     | -     |      |         |           |     |          |             |        |         |              |   |   |
| 24/05/2017 1  | 5:40:44 | 22              | LOAD Switch   | hON            |           | 0              | 86       |       |        |             |         |            |        |       |       |      |         |           |     |          |             |        |         |              |   |   |
| 24/05/2017 1  | 5:44:42 | 13              | Battery Low   | State of Cha   | rge       | 30             | 87       |       |        |             |         |            |        |       |       |      |         |           |     |          |             |        |         |              |   |   |
| 24/05/2017 1  | 5:44:43 | 22              | LOAD Switch   | n ON           |           | 0              | 88       |       |        |             |         |            |        |       |       |      |         |           |     |          |             |        |         |              |   |   |
| 24/05/2017 1  | 5:44:50 | 13              | Dattery LOW   | State of Cha   | ige       | 30             | 89       |       |        |             |         |            |        |       |       |      |         |           |     |          |             |        |         |              |   |   |
| 24/05/2017 1  | 5-45-12 | 12              | Ratten/Low    | State of Cha   | r70       | 20             | 90       |       |        |             |         |            |        |       |       |      |         |           |     |          |             |        |         |              |   |   |
| 24/05/2017 1  | 5-45-12 | 13              | LOAD Switch   | 5 ON           |           | 30             | 91       |       |        |             |         |            |        |       |       |      |         |           |     |          |             |        |         |              |   |   |
| 24/05/2017 1  | 5:45:17 | 13              | Battery Low   | State of Cha   | rge       | 30             | 93       |       |        |             |         |            |        |       |       |      |         |           |     |          |             |        |         |              |   |   |
| 24/05/2017 1  | 5:45:18 | 22              | LOAD Switch   | h ON           |           | 0              | 94       |       |        |             |         |            |        |       |       |      |         |           |     |          |             |        |         |              |   |   |
| 24/05/2017 1  | 5:45:22 | 13              | Battery Low   | State of Cha   | ree       | 30             | 95       |       |        |             |         |            |        |       |       |      |         |           |     |          |             |        |         |              |   |   |
| 24/05/2017 1  | 5:45:23 | 22              | LOAD Switch   | h ON           | .0-       | 0              | 96       |       |        |             |         |            |        |       |       |      |         |           |     |          |             |        |         |              |   |   |
| 24/05/2017 1  | 5:45:29 | 13              | Battery Low   | State of Cha   | rge       | 30             | 97       |       |        |             |         |            |        |       |       |      |         |           |     |          |             |        |         |              |   |   |
| 24/05/2017 1  | 5:45:30 | 22              | LOAD Switch   | h ON           | -         | 0              | 98       |       |        |             |         |            |        |       |       |      |         |           |     |          |             |        |         |              |   |   |
| 24/05/2017 1  | 6:20:00 | 29              | LOAD Switch   | h OFF          |           | 0              | 99       |       |        |             |         |            |        |       |       |      |         |           |     |          |             |        |         |              |   |   |
| 25/05/2017    | 8:25:01 | 22              | LOAD Switch   | h ON           |           | 0              | 100      |       |        |             |         |            |        |       |       |      |         |           |     |          |             |        |         |              |   |   |
| 25/05/2017    | 9:17:36 | 21              | Stop Equaliz  | ation          |           | 0              | 101      |       |        |             |         |            |        |       |       |      |         |           |     |          |             |        |         |              |   |   |
| 25/05/2017 1  | 0:29:14 | 25              | Solar Regula  | ator Standby   |           | 0              | 102      |       |        |             |         |            |        |       |       |      |         |           |     |          |             |        |         |              |   |   |
| 25/05/2017 10 | 0:29:14 | 24              | Solar Regula  | ator ON        |           | 0              | 103      |       |        |             |         |            |        |       |       |      |         |           |     |          |             |        |         |              |   |   |
| 25/05/2017 10 | 0:29:14 | 26              | Solar Regula  | ator Reset     |           | 0              | 104      |       |        |             |         |            |        |       |       |      |         |           |     |          |             |        |         |              |   |   |
| 25/05/2017 10 | 0:29:14 | 26              | Solar Regula  | ator Reset     |           | 0              | 105      |       |        |             |         |            |        |       |       |      |         |           |     |          |             |        |         |              |   |   |
| 25/05/2017 10 | 0:29:14 | 26              | Solar Regula  | ator Reset     |           | 0              | 105      |       |        |             |         |            |        |       |       |      |         |           |     |          |             |        |         |              |   |   |
| 25/05/2017 10 | 0:29:20 | 24              | Solar Regula  | ator ON        |           | 0              | 106      |       |        |             |         |            |        |       |       |      |         |           |     |          |             |        |         |              |   |   |
| 25/05/2017 10 | 0:29:21 | 44              | Low SOC       |                |           | 0              | 107      |       |        |             |         |            |        |       |       |      |         |           |     |          |             |        |         |              |   |   |
| 25/05/2017 10 | 0:29:22 | 20              | Start Equalia | zation         |           | 0              | 108      |       |        |             |         |            |        |       |       |      |         |           |     |          |             |        |         |              |   |   |
| 25/05/2017 10 | 0:29:22 | 29              | LOAD Switch   | h OFF          |           | 0              | 109      |       |        |             |         |            |        |       |       |      |         |           |     |          |             |        |         |              |   |   |
| 25/05/2017 10 | 0:31:30 | 24              | Solar Regula  | ator ON        |           | 0              | 110      |       |        |             |         |            |        |       |       |      |         |           |     |          |             |        |         |              |   |   |
| 25/05/2017 10 | 0:31:31 | 44              | LOW SOC       |                |           | 0              | 111      |       |        |             |         |            |        |       |       |      |         |           |     |          |             |        |         |              |   |   |
| 25/05/2017 1  | 0:31:32 | 20              | LOAD Cusited  |                |           | 0              | 112      |       |        |             |         |            |        |       |       |      |         |           |     |          |             |        |         |              |   |   |
| 25/05/2017 1  | 0.32.46 | 23              | Solar Regula  | ator ON        |           | 0              | 113      |       |        |             |         |            |        |       |       |      |         |           |     |          |             |        |         |              |   |   |
| 25/05/2017 1  | 0:32:40 | 24              | Low SOC       | 101014         |           | 0              | 114      |       |        |             |         |            |        |       |       |      |         |           |     |          |             |        |         |              |   |   |
| 25/05/2017 1  | 0:32:48 | 20              | Start Equalit | tation         |           | 0              | 115      |       |        |             |         |            |        |       |       |      |         |           |     |          |             |        |         |              |   |   |
| 25/05/2017 10 | 0:32:48 | 29              | LOAD Switch   | h OFF          |           | 0              | 117      |       |        |             |         |            |        |       |       |      |         |           |     |          |             |        |         |              |   |   |
| 25/05/2017 10 | 0:35:58 | 24              | Solar Regula  | ator ON        |           | 0              | 118      |       |        |             |         |            |        |       |       |      |         |           |     |          |             |        |         |              |   |   |
| 25/05/2017 10 | 0:35:59 | 44              | Low SOC       |                |           | 0              | 119      |       |        |             |         |            |        |       |       |      |         |           |     |          |             |        |         |              |   |   |
| 25/05/2017 10 | 0:36:01 | 20              | Start Equaliz | zation         |           | 0              | 120      |       |        |             |         |            |        |       |       |      |         |           |     |          |             |        |         |              |   |   |
| 25/05/2017 10 | 0:36:01 | 29              | LOAD Switch   | h OFF          |           | 0              | 1        |       |        |             |         |            |        |       |       |      |         |           |     |          |             |        |         |              |   |   |
| the downlaw   | d On    | /               |               |                |           |                |          |       |        |             |         |            |        | _     | 14    |      |         |           |     |          |             |        |         |              |   |   |
| downloa       | U CA    |                 |               |                |           |                |          |       |        |             |         |            |        |       |       |      |         |           |     |          |             |        |         |              |   |   |

The following table describes the events in more detail:

Note: Where Event Data is displayed, the value that relates to the event can be calculated by using the simple formula shown in the table below under "Event Data". The number in this column should replace the "nnn" in the formula shown.

| Event<br># | Event Name                | Event Data *                                          | Event Description                                                                                                    |
|------------|---------------------------|-------------------------------------------------------|----------------------------------------------------------------------------------------------------|
| 1          | Ambient Over Temperature  | (nnn/7.75)-20 <sup>°</sup> C =<br>Temp <sup>°</sup> C | Warning activated if Ambient Temperature exceeds 50°C                                                                                                    |
| 2          | Heatsink High Temperature | (nnn/7.75)-20 <sup>°</sup> C =<br>Temp <sup>°</sup> C | Warning activated if Heatsink Temperature exceeds 55°C. Regulator output de-rated from 55°C to 75°C.                                                           |
| 3          | Heatsink Over Temperature | (nnn/7.75)-20°C =<br>Temp °C                          | Alarm activated if Heatsink Temperature<br>exceeds 75°C. Regulator output stopped when<br>Temperature exceeds 75°C.<br>The cooling fans will activate at 45°C. |
|            |                           |                                                       |                                                                                                    |

IMARK

| Event<br># | Event Name                                                    | Event Data                   | Event Description                                                                                                    |
|------------|---------------------------------------------------------------|------------------------------|----------------------------------------------------------------------------------------------------|
| 4          | PV Input Operating Mode                                       | 1<br>2<br>3<br>4<br>10<br>11 | Power Channel A is ON (PWM active)<br>Power Channel A is OFF (PWM in-active)<br>Power Channel B is ON (PWM active)<br>Power Channel B is OFF (PWM in-active)<br>PV A Input ON when Battery is Open Circuit<br>PV B Input ON when Battery is Open Circuit                                                                                                    |
| 5          | Power Channel Failure                                         |                              | Hardware protection triggered<br>Check if all other states are ok. If yes, re-start<br>the unit again.                                                                                                    |
| 6          | Failure during initial diagnostic check                       |                              | Internal diagnostic failure during start up.<br>Alarm activated, Battery switch opens, and<br>regulator shuts down.                                                                                                    |
| 7          | Hardware Failure                                              |                              | Not Implemented                                                                                                    |
| 8          | ADC Failure                                                   |                              | Activates when the internal 2.5V reference is out of range.                                                                                                    |
| 9          | Battery Voltage Ultra Low<br>(approx. 40% if nominal Voltage) | nnn/10.13 = Volts            | Activates when the Battery Voltage is less than<br>20V (48V model) or 60V (120V model).<br>The Battery switch opens, the regulator shuts<br>down, and the alarm is activated                                                                                                    |
| 10         | Solar Panel A Over Max Current                                | nnn/7.75 = Amps              | Solar Input 1 current is greater than 25A on the<br>PV1 Input. When/if the minimum PWM width is<br>reached, the Battery current limit activates, the<br>regulator shuts down, and the alarm activates<br>when the if/when the Minimum PWM width is<br>reached.                                                                                                    |
| 11         | Solar Panel Over Voltage                                      | nnn/10.13 = Volts            | Activates when any PV input voltage exceeds 500V. Battery switch opens, regulator shuts down, and alarm activated if/when the minimum PWM width is reached.                                                                                                    |
| 12         | Powerboard A Output Over<br>Maximum Current                   | nnn/7.75 = Amps              | Activates when output current from<br>Powerboard A exceeds 52 Amps. When/if the<br>minimum PWM width is reached, the Battery<br>switch opens, the regulator shuts down, and<br>the alarm is activated.                                                                                                    |
| 13         | Battery Low State of Charge                                   | nn%                          | Default = 25%.<br>In <b>SR Models</b> , the default setting is 25%. This<br>can be adjusted to 25%, 50% or 75% with the<br>dip switch settings.<br>Resets when SOC is 10% above the set limit,<br>e.g. 25% + 10% = 35%.<br>In <b>SRX models</b> , this can be set from 0 to<br>100% in 10% steps via LCD Screen # 3.7.<br>Resets when the SOC reaches the Reconnect<br>level as set in screen # 4.4.<br>Load Switch opens when the SOC reaches the<br>(lower) set level, and closes when the higher<br>SOC setting is reached. |
| 14         | Battery Low Voltage                                           | nnn/10.13 = Volts            | Activates when the battery voltage is <20V in a 48V System or <50V in a 120V System.                                                                                                    |
| 15         | Surge Protection Failure                                      |                              | Indicates that the MOV fuse ruptured                                                                                                    |
| 16         | Battery Over Voltage                                          | nnn/10.13 = Volts            | Activates if the battery voltage is greater than<br>63V in 48V systems, and 157.5V in 120V<br>systems for <b>more than 1 minute</b> .<br>Activates <b>immediately</b> if the battery voltage<br>exceeds 64V in 48V systems, and 160V in<br>120V systems.<br>Whenever these conditions are met, the<br>Battery switch opens, the Load switch opens,<br>the Regulator shuts down, and the alarm<br>displays,\.                                                                                                    |

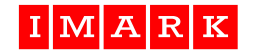

| Event<br># | Event Name                             | Event Data                   | Event Description                                                                                                    |
|------------|----------------------------------------|------------------------------|----------------------------------------------------------------------------------------------------|
| 17         | BAT Over Temperature                   | (nnn/7.75)-20°C =<br>Temp °C | Activates when the Battery Temperature<br>exceeds the High Temp Stop setting in Screen<br>3.4. This causes the Regulator to stop<br>charging, and displays an alarm.                                                                               |
| 18         | Output A Over Peak Current             | nnn/7.75 = Amps              | Activates when the battery output current from<br>Powerboard A exceeds 60 Amps peak current.<br>The Battery switch opens, the Regulator shuts<br>down, and the alarm displays.                                                                     |
| 19         | Load Max Current                       | nnn/7.75 = Amps              | Activates when the LOAD current exceeds 10A<br>at battery voltage in all SR/X 100 models.<br>Load switch opens, and alarm displays.                                                                                                    |
| 20         | Charge Mode                            | 0<br>1<br>2<br>3<br>4        | Night Mode<br>Bulk Charge Mode<br>Absorption Mode<br>Float Mode<br>Equalise Mode                                                                                                    |
| 21         | Stop Equalization                      |                              | Indicates that Equalise Charge ceased at the<br>displayed date & time.                                                                                                    |
| 22         | LOAD Switch ON                         |                              | Indicates that the Load Switch closed at the<br>displayed date & time                                                                                                    |
| 23         | Remote Output Switch ON                |                              | Indicates that the Remote Output Signal<br>Switch closed at the displayed date & time.                                                                                                    |
| 24         | Solar Regulator ON                     |                              | Indicates that the solar regulator started at the displayed date & time. This may occur when the regulator powers up, or when the battery bank is connected.                                                                                       |
| 25         | Solar Regulator Standby                |                              | Indicates that the regulator is in Standby<br>mode. This may occur if the regulator is turned<br>OFF using the ON/OFF button, or via the<br>Remote ON/OFF terminals on the 12 way<br>accessory connector. (OFF if the pins # 9 & 10<br>are closed) |
| 26         | Solar Regulator Reset                  |                              | Indicates that the Reset key on the regulator                                                                                                    |
| 27         | Solar Regulator Return from<br>Standby |                              | Indicates that the regulator has commenced normal operation after being in Standby mode.                                                                                                    |
| 28         | EEPROM Failure                         |                              | Displays when the regulator's microprocessor<br>cannot read the EE_OK flag in the Regulators<br>EEPROM.                                                                                                    |
| 29         | LOAD Switch OFF                        |                              | Indicates that the Load Switch opened at the displayed date & time.                                                                                                    |
| 30         | Remote Output Switch OFF               |                              | Indicates that the Remote Output Signal Switch opened at the displayed date & time.                                                                                                    |
| 31         | Solar Input A Over Voltage             | nnn/10.13 = Volts            | Solar input voltage is greater than 500V on the<br>PV1 Input.<br>Battery switch opens, regulator shuts down,<br>and alarm activated                                                                                                    |
| 32         | Solar Inpuy B Over Voltage             | nnn/10.13 = Volts            | Solar input voltage is greater than 500V on the<br>PV2 Input.<br>Battery switch opens, regulator shuts down,<br>and alarm activated                                                                                                    |
| 33         | Output B Peak Current                  | nnn/7.75 = Amps              | The Battery Charge current from Channel B has exceeded 60 Amps peak                                                                                                    |
| 34         | Solar Panel B over Max Current         |                              | Not Implemented. See Event #10                                                                                                    |
| 35         | Output B Over Maximum Current          |                              | Not Implemented. See Event #12                                                                                                    |
| 36         | Output A Current Limited               | nnn/7.75 = Amps              | The regulator has Limited the Charge Current output from Powerboard A to the Maximum Charge Limit set at Screen 3.3.                                                                                                    |

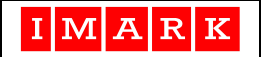

| Event<br># | Event Name                | Event Data        | Event Description                                                                                                    |
|------------|---------------------------|-------------------|----------------------------------------------------------------------------------------------------|
| 37         | Output B Current Limited  | nnn/7.75 = Amps   | The regulator has Limited the Charge Current<br>output from Powerboard B to the Maximum<br>Charge Limit set at Screen 3.3.                                         |
| 38         | Output A Over Voltage     | nnn/10.13 = Volts | The regulator has Shut Down due to an over-<br>voltage event on the Battery Output                                                                                 |
| 39         | Output B Over Voltage     | nnn/10.13 = Volts | The regulator has Shut Down due to an over-<br>voltage event on the Battery Output                                                                                 |
| 40         | Output B Peak Current     |                   | Activates when the battery output current from<br>Powerboard B exceeds 60 Amps peak current.<br>Battery switch opens, Regulator shuts down,<br>and alarm displays. |
| 41         | Ground Fault              |                   | Indicates that there is a Ground Fault within<br>the system installation, and will require a<br>technician to rectify the issue.                                   |
| 42         | Generator On              |                   | The regulator has sent a signal to start the generator                                                                                                    |
| 43         | Generator Off             |                   | The regulator has sent a signal to stop the generator                                                                                                    |
| 44         | Low SOC                   |                   | Indicates that the LOW SOC setting (set via Screen 3.7) has been exceeded.                                                                                         |
| 45         | Battery Voltage High Stop | nnn/10.13         | The regulator has stopped charging the battery<br>due to the battery voltage exceeding the<br>Battery High Voltage Stop setting (set via<br>Screen 3.4).           |
| 46         | Battery Voltage Low Stop  | nnn/10.13         | The regulator has stopped charging the battery<br>due to the battery voltage exceeding the<br>Battery Low Voltage Stop setting (set via<br>Screen 3.4).            |
| 47         | Panel Voltage Limit A     |                   | The PV1 Input voltage has been limited at 500 Volts DC.                                                                                                    |
| 48         | Panel Voltage Limit B     |                   | The PV2 Input voltage has been limited at 500 Volts DC.                                                                                                    |
| 49         | Panel Current Limited A   |                   | The PV1 Input current has been limited at 25 Amps.                                                                                                    |
| 50         | Panel Current Limited B   |                   | The PV2 Input current has been limited at 25 Amps.                                                                                                    |

Note: A "0" shown in the Event Data column indicates "Not Applicable".

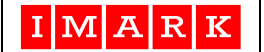

## **10.0 TECHNICAL SPECIFICATIONS**

| SPECIFICATIONS              |                                                                                                    |                      |                    |                                                       |                       |                   |  |  |  |
|-----------------------------|----------------------------------------------------------------------------------------------------|----------------------|--------------------|-------------------------------------------------------|-----------------------|-------------------|--|--|--|
| Model #                     | SR100-24 SRX100-24 SR100-48 SRX100-48                                                                                                    |                      |                    |                                                       | SR100-120             | SRX100-120        |  |  |  |
| PV Input Voltage Range      | 60 – 5                                                                                                    | 00Voc dc (Max)       | 120 - 500          | Voc dc (Max)                                          | 300 - 500Voc dc (Max) |                   |  |  |  |
| Nominal DC Battery Voltages | 24 Vo                                                                                                    | lts dc (nominal)     | 48 Volts           | dc (nominal)                                          | 120 Volt              | s dc (nominal)    |  |  |  |
| Battery Voltage Range       | 20                                                                                                    | ) - 30.0Vdc          | 40 - 0             | 60.0Vdc                                               | 105 -                 | 150.0Vdc          |  |  |  |
| Maximum PV Input (Total)    |                                                                                                    | Based on Ma          | aximum Actu        | al Battery Voltac                                     | ae x 100 Amp          | S                 |  |  |  |
| Maximum Charge Current      |                                                                                                    | 100 Am               | nps (50 Amps       | s per MPPT Pov                                        | verboard)             |                   |  |  |  |
| Regulator Operating Modes   | OFF. S                                                                                                    | tandby, Bulk Char    | ne. Absorptio      | n Charge, Float                                       | Charge, & E           | gualize Charge    |  |  |  |
| Maximum Load Current        | 0,0                                                                                                    | 2 x 5                | Amps combi         | ned for 10 Amp                                        | <u>s Total</u>        |                   |  |  |  |
| Load Voltages               |                                                                                                    | 2.0                  | Same as B          | attery Voltages                                       |                       |                   |  |  |  |
| Load Dis-Reconnect Voltages |                                                                                                    | Base                 | ed on the sett     | ings for each re                                      | nulator               |                   |  |  |  |
| DC Load Voltage Regulation  |                                                                                                    | Buot                 | Battery Vol        | tage +50 mVdc                                         | gulator               |                   |  |  |  |
| Status Display Method       | 6 x                                                                                                    | 6 x I FD's +         | 6 x I FD's         | $6 \times I FD's +$                                   | 6 x I FD's            | 6 x I FD's +      |  |  |  |
| Bioplay method              | LED's                                                                                                    | 4x20 LCD             | 0 / 220 0          | 4x20 L CD                                             | O X LLD O             | 4x20 LCD          |  |  |  |
| Historical Data Storage     | N/A                                                                                                    | USB & SD Card        |                    | USB & SD                                              | N/A                   | USB & SD Card     |  |  |  |
| Thetenedi Bata eterage      | 1.1/7                                                                                                    |                      |                    | Card                                                  |                       |                   |  |  |  |
| Maximum Efficiency          |                                                                                                    |                      | App                | rox 95%                                               |                       |                   |  |  |  |
| Operating Temperature       |                                                                                                    |                      | 0°C                | to 50 °C                                              |                       |                   |  |  |  |
| Range                       |                                                                                                    |                      | 00                 |                                                       |                       |                   |  |  |  |
| Storage Temperature Range   |                                                                                                    |                      | -30 °C             | C _ +70 ℃                                             |                       |                   |  |  |  |
| Pollution Dogroo            |                                                                                                    |                      | -50 0              | 5-170 0                                               |                       | 2                 |  |  |  |
| Ingress Protection          | ollution Degree 2 2<br>gross Protection IP20                                                                                                    |                      |                    |                                                       | 2                     |                   |  |  |  |
| Maximum Altituda Dating     |                                                                                                    | IF<br>2 000          | 20<br>Motroo       | 1P20                                                  |                       |                   |  |  |  |
| Relative Humidity           |                                                                                                    | 2,000                |                    | on condensing                                         | 2,00                  |                   |  |  |  |
|                             | 0.60                                                                                                    | Vda adiuatabla       | 0 - 95% 1          |                                                       | 0 150 )               | /de educteble     |  |  |  |
| Low Ballery Load Release    | 0-60                                                                                                    | Vdc adjustable       |                    | c adjustable                                          | 0 - 150               | /dc adjustable    |  |  |  |
| Low Ballery Load Re-Connect | 0-00                                                                                                    |                      |                    |                                                       | 0 - 150               |                   |  |  |  |
| Modo                        |                                                                                                    |                      | ivv (dependir      | ig on Regulator                                       | and LCD sta           | les)              |  |  |  |
| Dimonoiono (ovoluding       |                                                                                                    | 270\4/ 2201          | J v 170D mm        |                                                       | 275\M × 42            | 00U v 170D mm     |  |  |  |
| Dimensions (excluding       |                                                                                                    | 20 Kaa               |                    |                                                       | 375VV X 43            |                   |  |  |  |
| Shipping Dimonsions, and    |                                                                                                    |                      | appiox.)           |                                                       |                       | S(appiox.)        |  |  |  |
| Weight                      |                                                                                                    | 40000 X 0400         |                    |                                                       | 450VV X 54            |                   |  |  |  |
| Safety Standards            |                                                                                                    | 24 Ng3 (             |                    | 10.1 455033                                           | 29.0 K                |                   |  |  |  |
|                             |                                                                                                    |                      |                    | 19.1, ASS055                                          |                       |                   |  |  |  |
| Compliance Markings         |                                                                                                    |                      | L                  | -4043<br>NR                                           |                       |                   |  |  |  |
|                             |                                                                                                    |                      | EATURES            | INO                                                   |                       |                   |  |  |  |
| Battery Protection          | Lood Ou                                                                                                    | tout Disconnect or   | Pa Connect         | & Chargo Stop                                         | based on set          | up sottings       |  |  |  |
| Battery Temperature Sensor  | Loau Ou                                                                                                    | as standard with 5   | M Cable and        | bootlace termin                                       |                       | up settings       |  |  |  |
| Battery Charger             | Fivo stor                                                                                                    | as standard with 5   | rogimo (Nigh       | t Bulk Absorpt                                        | ion Floot &           | Equalica)         |  |  |  |
| Pomoto Output Signal        | Automat                                                                                                    | ic soloction based   |                    | n, Duik, Absolpt                                      | o & Poriod o          | anditions         |  |  |  |
| Remote Output Signal        | Voltago                                                                                                    | Free signal termina  | l to activato c    | vtornal oquinm                                        | e, & Fendu C          |                   |  |  |  |
| Remote Output Signal        | 100  mA r                                                                                                    | nav sink current v ( | 11 10 activate e   |                                                       |                       |                   |  |  |  |
| Inpute/Outputs              | D\/ Input                                                                                                    | s x 2 or 4 Battery   | -<br>+ & Battery - | Load Output v '                                       | 2 naire 16 wa         | v for external    |  |  |  |
|                             | device I/                                                                                                    | $\cap$ CANBUS v 2 Et | hernet SD_C        | ard Keve v 6                                          | 2 pails, 10 wa        | y lor external    |  |  |  |
| Cooling                     | Two inte                                                                                                    | rnal DC Eans with    | operation con      | ard, Reys X 0                                         | atsink temp           | rature            |  |  |  |
| Temperature De-rating       | Output o                                                                                                    |                      | operation col      | to 0 Amps from                                        |                       |                   |  |  |  |
|                             |                                                                                                    |                      |                    | o o Amps Irom                                         |                       | 0.                |  |  |  |
| 10" Dook Mounting Versions  |                                                                                                    | OF IL                | 7N3                | tions on Wall M                                       | lount vorsion         | <b>_</b>          |  |  |  |
| 19 Rack Mounting Versions   |                                                                                                    |                      |                    | ations as wall w                                      |                       |                   |  |  |  |
| Rack Mounting Version Sizes |                                                                                                    | 482VV X 42UL         |                    |                                                       | 482VV X 47            |                   |  |  |  |
| Domoto Control Unit         | la huilt 1                                                                                                    |                      | Protrusions)       | amietal diamles (                                     |                       | g Protrusions     |  |  |  |
|                             | (Ontional) In-built 4x20 back-lit alphanumeric liquid crystal display with 6 LED Status indicators,                                                     |                      |                    |                                                       |                       |                   |  |  |  |
| Ambient Temperature Senser  | Optional)         o keys, CANDus, K5252, K5485, & Ethernet connectors.           Ambient Temperature Senser         With FM Optional texture terminals. |                      |                    |                                                       |                       |                   |  |  |  |
| SC Cord (Ontional)          | Different                                                                                                    |                      |                    |                                                       |                       |                   |  |  |  |
|                             |                                                                                                    | CAPACILY SU SLOPA    |                    |                                                       |                       |                   |  |  |  |
| Imark Madal #               | KE                                                                                                    |                      | SPECIFICAL         |                                                       |                       |                   |  |  |  |
|                             | 400                                                                                                    | (1) x 400 (1)        |                    |                                                       | $1) \times 01/2 (D)$  | vol Dretmini      |  |  |  |
| JIZE<br>Mainht              | 160mm                                                                                                    | (vv) x 130mm (H) x   | 55mm (D) or        | $\frac{0}{4}$ (VV) X 5 <sup>1</sup> / <sub>4</sub> (I | ⊓) X 2¼″ (D) €        | exci. Protrusions |  |  |  |
|                             |                                                                                                    |                      | 1.3 Kgs            | (2.9 pounds)                                          | _                     |                   |  |  |  |
| Snipping Dimensions         | 1                                                                                                    |                      | 180 x 170 x        | o∪mm 1.4 Kg                                           | S                     |                   |  |  |  |

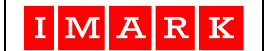

#### ADDENDUM #1

#### Battery Fully Charged State (100% S.O.C. State)

#### This function can ONLY be applied with SRX model Regulators.

Some customers have requested a Battery Fully Charged (100% S.O.C.) signal for use when interfacing with some inverters. The Imark SRX Solar Regulators can provide this signal by making the following settings:

- 1. Under the <u>Remote</u> Output Signal settings (or using screen # 5.4),
  - Set the Battery S.O.C. Start setting to 100%
  - Set the Battery S.O.C. Stop setting to 100%

With these settings, the IRELAY signal pin on the Interface Terminal (pin 12 on Cn P4) will close the circuit to IGND for 5 seconds, when the battery becomes fully charged. See Clause 4.4

**Note:** The Imark SRX Solar Regulators will assume that the battery is fully charged (100% S.O.C.) when the regulator transitions from Absorbtion (or Equalise) Charge mode to Float Charge mode. Hence, the fully charged state of the battery may be influenced by the Absorb Time Hours setting, and also by the load current at that time. Thus, it is important that the various battery charge settings be set correctly.

#### ADDENDUM #2

#### Dual Timer settings for the Load Output Terminal

Some customers wish to have two Load Output Timer settings to activate lights (for example) for 1 or 2 hours before daylight in the morning and for 1 or 2 hours after dusk in the evening.

This can be achieved by making the following settings:

1. Use the <u>Load Output</u> settings (or screen 4.2 & 4.3) to activate the Load Output for the first timer. for example

| • | set the Load Start Time as required | e.g. 06:00 |
|---|-------------------------------------|------------|
| • | set the Load Stop Time as required  | e.g. 08:00 |

- set the Load Timer Cycle DD as required e.g. 1
- 2. These settings will cause the Remote Output Start, and the Remote Output Stop settings to control a second Load Output timer.

Under <u>Remote Output Signal</u> in settings (or using 5.n screens)

- set the Battery S.O.C. Start setting to 100%
- set the Battery S.O.C. Stop setting to 100%
- set the Remote Start Time as required e.g. 18:00 (in screen 5.3)
- set the Remote Stop Time as required e.g. 20:00 (in screen 5.3)
- set the Exercise Cycle Days as required e.g. 1 (in screen 5.2)

In this example, the Load Output Voltage terminal will provide DC Voltage (12/24/48Vdc) from 6:00am to 8:00am in the mornings, and also from 6:00pm to 8:00pm in the evenings, on a daily basis. Further, any set Battery S.O.C. conditions (screen 4.4) and any set Temperature conditions (screen 4.5) will also apply to these settings.

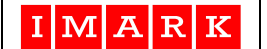

#### ADDENDUM #3

#### Using the Remote Output Signal to run a generator for battery charging purposes.

When using the **Remote Output Signal** to start and stop a generator for battery charging purposes (based on **Battery S.O.C.)**, the generator's charging mechanism (Battery Charger, Inverter, alternator, etc) **MUST** have the charger leads connected directly to the terminals on the battery bank.

In this situation, the Solar Regulator cannot "see" the battery charging current, and may therefore assume that the battery is in the "rest" condition. In this situation, the battery S.O.C. calculations will indicate the battery is at 100% S.O.C. at a lower voltage than the actual 100% S.O.C. voltage (approx 6% above the nominal battery voltage), and will "de-activate" the Remote Output Signal prematurely, thereby switching the generator OFF, and ceasing to charge the battery bank. See Screen 5.4

By setting the **S.O.C. Stop** condition to 100% will cause the regulator to partly ignore the internal S.O.C. table, and will activate the Remote Output signal (start the generator) based on the S.O.C. Start condition, and de-activate the Remote Output Signal (Stop the generator) based on the **Absorb Voltage** setting **AND** the **Absorb Time**. (Screen 3.5). The Remote Output signal (on the 12way connector Pins 10 & 12) will de-activate as soon as the battery has been charged to the **Absorb Voltage** setting for the **Absorb Time** period (as has been set in screen # 3.5.)

#### NOTE:

The above only applies when using the Remote Output Signal to operate external devices **based on the Battery S.O.C. state.** The other settings for the Remote Output Signal still apply as described for the different settings. (Screens 5.2, 5.3, & 5.5)

This setting arrangement does **NOT** apply to the **S.O.C. Start & S.O.C. Stop** settings for the **Load** output terminals. (Screen 4.4)

#### CAUTIONS:

When the battery bank is being charged directly from another device, such as a bi-directional inverter, or battery charger, the regulator has no control over the battery charging process. Thus, it is the responsibility of the installer to be sure the **Absorb Voltage** and **Absorb Time** settings in the **inverter or battery charger** are correct. Imark will **NOT** accept any responsibility for any damage to the battery bank due to any overcharging of the battery bank that results from incorrectly setting the operating parameters of any connected equipment.

**NEVER** set **BOTH** the **S.O.C. Start** and the **S.O.C. Stop** conditions to **100%** as this will activate **the Battery Fully Charged State** signal for this application. See Addendum #1.

#### **REMEMBER:**

The **Absorb Volatage**, the **Equalise Voltage**, and the **Float Voltage** settings are all influenced by the battery **Temperature Compensation** setting. Accordingly, the Imark regulator will assume the set voltages when the battery temperature is less than 25°C, and will assume a lower voltage when the battery temperature is greater than 25°C. In cases where the temperature sensor is not fitted, the regulator will assume the battery temperature is at 0°C. This needs to be considered by the installer whenever using external equipment to charge the battery bank with activation being based on the use of the Remote Output Signal terminal.

This change was introduced from Software version 1.2.3 (See screen 1.1).

#### ADDENDUM #4

#### IM Command for External IO on IMARK SRX100 Solar Regulators

Addittional and/or changed operating parameters can be programmed through the text field in Screen 5.1. This can be done with a computer connected to the Ethernet connector, via the Siyr Explorer Settings Screen, or by external equipment.

The addressing allocations are as follows:

| rem_setting.rfunch |             |                                   |        |         |        |        |  |  |  |  |  |
|--------------------|-------------|-----------------------------------|--------|---------|--------|--------|--|--|--|--|--|
|                    |             | 000000xx 0000xx00 00xx000 xx00000 |        |         |        |        |  |  |  |  |  |
| Byte               | 0 1 2 3 4 5 |                                   |        |         |        |        |  |  |  |  |  |
| Programs Pins      | Ι           | М                                 | REM_ON | REM_OUT | GENSTR | DLYSTR |  |  |  |  |  |
|                    | Ι           | М                                 | Х      | Х       | Х      | Х      |  |  |  |  |  |
|                    | 49          | 4D                                |        |         |        |        |  |  |  |  |  |

#### Byte 2, REM\_ON, Input.

| Command:       | X (58H)<br>B (42H)<br>L (4CH)<br>C (43H)<br>S (53H)<br>E (45H)<br>1 (31H)<br>0 (30H) | <ul> <li>Default, REM_ON/OFF</li> <li>Equalize / Boost charge</li> <li>LCD reset at midnight</li> <li>Cool heatsink, turn on the fan</li> <li>Load sharing, 0.1V/10A drop</li> <li>Ecoult mode</li> <li>Short enable PWM</li> <li>Open enable PWM</li> </ul> |
|----------------|--------------------------------------------------------------------------------------|----------------------------------------------------------------------------------------------------|
| Byte 3, Remote | , Output.                                                                            |                                                                                                    |
| Command:       | X (58H)<br>F (46H)                                                                   | <ul> <li>Default, Remote output</li> <li>Show Full SOC, Give 5sec pulse if Battery mode goes from Absorption mode<br/>to Float mode AND second load timer</li> </ul>                                                                                         |
|                | L (4CH)<br>C (43H)<br>1 (31H)<br>0 (30H)<br>S (53H)                                  | <ul> <li>LCD reset at midnight</li> <li>Cool heatsink, turn on the fan</li> <li>Remote output on</li> <li>Remote output off</li> <li>Load sharing, 0.1V/10A droop</li> </ul>                                                                                 |
| Byte 4, GENST  | R, Output.                                                                           |                                                                                                    |
| Command:       | X<br>F                                                                               | <ul> <li>Default, Generator start</li> <li>Show Full SOC, Give 5sec pulse if Battery mode goes from Absorption<br/>mode to Float mode</li> </ul>                                                                                                    |
|                | L (4CH)                                                                              | - LCD reset at midnight                                                                                                    |
|                | C (43H)<br>1 (31H)                                                                   | - Cool heatsink, turn on the fan<br>- GENSTR output on                                                                                                    |
|                | 0 (30H)<br>S (53H)                                                                   | - GENSTR output off<br>- Load sharing, 0.1V/10A droop                                                                                                    |
| Byte 5, DLYSTF | R, Output.                                                                           |                                                                                                    |
| Command:       | X<br>F                                                                               | <ul> <li>Default, Delay start</li> <li>Show Full SOC, Give 5sec pulse if Battery mode goes from Absorption mode to Float mode</li> </ul>                                                                                                    |
|                | L (4CH)                                                                              | - LCD reset at midnight                                                                                                    |
|                | 1 (31H)                                                                              | - DLYSTR output on                                                                                                    |
|                | 0 (30H)<br>S (53H)                                                                   | - DLYSTR output off<br>- Load sharing, 0.1V/10A droop                                                                                                    |

#### **ADDENDUM #5**

This document has been prepared to assist installers correctly program the IMARK SRX20, SRX40, SRX60, and SRX100 Solar Regulators. These regulators can be programmed either directly via the LCD on the front of the regulator or directly from a computer via the internet enabled RJ45 connector using your web-browser.

Some settings must be tailored to match the requirements of the battery manufacturer, or the requirements of the site equipment, and we therefore suggest installers have the appropriate battery and equipment manuals on hand to refer to during the commissioning process.

Further, specific site requirements may dictate the correct settings. Accordingly, programming of these regulators should only be done by suitable qualified installers.

We also suggest having a copy of the Imark Solar Regulator manual on hand to refer to while programming these Imark Solar Regulators.

These instructions are a guide only, and show the programming steps in a sequential manner to make programming simple and easy.

Where numerous sites are to be programmed, we suggest you populate the 5<sup>th</sup> column of this sheet with YOUR required settings prior to going to site. Always have an independent person check your programmed settings prior to leaving the site.

Note: **RED** cells mark the settings that MUST be made, while **GREEN** indicates optional settings or Site/Installation dependent. Always check the **YELLOW** settings.

| SITE NAME:                      |          | Enter Customer name      |                    |                      |                            | Date: February 13, 2023                             |                                 |  |
|---------------------------------|----------|--------------------------|--------------------|----------------------|----------------------------|-----------------------------------------------------|---------------------------------|--|
| Battery Type Enter Battery Type |          | Enter Battery Type       |                    | Capacity AHr         | PV Panels<br>x P 10 String | Programmed by:<br>Checked by:                       |                                 |  |
| Step #                          | Screen # | Settings <i>Line</i>     | Factory<br>Setting | Regulator<br>Setting | Checked<br>By:             | Comments                                            |                                 |  |
| 1                               | 0.1      | Select Regulator         | 1                  |                      |                            |                                                     |                                 |  |
|                                 |          | Enter PIN#               | 000002             |                      |                            | 000001 is user passwor                              | d. 000002 is technician default |  |
|                                 |          |                          |                    |                      |                            |                                                     |                                 |  |
| 2                               | 1.x      | REGULATOR INFO           | Serial #           | nnnnnnnn             |                            | Nothing to do here                                  |                                 |  |
|                                 |          |                          |                    |                      |                            |                                                     |                                 |  |
| 3                               | 1.5      | Installation Date        | Date               | 13-Feb-23            |                            |                                                     |                                 |  |
|                                 |          | others                   |                    |                      |                            | Text CANNOT be entered via the LCD. Use web Browser |                                 |  |
|                                 |          |                          |                    |                      |                            |                                                     |                                 |  |
| 4                               | 1.x      | Network address for this | 1                  |                      |                            | Power Board A has Net                               | twork Address #1                |  |
|                                 |          | ONE regulator            | 2                  |                      |                            | Power Board B has Ne                                | etwork Address #2               |  |
|                                 |          |                          |                    |                      |                            | ·                                                   |                                 |  |
|                                 | 2.x      | PV PANEL INFO            |                    |                      |                            | Nothing to do here                                  |                                 |  |
| 5                               | 3.2      | Туре                     | 7 - Custom         |                      |                            | Refer to the battery mai                            | nufacturers specifications      |  |
|                                 |          | Nominal Volts            | 3 – 48V            |                      |                            | 48Vdc                                               |                                 |  |
|                                 |          | Compensation             | 0mV/C/°C           | X mV/C/°C            |                            | Refer to the battery man                            | nufacturers specifications      |  |
|                                 | •        |                          |                    |                      | •                          | · · · · · · · · · · · · · · · · · · ·               | · · · ·                         |  |
| 6                               | 3.3      | Max Alarm Voltage        | 59.0 V             |                      |                            | Alarm Only - Activates                              | when greater than setting       |  |
|                                 |          | Min Alarm Voltage        | 44.0               |                      |                            | Alarm Only - Activates                              | when less than setting          |  |

757192M R6.doc

February 13, 2023

|    |     | Max Charge        | 50.1A  | Set on a "per Powerboard Basis", based on TOTAL AHrs         |
|----|-----|-------------------|--------|--------------------------------------------------------------|
| 7  | 3.4 | High Voltage Stop | 60.0V  | · · · · · ·                                                  |
|    |     | Low Voltage Stop  | 25.0V  |                                                              |
|    |     | Batty Temp Stop   | 50°C   | Follow Battery Manufacturers requirements                    |
|    |     |                   |        |                                                              |
| 8  | 3.5 | Float Voltage     | 55.2V  | e.g. 24 cells x 2.25V = 54.0 Volts                           |
|    |     | Absorb Voltage    | 56.0V  | e.g 24 cells x 2.35V = 56.4.0 Volts                          |
|    |     | Absorb Time       | 1.0Hr  | 1.0 or even 2 hours if load is constant & high               |
|    |     |                   |        |                                                              |
| 9  | 3.6 | Equalise Volts    | 00.0 V | Temp Compensation NOT required.                              |
|    |     | Equalise Time     | 0.0 Hr | 0.0 Hr setting disables this function.                       |
|    |     | Equalise Cycle    | 0 Dys  | 0 days setting disables this function                        |
|    |     |                   |        |                                                              |
| 10 | 3.7 | S.O.C. Alarm Min  | 30 %   | Alarm will activate at or below this setting                 |
|    |     |                   |        |                                                              |
| 11 | 4.2 | Current Shut-Off  | 10.00  | MAX setting is 10.1 Amps TOTAL from Powerboard 1.            |
|    |     | Load Timer Cycle  | 0 D    | Site dependent                                               |
|    |     |                   |        |                                                              |
| 12 | 4.3 | Load Start Time   | 00:00  | Mostly used to switch lights ON or OFF.                      |
|    |     | Load Stop Time    | 00:00  | As above                                                     |
| -  | _   |                   |        |                                                              |
| 13 | 4.4 | S.O.C. Start %    | 80%    | e.g. 70% if site load is low & constant. Otherwise 80%       |
|    |     | S.O.C. Stop %     | 50%    | Always allow 30% for hysteresis                              |
|    | _   |                   |        |                                                              |
| 14 | 4.5 | Tempr Start       | 00 °C  | Probably only used to start/stop heaters or air conditioners |
|    |     | Tempr Stop        | 00 °C  | Probably only used to start/stop heaters or air conditioners |
|    | _   |                   |        |                                                              |
| 15 | 5.1 | Function          |        | IM1xxx stops charging when/if BMS open-circuits battery.     |
|    |     |                   |        | NOTE: This can only be set using the Imark Explorer app.     |
|    |     |                   |        |                                                              |
| 16 | 5.2 | Exercise Cycle    | n Days | Where "n" is the required number of days.                    |
|    |     |                   |        |                                                              |
| 17 | 5.3 | Remote Start Time | 00:00  | Site/installation specific requirement.                      |
|    |     | Remote Stop Time  | 00:00  | Site/installation specific requirement.                      |

| 18 | 5.4 | S.O.C. Start        | 00:00    | Site/installation specific requirement.                  |
|----|-----|---------------------|----------|----------------------------------------------------------|
|    |     | S.O.C. Stop         | 00:00    | Site/installation specific requirement.                  |
|    |     |                     |          |                                                          |
| 19 | 5.5 | Tempr Start         | 00 °C    | Site/installation specific requirement.                  |
|    |     | Tempr Stop          | 00 °C    | Site/installation specific requirement.                  |
|    |     |                     |          |                                                          |
|    | 6.x | MESSAGES            |          | Nothing to do here                                       |
|    |     |                     |          |                                                          |
|    | 7.x | ALARMS              |          | Nothing to do here                                       |
|    |     |                     |          |                                                          |
|    |     |                     |          |                                                          |
| 20 | 8.1 | Dev: SDC Present    | SDC      | Regulator will change to "yes" when it sees the SDC/USB  |
|    |     | Fil: IMDn00xx       | IMDn00xx | Where "n" is the regulator's power-board identity #. The |
|    |     |                     |          | last two digits "xx" can be used to identify the site.   |
|    |     |                     |          |                                                          |
| 21 | 8.2 | Collect Reg n Log   | Y        | Where "n" is number of the regulator                     |
|    |     | Delete Reg n File   | N        | Where "n" is number of the regulator                     |
|    |     | Write Protect File  | N        | Will not save data if set to "Y".                        |
|    |     |                     |          |                                                          |
| 22 | 8.3 | Dev: SDC Present    | SDC      |                                                          |
|    |     | Fil WP00000.CUS     |          | This is only for a customer specific web page            |
| 23 | 8.4 | IP                  |          | This info is site dependent                              |
|    |     | Use Automatic DHCP: |          | This info is site dependent                              |
|    |     |                     |          |                                                          |
| 24 | 8.5 | Change Date & Time  |          | Enter date and time here                                 |
|    |     | Export to Reg n:    |          | Where "n" is number of the regulator                     |
|    |     |                     |          |                                                          |
| 25 | 8.7 | Do Watchdog Reset:  | N        | Only necessary to clear a "locked" LCD uProcessor        |

#### IMPORTANT.

In the event of the Battery Circuit Breaker, or the ECO4840P's BMS Tripping, the Imark SRX100 regulator MUST be shut-down immediately. This can be achieved by connecting Pins 5 & 6 of the PPE Alarm Output connector and pins 9 & 10 on the SRX100 Regulator's 16 way connector. Further, the 4<sup>th</sup> line in Screen 5.1 should be set to "IM1xxx". This is **MANDATORY** in all installations to prevent possible damage to the SRX100 and/or other equipment operating from the battery.

When programming the regulator/s using the IMARK Site Explorer, you will see a screen like the screen below. It is only necessary to populate the "Password" cell and the required white cells below the first green header line. The pink & yellow cells will be populated by IMARK's Site Explorer from the regulator.

| Date                        |   | Tir | Time Regulators in System 1,2, , , , |   |              |      |   |   |
|-----------------------------|---|-----|--------------------------------------|---|--------------|------|---|---|
| System PV Input             |   | Sy  | stem Load                            |   | Summary      |      |   |   |
| Enter Password              |   | Ac  | cess Level                           |   | Local IP Add | ress |   |   |
| <b>REGULATOR #</b>          | 1 | 2   | 3                                    | 4 | 5            | 6    | 7 | 8 |
| Regulator Model             |   |     |                                      |   |              |      |   |   |
| Serial Number               |   |     |                                      |   |              |      |   |   |
| BATTERY                     |   |     |                                      |   |              |      |   |   |
| Battery Type                |   |     |                                      |   |              |      |   |   |
| Nominal Battery Voltage     |   |     |                                      |   |              |      |   |   |
| Battery Alarm Voltage Max   |   |     |                                      |   |              |      |   |   |
| Battery Alarm Voltage Min   |   |     |                                      |   |              |      |   |   |
| Maximum Charge Amperes      |   |     |                                      |   |              |      |   |   |
| Absorb Voltage              |   |     |                                      |   |              |      |   |   |
| Absorb Time Hours           |   |     |                                      |   |              |      |   |   |
| Float Voltage               |   |     |                                      |   |              |      |   |   |
| Equalise Voltage            |   |     |                                      |   |              |      |   |   |
| Equalise Time Hours         |   |     |                                      |   |              |      |   |   |
| Equalise Cycle Days         |   |     |                                      |   |              |      |   |   |
| Batt Temperature Comp       |   |     |                                      |   |              |      |   |   |
| Battery S.O.C. Alarm Min    |   |     |                                      |   |              |      |   |   |
| Battery High Voltage Stop   |   |     |                                      |   |              |      |   |   |
| Battery Low Voltage Stop    |   |     |                                      |   |              |      |   |   |
| Battery Temperature Stop    |   |     |                                      |   |              |      |   |   |
|                             |   |     |                                      |   |              |      |   |   |
| LOAD                        |   |     |                                      |   |              |      |   |   |
| Load Current Shut Off Amps  |   |     |                                      |   |              |      |   |   |
| Load Start Time hh:mm       |   |     |                                      |   |              |      |   |   |
| Load Stop Time hh:mm        |   |     |                                      |   |              |      |   |   |
| Load Timer Cycle DD         |   |     |                                      |   |              |      |   |   |
| Battery S.O.C. Start %      |   |     |                                      |   |              |      |   |   |
| Battery S.O.C. Stop %       |   |     |                                      |   |              |      |   |   |
| Temperature Start °C        |   |     |                                      |   |              |      |   |   |
| Temperature Stop °C         |   |     |                                      |   |              |      |   |   |
| Batt Low Volt Load Release  |   |     |                                      |   |              |      |   |   |
| Batt Low Volt Load ReConnct |   |     |                                      |   |              |      |   |   |

| REGULATOR #                        | 1        | 2        | 3        | 4        | 5        | 6        | 7        | 8        |
|------------------------------------|----------|----------|----------|----------|----------|----------|----------|----------|
| REMOTE OUTPUT                      |          |          |          |          |          |          |          |          |
| SIGNAL                             |          |          |          |          |          |          |          |          |
| Start Time > hh:mm                 |          |          |          |          |          |          |          |          |
| Stop Time > hh:mm                  |          |          |          |          |          |          |          |          |
| Battery S.O.C. Start %             |          |          |          |          |          |          |          |          |
| Battery S.O.C. Stop %              |          |          |          |          |          |          |          |          |
| Temperature Start +/- °C           |          |          |          |          |          |          |          |          |
| Temperature Stop +/- °C            |          |          |          |          |          |          |          |          |
| Exercise Cycle Days                |          |          |          |          |          |          |          |          |
| Remote Output Func Text            |          |          |          |          |          |          |          |          |
| Gen Exercise Cycle (days)          |          |          |          |          |          |          |          |          |
| 2 <sup>nd</sup> Start Delay (secs) |          |          |          |          |          |          |          |          |
| Gen Start Time > hh:mm             |          |          |          |          |          |          |          |          |
| Gen Stop Time < hh:mm              |          |          |          |          |          |          |          |          |
| Gen S.O.C. Start                   |          |          |          |          |          |          |          |          |
| Gen S.O.C. Stop                    |          |          |          |          |          |          |          |          |
| Gen Temperature Start              |          |          |          |          |          |          |          |          |
| Gen Temperatue Stop                |          |          |          |          |          |          |          |          |
|                                    |          |          |          |          |          |          |          |          |
| SETTINGS                           |          |          |          |          |          |          |          |          |
| Change Date DD/MM/YY               |          |          |          |          |          |          |          |          |
| Change Time hh:mm:ss               |          |          |          |          |          |          |          |          |
| Installation Date dd/mm/yy         |          |          |          |          |          |          |          |          |
| Installer's Name                   |          |          |          |          |          |          |          |          |
| Contract Number                    |          |          |          |          |          |          |          |          |
| Spare                              |          |          |          |          |          |          |          |          |
| Spare                              |          |          |          |          |          |          |          |          |
| Spare                              |          |          |          |          |          |          |          |          |
| Spare                              |          |          |          |          |          |          |          |          |
| Spare                              |          |          |          |          |          |          |          |          |
| Spare                              |          |          |          |          |          |          |          |          |
|                                    | Modify 1 | Modify 2 | Modify 3 | Modify 4 | Modify 5 | Modify 6 | Modify 7 | Modify 8 |